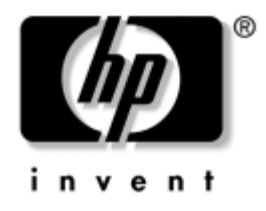

# Hibaelhárítási útmutató

Vállalati asztali gépek

A kiadvány cikkszáma: 361204-211

#### 2004. Május

Ez az útmutató a fenti termékek hibaelhárításához, valamint a lehetséges hardver- és szoftverproblémák megoldásához kínál hasznos tanácsokat és megoldásokat. © Copyright 2004 Hewlett-Packard Development Company, L.P. Az itt található információ értesítés nélkül változhat.

A Microsoft, az MS-DOS, a Windows és a Windows NT elnevezés a Microsoft Corporation Amerikai Egyesült Államokban és más országokban bejegyzett kereskedelmi védjegye.

A HP-termékekre és szolgáltatásokra kizárólag az adott termékhez vagy szolgáltatáshoz mellékelt nyilatkozatokban kifejezetten vállalt jótállás vonatkozik. Az itt leírtak nem jelentenek további garanciát. A HP nem vállal felelősséget a jelen dokumentumban esetleg előforduló technikai vagy szerkesztési hibákért és hiányosságokért.

A jelen dokumentum szerzőijog-védelem alatt álló, tulajdonjogban lévő információt tartalmaz. A Hewlett-Packard Company előzetes írásos engedélye nélkül a dokumentum sem egészben, sem részben nem fénymásolható, sokszorosítható vagy fordítható le más nyelvre.

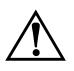

**FIGYELEM!** Az így megjelölt szöveg arra figyelmeztet, hogy az utasítás betartásának elmulasztása sérülést vagy halált okozhat.

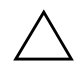

**VIGYÁZAT!** Az így megjelölt szöveg azt jelzi, hogy az útmutatóban megadottaktól eltérő használat esetén károsodhat a készülék, vagy elveszhetnek a rajta tárolt adatok.

#### Hibaelhárítási útmutató

Vállalati asztali gépek Első kiadás (2004. Május) A kiadvány cikkszáma: 361204-211

# Tartalomjegyzék

### 1 Számítógép-diagnosztikai szolgáltatások

| Diagnostics for Windows 1–1                                              |
|--------------------------------------------------------------------------|
| A Diagnostics for Windows észlelése 1–2                                  |
| A Diagnostics for Windows segédprogram telepítése 1–3                    |
| A kategóriák használata a Diagnostics for Windows segédprogramban 1-4    |
| Diagnosztikai ellenőrzések futtatása a Diagnostics for Windows           |
| segédprogramban 1–7                                                      |
| A Configuration Record segédprogram 1–10                                 |
| A Configuration Record (konfigurációkezelő) segédprogram telepítése 1–11 |
| A Configuration Record (konfigurációkezelő) segédprogram futtatása 1–11  |
| A szoftverek védelme 1–12                                                |
| A szoftverek visszaállítása 1–12                                         |

### 2 Hibaelhárítás a diagnosztika használata nélkül

| Riztonsági ás kányelmi szempontok                               | 2 1   |
|-----------------------------------------------------------------|-------|
| Dizionsagi es kenyenin szempontok                               | . 2-1 |
| Teendők a technikai tanácsadó szolgálat felhívása előtt         | . 2–2 |
| Hasznos tanácsok                                                | 2–5   |
| Általános hibák elhárítása                                      | . 2–7 |
| A tápegységgel kapcsolatos hibák megoldása                      | 2–11  |
| A hajlékonylemezzel kapcsolatos problémák megoldása             | 2–14  |
| A merevlemez-meghajtó hibáinak elhárítása                       | 2–18  |
| A MultiBay egységgel kapcsolatos problémák megoldása            | 2–23  |
| A megjelenítéssel kapcsolatos hibák elhárítása                  | 2-24  |
| A hanggal kapcsolatos hibák elhárítása                          | 2-30  |
| A nyomtatóval kapcsolatos hibák elhárítása                      | 2–35  |
| A billentyűzettel és az egérrel kapcsolatos problémák megoldása | 2–37  |
| Hardvertelepítési hibák elhárítása                              | 2–40  |
| A hálózattal kapcsolatos hibák elhárítása                       | 2–43  |
| A memóriával kapcsolatos hibák elhárítása                       | 2–47  |

| A processzorral kapcsolatos problémák megoldása    | 2–48 |
|----------------------------------------------------|------|
| CD-ROM-mal és DVD-vel kapcsolatos hibák elhárítása | 2–49 |
| Drive Key problémák megoldása                      | 2–52 |
| Interneteléréssel kapcsolatos problémák megoldása  | 2–52 |
| A szoftverrel kapcsolatos hibák megoldása          | 2–55 |
| Kapcsolatfelvétel az ügyfélszolgálattal            | 2–56 |

### A A POST hibaüzenetei

| A bekapcsolási önellenőrzés számkódjai és szöveges üzenetei   | . A–2 |
|---------------------------------------------------------------|-------|
| Önellenőrzési fényjelzések az előlap LED-jein és hangjelzések | A-16  |

#### B Jelszavas védelem és a CMOS alaphelyzetbe állítása

| A jelszóátkötés alapértékre állítása                | B-2 |
|-----------------------------------------------------|-----|
| A CMOS törlése és alaphelyzetbe állítása            | B-3 |
| A CMOS gomb használata                              | В-3 |
| A CMOS alapértékre állítása a Setup segédprogrammal | В-5 |

### C Meghajtóvédelmi rendszer (DPS)

| A DPS használata a Diagnostics for Windows programból | C-2 |
|-------------------------------------------------------|-----|
| A DPS használata a Computer Setup segédprogramból     | C-3 |

### D Analóg vagy digitális hangkimenet beállítása

#### Tárgymutató

1

# Számítógép-diagnosztikai szolgáltatások

### **Diagnostics for Windows**

A Diagnostics for Windows (DFW) segédprogram lehetővé teszi a számítógép hardverkonfigurációs és szoftverbeállítási adatainak megtekintését a Microsoft Windows XP operációs rendszerekben. Emellett lehetőséget ad hardver- és szoftvertesztek végrehajtására is a számítógép alrendszerein.

Amikor a Diagnostics for Windows programot elindítja, először az Overview (Áttekintés) képernyő jelenik meg, amely a számítógép adott pillanatban érvényes konfigurációját mutatja meg. Az Overview képernyőről elérhet több, a számítógépre vonatkozó információkategóriát, valamint a **Test** (Teszt) lapot is. A segédprogram képernyőin megjelenő információkat fájlba mentheti vagy kinyomtathatja.

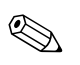

Az összes alrendszer ellenőrzéséhez rendszergazdaként kell bejelentkeznie. Ha nem így jelentkezik be, egyes alrendszereket nem tud ellenőrizni. Ha valamelyik alrendszer nem ellenőrizhető, azt egy hibaüzenet tudatja a Test ablakban az adott alrendszer neve alatt, illetve kiszürkített, be nem jelölhető jelölőnégyzet jelzi.

A Diagnostics for Windows segítségével megállapíthatja, hogy a rendszer felismerte-e a számítógépre telepített valamennyi eszközt, és azok helyesen működnek-e. A tesztek futtatása nem kötelező, de minden új eszköz telepítése vagy csatlakoztatása után ajánlott.

A független gyártó által készített, a HP által nem támogatott eszközök nem kereshetők meg a Diagnostics for Windows segédprogrammal. A segédprogram által létrehozott adatokat mentheti, kinyomtathatja és megjelenítheti. Az ügyfélszolgálat hívása előtt futtassa a teszteket, és készítse elő a kinyomtatott összegzést.

### A Diagnostics for Windows észlelése

Bizonyos számítógépeken a Diagnostics for Windows elő van töltve, de nincs előtelepítve. Lehet, hogy más segédprogramokkal együtt már korábban telepítette a programot, vagy lehet, hogy egy másik felhasználó telepítette.

Hogyan döntheti el, hogy telepítve van-e már a Diagnostics for Windows:

- Keresse meg a diagnosztikai ikonok helyét. Windows XP Home vagy Windows XP Professional rendszerben kattintson a Start > Vezérlőpult elemre.
- 2. Nézze át a Vezérlőpulton lévő ikonokat.
  - Ha látja a konfigurációkezelő segédprogram és a Diagnostics for Windows ikonját, akkor a Diagnostics for Windows segédprogram telepítve van.
  - Ha nem látja a konfigurációkezelő segédprogram és a Diagnostics for Windows ikonját, akkor a Diagnostics for Windows segédprogram lehet ugyan, hogy be van töltve, de nincs telepítve.

### A Diagnostics for Windows segédprogram telepítése

Ha a Diagnostics for Windows segédprogram nincs előtöltve, a Diagnostics for Windows SoftPaq csomagot a következő webhelyről töltheti le:

#### www.hp.com/support

Ezt a műveletet csak akkor kell végrehajtani, ha a diagnosztikai program megtalálható a merevlemezen, de nincs telepítve.

- 1. Zárja be a Windows alkalmazásokat.
- 2. A Diagnostics for Windows segédprogram telepítése:
  - Windows XP rendszerben kattintson a Start > Setup Software (Szoftvertelepítés) ikonra. Kattintson a Diagnostics for Windows > Next (Tovább) gombra, majd kövesse a képernyőn megjelenő utasításokat.
  - Ha nem találja a Setup Software (Szoftvertelepítés) ikont sem az asztalon, sem a Start menüben, futtassa a telepítőprogramot a C:\CPQAPPS\DIAGS könyvtárból, vagy kattintson a Start > Futtatás parancsra, és írja be a következőket a parancssorba: C:\CPQAPPS\DIAGS\SETUP.
- 3. A Diagnostics for Windows telepítéséhez kattintson a **Next** (Tovább) gombra.
- 4. Amikor befejeződött a program telepítése, a rendszer kérheti a számítógép újraindítását, vagy automatikusan újraindíthatja azt. Ha a program a számítógép újraindítását kéri, kattintson a Finish (Befejezés) gombra az újraindításhoz, vagy a programból való kilépéshez a Cancel (Mégse) gombra. A Diagnostics for Windows telepítésének befejezéséhez újra kell indítania a számítógépet.

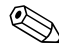

Ha frissíteni szeretné a Diagnostics for Windows számítógépre telepített verzióját, keresse fel a www.hp.com/support webhelyet, keresse meg, és töltse le a legújabb Diagnostics for Windows SoftPaq csomagot.

# A kategóriák használata a Diagnostics for Windows segédprogramban

A kategóriák használata:

 Kattintson a Start > HP Information Center > (Információs központ) Diagnostics for Windows elemre. Másik megoldás: válassza a Diagnostics for Windows ikont a Vezérlőpulton (Start > Vezérlőpult, majd válassza a Diagnostics for Windows ikont).

A képernyőn megjelennek a számítógép hardverének és szoftverének általános adatai.

2. A hardverekre és szoftverekre vonatkozó részletesebb adatok megjelenítéséhez válasszon ki egy kategóriát a **Categories** (Kategóriák) menüből vagy az eszköztár megfelelő ikonjára kattintva.

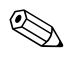

Ha az egérmutatót az eszköztár ikonjai fölött mozgatja, az egérmutató mellett megjelenik a megfelelő kategória neve.

- 3. Ha részletesebb információkat szeretne látni a kiválasztott kategóriáról, válassza az ablak bal alsó sarkában lévő Information Level (Információmennyiség) listáról a More (Több) elemet, vagy kattintson a Level (Szint) menüre a képernyő tetején, és válassza a More (Több) lehetőséget.
- 4. Ellenőrizze és nyomtassa ki és/vagy mentse ezeket az adatokat, igénye szerint.

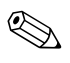

Az adatok kinyomtatásához kattintson a **File** (Fájl) menü **Print** (Nyomtatás) parancsára. Válassza az alábbi lehetőségek egyikét: **Detailed Report (All Categories)** (Részletes jelentés – minden kategória), **Summary Report (All Categories)** (Kivonatos jelentés – minden kategória) vagy **Current Category** (Aktuális kategória). A kiválasztott jelentés nyomtatásához kattintson az **OK** gombra.

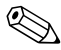

Az adatok mentéséhez kattintson a **File** (Fájl) menü **Save as** (Mentés másként) parancsára. Válassza az alábbi lehetőségek egyikét: **Detailed Report (All Categories)** (Részletes jelentés – minden kategória), **Summary Report (All Categories)** (Kivonatos jelentés – minden kategória) vagy **Current Category** (Aktuális kategória). A kiválasztott jelentés mentéséhez kattintson az **OK** gombra.

5. A Diagnostics for Windows program bezárásához kattintson a **File** (Fájl) menü **Exit** (Kilépés) parancsára.

### Menüsor – File (Fájl), Categories (Kategóriák), Navigation (Navigálás), Level (Szint), Tab (Lap), Help (Súgó)

A Diagnostics for Windows képernyő tetején látható menüsorból hat legördülő menü jeleníthető meg:

- File (Fájl) Save As (Mentés másként), Print (Nyomtatás), Printer Setup (Nyomtatóbeállítás), Exit (Kilépés)
- Categories (Kategóriák) A kategóriák felsorolását a következő rész tartalmazza
- Navigation (Navigálás) Previous Category (Előző kategória F5), Next Category (Következő kategória – F6)
- Level (Szint) Less (Kevesebb F7), More (Több F8) <információ jelenjen meg a képernyőn>
- Tab (Lap) Overview (Áttekintés), Test (Teszt), Status (Állapot), Log (Napló), Error (Hiba)
- Help (Súgó) Contents (Tartalomjegyzék), How to use Help (A súgó használata), About (Névjegy)

### Eszköztár – A különböző információkategóriák ikonjai

A menüsor alatt látható eszköztár ikonsora az alábbi információkategóriákhoz tartalmaz ikonokat:

- Rendszer az alaplap és a ROM adatai, dátum és idő
- Leltározási adatok leltári szám, a számítógép gyári száma és a processzorra vonatkozó adatok
- Beviteli eszközök a billentyűzet, az egér és a botkormány adatai
- Kommunikáció a számítógép portjai és azok adatai
- Tárolás a számítógép tárolóeszközei és azok adatai
- Grafika a videokártya adatai
- Memória az alaplap és a Windows memória adatai
- Multimédia az optikai tárolóeszközök (CD, DVD stb.) és a hangrendszer adatai
- Windows a Windows rendszer adatai
- Összeállítás a PCI eszközök adatai

- Erőforrások a megszakításkérésekre (IRQ), a ki- és bemenetei (I/O) rendszerre és a memóriakiosztásra vonatkozó adatok
- Állapot a rendszer hőmérséklete és a merevlemezek állapota
- Egyéb a CMOS, a DMI, a BIOS és a rendszer adatai, a terméknév és a gyári szám

#### Tabs (Lapok) – Overview (Áttekintés), Test (Teszt), Status (Állapot), Log (Napló), Error (Hiba)

Az eszköztár alatt öt fül található:

- Overview (Áttekintés) az Overview ablakban a számítógépre vonatkozó általános információk láthatók. A segédprogram első elindításakor ez az ablak jelenik meg. Az ablak bal oldalán a hardverre, jobb oldalán a szoftverre vonatkozó információk olvashatók.
- Test (Teszt) a Test ablakban választhatja ki, hogy a rendszer melyik részét szeretné ellenőrizni. Kiválaszthatja az ellenőrzés típusát és az ellenőrzési üzemmódot is.
- Status (Állapot) a Status ablakban az épp folyamatban lévő ellenőrzések pillanatnyi helyzete látható. Az ellenőrzést a Cancel Testing (Ellenőrzés megszakítása) gombra kattintva állíthatja le.
- Log (Napló) a Log ablakban az egyes eszközök ellenőrzései során keletkezett naplóbejegyzések láthatók.
- Error (Hiba) az Error ablakban az eszközök ellenőrzése során előforduló hibák felsorolása látható. A lista tartalmazza az ellenőrzött eszköz nevét, a hiba típusát és a hibák számát, valamint a hibakódokat.

### Diagnosztikai ellenőrzések futtatása a Diagnostics for Windows segédprogramban

A diagnosztikai ellenőrzések futtatása:

 Kattintson a Start > HP Information Center (Információs központ) > Diagnostics for Windows elemre. Másik megoldás: válassza a Diagnostics for Windows ikont a Vezérlőpulton (Start > Vezérlőpult, majd válassza a Diagnostics for Windows ikont).

A képernyőn megjelennek a számítógép hardverének és szoftverének általános adatai. Az ikonsor alatt öt fül található: **Overview** (Áttekintés), **Test** (Teszt), **Status** (Állapot), **Log** (Napló) és **Error** (Hiba).

- 2. Kattintson a **Test** (Teszt) fülre, vagy kattintson a képernyő tetején a **Tab** (Lap) menüre, majd a **Test** (Teszt) parancsra.
- 3. Válassza az alábbi lehetőségek egyikét:
  - Quick Test (Gyorsteszt) Az összes eszköz gyors általános ellenőrzése. Ha az Unattended (Felügyelet nélküli) üzemmódot választja, nincs szükség a felhasználó beavatkozására.
  - Complete Test (Teljes körű teszt) Az összes eszköz maximális tesztje. A felhasználó választhat az Interactive Mode (Interaktív üzemmód) és az Unattended Mode (Felügyelet nélküli üzemmód) között.
  - Custom Test (Egyéni teszt) Csak a kiválasztott teszteket hajtja végre. Adott eszköz vagy teszt kiválasztásához keresse meg az eszközt a listán, majd a teszt mellett lévő jelölőnégyzet bejelölésével válassza ki a kívánt tesztet. A kijelölt teszt melletti jelölőnégyzetben piros pipa látható. Egyes tesztekhez a felhasználó közreműködésére is szükség van.

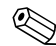

Az összes alrendszer ellenőrzéséhez rendszergazdaként kell bejelentkeznie. Ha nem így jelentkezik be, egyes alrendszereket nem tud ellenőrizni. Ha valamelyik alrendszer nem ellenőrizhető, azt egy hibaüzenet tudatja a Test ablakban az adott alrendszer neve alatt, illetve kiszürkített, be nem jelölhető jelölőnégyzet jelzi.

- 4. Válassza ki az **Interactive Mode** (Interaktív üzemmód) vagy az **Unattended Mode** (Felügyelet nélküli üzemmód) beállítást. Interaktív üzemmódban a diagnosztikai szoftver a tesztek közben kéri a szükséges adatok megadását. Egyes tesztek adatok megadását igénylik, és megjelenítik a hibákat vagy leállítják a tesztet, ha felügyelet nélküli üzemmódban futnak.
  - Interaktív üzemmódban teljes mértékben a felhasználó vezérli a tesztelési folyamatot. A felhasználó határozza meg, hogy egy teszt sikerült-e vagy nem, és kérés jelenhet meg egy eszköz behelyezésére vagy eltávolítására vonatkozóan.
  - Felügyelet nélküli üzemmódban nem jelennek meg kérések. Az esetleges hibák a teszt befejezése után jelennek meg.
- 5. Kattintson az ablak alján a **Begin Testing** (A teszt elkezdése) gombra. Megjelenik a Test Status (A teszt állapota) párbeszédpanel, amelyen az egyes tesztek állapota és eredménye látható. Ha bővebb információkat szeretne megtudni az ellenőrzések lefutásáról, kattintson a **Log** (Napló) fülre, vagy kattintson a képernyő tetején a **Tab** (Lap) menüre, majd a **Log** (Napló) parancsra.
- 6. Egy ellenőrzési kimutatás megtekintéséhez válasszon egy lapot:
  - □ A **Status** (Állapot) lap összesíti az aktuális ellenőrzési munkamenet sikeres és sikertelen ellenőrzéseinek futtatási eredményeit.
  - □ A Log (Napló) lap felsorolja a rendszeren futtatott ellenőrzéseket, adott ellenőrzés futtatásainak számát, az egyes ellenőrzések során talált hibák számát és az egyes ellenőrzések futtatási idejének hosszát.
  - □ Az Error (Hiba) lap felsorolja a számítógépen talált hibákat hibakódjukkal együtt.
- 7. Ellenőrzési kimutatás mentése:
  - Kattintson a Log (Napló) lap Save (Mentés) gombjára a Log (Napló) lap kimutatásának mentéséhez.
  - □ Kattintson az Error (Hiba) lap Save (Mentés) gombjára az Error (Hiba) lap kimutatásának mentéséhez.

- 8. Ellenőrzési kimutatás nyomtatása:
  - Ha a kimutatás a Log (Napló) lapon található, kattintson a File (Fájl) > Save As (Mentés másként) parancsra, majd a kijelölt mappából nyomtassa ki a fájlt.
  - Ha a kimutatás az Error (Hiba) lapon található, kattintson az Error (Hiba) lap Print (Nyomtatás) gombjára.
- Hibák esetén kattintson az Error (Hiba) fülre, ahol megjeleníthetők a részletes adatok és az ajánlott lépések. Az ajánlott lépéseket követve egyes hibákat egyénileg is kijavíthat.
- 10. Ha hivatalos kereskedőjéhez, viszonteladójához vagy szervizéhez kell fordulnia, kattintson a **Print** (Nyomtatás) parancsra, vagy mentse a hibainformációkat.
- 11. A Diagnostics for Windows program bezárásához kattintson a **File** (Fájl) menü **Exit** (Kilépés) parancsára.

### A Configuration Record segédprogram

A Configuration Record (konfigurációkezelő) segédprogram a többi felügyeleti eszközhöz hasonló Windows alapú adatgyűjtő eszköz, amely különböző számítógépes alrendszerekből gyűjti össze a hardver és szoftver legfontosabb adatait, hogy teljes képet nyújtson a számítógépről, és lehetővé teszi a konfigurációváltozások automatikus felismerését és összehasonlítását, valamint képes tárolni a számítógép konfigurációjában beállt változások történetét. Az adatok több munkamenet előzményeként menthetők.

A segédprogram célja, hogy lehetővé tegye a hibák elhárítását a számítógép kikapcsolása nélkül, és maximalizálja a számítógép rendelkezésre állását. Az általa begyűjtött adatok a számítógép hibáinak elhárításakor hasznosak, mert a számítógép konfigurációjának gyors és egyszerű azonosításával – ami a szervizelési feladatok megoldásának első lépése – egyszerűbbé teszik a javítást.

A konfigurációkezelő segédprogram automatikusan gyűjti a hardverre és az operációs rendszerre vonatkozó adatokat, és ezáltal átfogó képet nyújt a számítógépről. A program a következőkről gyűjt és jelenít meg adatokat: ROM, leltári szám, processzor, fizikai meghajtók, PCI eszközök, memória, grafikus rendszer, az operációs rendszer verziószáma, paraméterei és indítófájljai. Ha az eredeti *Base.log* fájl megtalálható a *cpqdiags* mappában, akkor megjelenik egy osztott ablakban a *Now.log* fájl mellett, és a két fájl közti különbségek piros színnel kiemelve láthatók.

### A Configuration Record (konfigurációkezelő) segédprogram telepítése

A konfigurációkezelő segédprogram a Diagnostics for Windows segédprogram része. A Diagnostics for Windows telepítésekor a konfigurációkezelő segédprogram telepítése is megtörténik.

### A Configuration Record (konfigurációkezelő) segédprogram futtatása

A program futtatása:

1. Kattintson a **Start > HP Information Center (Információs központ) > Configuration Record (Konfigurációkezelő)** parancsra. Másik megoldás: válassza a **Configuration Record** ikont a Vezérlőpulton (**Start > Vezérlőpult**, majd válassza a **Configuration Record** ikont).

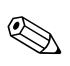

A konfigurációkezelő segédprogramban két nézet közül lehet választani: **Show Changed Items Only** (Csak a megváltozott elemeket mutatja) és **Show All** (Mindent mutat). Az alapértelmezett nézet a **Show Changed Items Only**, ezért az összes szöveg piros betűkkel jelenik meg, mivel csak a megváltozott részek láthatók. Ha a **Show All** lehetőséget választja, a rendszer teljes átfogó képe jelenik meg.

- 2. Az alapértelmezett nézet a **Show Changed Items Only**. Ha szeretné megtekinteni a konfigurációkezelő segédprogram által összegyűjtött összes információt, kattintson az ablak tetején a **View** (Nézet) menüre, és válassza a **Show All** (Mindent mutat) parancsot, vagy kattintson a **Show All Items** (Mutasson minden elemet) ikonra.
- 3. A jobb vagy a bal oldali ablakban olvasható adatok mentéséhez válassza a File (Fájl) > Save Window File (Az ablakban lévő fájl mentése) parancsát, majd a Left Window File (A bal ablakban lévő fájl) vagy a Right Window File (A jobb ablakban lévő fájl) parancsot.

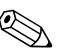

A számítógép beállítási adatainak rendszeres mentése segít a felhasználónak nyomon követni a konfiguráció változásait. Ez a nyilvántartás a szerviznek is hasznos lehet olyan esetekben, ha hibakeresésre lenne szükség.

4. A konfigurációkezelő bezárásához kattintson a **File** (Fájl) menü **Exit** (Kilépés) parancsára.

### A szoftverek védelme

Az adatvesztés vagy sérülés elkerülése érdekében készítsen biztonsági másolatot a merevlemezen tárolt valamennyi rendszerszoftverről, alkalmazásról és adatfájlról. Az adatfájlok biztonsági mentésével kapcsolatos tudnivalók megtalálhatók az operációs rendszer vagy a biztonságimásolat-készítő segédprogram dokumentációjában.

### A szoftverek visszaállítása

A *Restore Plus*! CD segítségével a Windows operációs rendszer és az összes program visszaállítható eredeti, vásárláskori állapotába. A szolgáltatás használatának részleteiről a *Restore Plus*! CD-n található dokumentáció segítségével tájékozódhat.

2

## Hibaelhárítás a diagnosztika használata nélkül

Ez a fejezet segítséget nyújt a hajlékonylemezes meghajtók, a merevlemez, az optikai meghajtók, a megjelenítés, a hang, a memória és a szoftverek kisebb hibáinak felismeréséhez és javításához. Ha problémája adódik a számítógép használata során, tanulmányozza a fejezet táblázatait a probléma lehetséges okainak azonosításához és a javasolt megoldások megtalálásához.

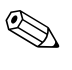

A számítógép indítást követő önellenőrzési folyamata (POST) során a képernyőn megjelenő hibaüzenetekkel kapcsolatban tanulmányozza a következő fejezetet: A függelék, "A POST hibaüzenetei".

### Biztonsági és kényelmi szempontok

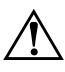

**FIGYELEM!** A számítógép helytelen használata és a munkahely hibás vagy kényelmetlen kialakítása kellemetlenségeket, esetleg komoly sérülést eredményezhet. A munkahely megválasztásával, valamint a biztonságos és kényelmes munkakörnyezet kialakításával kapcsolatos tudnivalókról a *Safety & Comfort Guide* (Biztonsági és kényelmi útmutató) című dokumentumban olvashat, mely a *dokumentációs CD-n* és a www.hp.com/ergo webhelyen is megtalálható.

Az Amerikai Egyesült Államok Szövetségi Távközlési Hivatala (FCC) által lefektetett szabályozás 15. fejezetének értelmében a berendezés az elvégzett ellenőrzések alapján megfelel a B osztályú digitális eszköz (Class B digital device) kategória előírásainak. További információt a *dokumentációs CD-n* lévő Safety & Regulatory Information (A biztonságos munkavégzéssel és a vonatkozó előírásokkal kapcsolatos tudnivalók) című dokumentációban találhat.

### Teendők a technikai tanácsadó szolgálat felhívása előtt

Ha a számítógép nem működik megfelelően, próbálja meg behatárolni a pontos problémát a következő lehetséges megoldások segítségével, és csak utána hívja a technikai tanácsadó szolgálatot.

- Futtassa a Diagnostics for Windows segédprogramot: További tudnivalókat a következő fejezetben talál: 1. fejezet, "Számítógép-diagnosztikai szolgáltatások".
- Futtassa a Drive Protection System (DPS, Meghajtóvédelmi rendszer) önellenőrzési szolgáltatását a Computer Setup segédprogramban. További információ a dokumentációs CD-n található, az Útmutató a Computer Setup (F10) segédprogramhoz című dokumentumban.
- Ellenőrizze a számítógép előlapján lévő tápfeszültségjelző LED-et, hogy pirosan villog-e. A LED-ek különböző gyakoriságú felvillanása különböző hibakódoknak felel meg, melyek segítségével felismerhető a probléma. További tudnivalókat a következő fejezetben talál: A függelék, "A POST hibaüzenetei".
- Ha a képernyő üres, csatlakoztassa a monitort másik videoportba, amennyiben a számítógép rendelkezik ilyennel, vagy cserélje ki a monitort olyanra, amelyről biztosan tudja, hogy megfelelően működik.
- Ha a számítógép hálózathoz csatlakozik, csatlakoztasson egy másik számítógépet másik kábellel a hálózati csatlakozóba. Előfordulhat, hogy hibás a hálózati csatlakozó vagy a kábel.
- Ha előzőleg új hardvert helyezett be, távolítsa el, és ellenőrizze, hogy a számítógép megfelelően működik-e az új hardver nélkül.
- Ha előzőleg új szoftvert telepített, távolítsa el, és ellenőrizze, hogy a számítógép megfelelően működik-e az új szoftver nélkül.
- Indítsa el a számítógépet Csökkentett módban, így meggyőződhet róla, hogy a számítógép az illesztőprogramok egy részének betöltése nélkül elindul-e. Az operációs rendszer indításakor használja a "Legutóbbi ismert konfigurációt".
- Látogassa meg a részletes online technikai tanácsadó webhelyet az alábbi címen: www.hp.com/support.

- Olvassa el a jelen útmutató következő, "Hasznos tanácsok" című fejezetét.
- Futtassa a *Restore Plus!* CD-t.

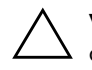

**VIGYÁZAT!** A *Restore Plus!* CD futtatása az összes adatot törölni fogja a merevlemezről.

A problémák on-line megoldását a HP Instant Support Professional Edition segíti, önkiszolgálóan használható problémamegoldó diagnosztikával. Ha kapcsolatba szeretne lépni egy HP tanácsadóval, használja a HP Instant Support Professional Edition on-line csevegési szolgáltatását. A HP Instant Support Professional Edition a következő címen érhető el: www.hp.com/go/ispe.

A legfrissebb on-line támogatási információkat, szoftvereket és illesztőprogramokat, az előzetes értesítéséket, és a felhasználók és HP szakértők világhálózatát a Business Support Center (BSC) webhelyén, a www.hp.com/go/bizsupport címen találhatja meg.

Mielőtt felhívja a technikai tanácsadó szolgálatot, a segítségkérés megfelelő kezelése érdekében készüljön fel az alábbi módon:

- Híváskor tartózkodjon a számítógépnél.
- A hívás előtt jegyezze fel a számítógép gyári számát és termékazonosító számát, és a monitor gyári számát.
- Álljon rendelkezésére elegendő idő a probléma ügyfélszolgálati munkatárs segítségével történő megoldására.
- Távolítsa el az összes, a rendszerhez nemrégiben hozzáadott hardvert.
- Távolítsa el az összes nemrégiben telepített szoftvert.
- Futtassa a *Restore Plus!* CD-hez kapott utasításokat.

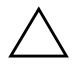

**VIGYÁZAT!** A *Restore Plus!* CD futtatása az összes adatot törölni fogja a merevlemezről.

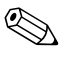

Vásárlási információkért és a garancia kiterjesztésével (Care Pack) kapcsolatos ügyekben hívja hivatalos helyi viszonteladónkat vagy szervizünket.

### Hasznos tanácsok

Ha hibát észlel a számítógép, a monitor vagy a szoftverek működésével kapcsolatban, első lépésként olvassa el az alábbi listán található általános tanácsokat:

- Ellenőrizze, hogy a számítógép és a képernyő működő fali aljzathoz van-e csatlakoztatva.
- Ellenőrizze, hogy a feszültségválasztó kapcsoló (egyes modelleken) az adott országnak megfelelő értéken áll-e (115 V vagy 230 V).
- Ellenőrizze, hogy a számítógép be van-e kapcsolva, és világít-e a bekapcsolt állapotot jelző zöld LED.
- Ellenőrizze, hogy a képernyő be van-e kapcsolva, és világít-e a monitor működését jelző zöld LED.
- Ellenőrizze a számítógép előlapján lévő tápfeszültségjelző LED-et, hogy pirosan villog-e. A LED-ek különböző gyakoriságú felvillanása különböző hibakódoknak felel meg, melyek segítségével felismerhető a probléma. További tudnivalókat a következő fejezetben talál: A függelék, "A POST hibaüzenetei".
- Ha a képernyő sötét, növelje a fényerőt és a kontrasztot.
- Tartsa lenyomva valamelyik billentyűt. Ha a számítógép sípolni kezd, a billentyűzet megfelelően működik.
- Ellenőrizze az összes kábelcsatlakozást, hogy valamelyik nem lazult-e meg, illetve helyesen vannak-e csatlakoztatva.
- Térjen vissza készenléti állapotból a billentyűzet bármely billentyűjének lenyomásával vagy a bekapcsológombbal. Ha a rendszer továbbra is készenléti üzemmódban marad, kapcsolja ki a számítógépet oly módon, hogy benyomja és legalább négy másodpercig nyomva tartja a bekapcsológombot. Ezután nyomja meg újra a bekapcsológombot a számítógép újraindításához. Ha a rendszer nem áll le, válassza le a tápkábelt, várjon néhány másodpercet, és csatlakoztassa újra. A számítógép újraindul, ha a Computer Setupban be van állítva az áramszünet utáni automatikus újraindítás. Ha a számítógép nem indul újra, nyomja meg a bekapcsológombot a számítógép elindításához.

- Nem Plug and Play rendszerű bővítőkártya vagy más alkatrész telepítése után konfigurálja újból a számítógépet. További tudnivalók a következő részen találhatók: "Hardvertelepítési hibák elhárítása" oldal.
- Ellenőrizze, hogy az összes szükséges eszköz-illesztőprogram telepítve van-e. Nyomtató használata esetén például szükség van az adott nyomtató illesztőprogramjára.
- Távolítson el minden rendszerindításra alkalmas adathordozót a rendszerből (hajlékonylemez, CD vagy USB-eszköz), mielőtt bekapcsolja a számítógépet.
- Ha egy másik operációs rendszert telepített a gyárilag telepített helyett, ellenőrizze, hogy az adott operációs rendszer használható-e ezen a számítógép-konfiguráción.
- Ha a rendszer több videojel-forrással (a csak egyes típusokban található beépített, illetve PCI vagy PCI-Express videokártyával) és egy monitorral rendelkezik, akkor a monitort az elsődleges videokártyaként kijelölt videojelforrás monitorcsatlakozójához kell csatlakoztatni. A rendszer indításakor a többi monitorcsatlakozó le van tiltva. Ha a monitor ezek egyikéhez csatlakozik, akkor nem működik. Az alapértelmezett VGA jelforrást a Computer Setup segédprogramban adhatja meg.

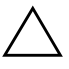

**VIGYÁZAT!** Amikor a számítógép váltakozó áramú áramforráshoz csatlakozik, az alaplap folyamatosan feszültség alatt van. Az alaplap és az alkatrészek sérülésének elkerülése érdekében a számítógép felnyitása előtt húzza ki a tápkábelt a konnektorból.

### Általános hibák elhárítása

Az ebben a szakaszban bemutatott kisebb hibák egyszerűen elháríthatók. Ha a probléma továbbra is fennáll, és nem tudja azt elhárítani, vagy valamelyik műveletet nem tudja megfelelően végrehajtani, forduljon a hivatalos forgalmazóhoz vagy viszonteladóhoz.

#### Általános hibák elhárítása

| Hiba                                                                                       | A hiba oka                                                                                                    | Megoldás                                                                                                    |
|--------------------------------------------------------------------------------------------|----------------------------------------------------------------------------------------------------|----------------------------------------------------------------------------------------------------|
| A számítógép<br>működése leállt, és<br>a bekapcsológomb<br>megnyomására nem<br>kapcsol ki. | A bekapcsológomb<br>szoftveres vezérlése nem<br>működik.                                                                                                    | Tartsa benyomva a bekapcsológombot<br>legalább négy másodpercig, amíg<br>a számítógép ki nem kapcsol.                                                                                                    |
| A számítógép nem<br>reagál az<br>USB-billentyűzetre<br>vagy az egérre.                     | A számítógép <b>készenléti</b><br>állapotban van.                                                                                                    | A <b>készenléti</b> állapot<br>megszüntetéséhez nyomja meg<br>a bekapcsológombot.                                                                                                    |
|                                                                                            | A rendszer lefagyott.                                                                                                    | Indítsa újra a számítógépet.                                                                                                    |
| VIGYÁZAT! Ha ké<br>a tápkapcsolót négy<br>elvesznek az adatok                              | é <b>szenléti</b> állapotból próbál r<br>másodpercnél tovább. Ellenk                                                                                                    | meg visszatérni, ne tartsa lenyomva<br>cező esetben a számítógép leáll és                                                                                                    |
| A számítógép által<br>megjelenített dátum<br>és idő helytelen.                             | <ul> <li>Valószínűleg ki kell<br/>cserélni a valós idejű<br/>óra (RTC) elemét.</li> <li>Ha a számítógépet<br/>feszültség alatt álló<br/>váltakozó áramú<br/>aljzathoz<br/>csatlakoztatja,<br/>akkor ezzel növeli<br/>az óra elemének<br/>élettartamát.</li> </ul> | A <b>Vezérlőpulton</b> állítsa be újra<br>a dátumot és az időt (az óra dátumát<br>és idejét a Computer Setup<br>segédprogrammal is beállíthatja).<br>Ha a hiba továbbra is fennáll,<br>cserélje ki a valós idejű óra (RTC)<br>elemét. Az óra elemének cseréjével<br>kapcsolatos tudnivalókat<br>megtalálhatja az Útmutató a hardver<br>használatához című leírásban<br>a Dokumentációs CD-n, de fordulhat<br>hivatalos forgalmazóhoz, illetve<br>viszonteladóhoz is. |

| Hiba                                                                   | A hiba oka                                                                                                    | Megoldás                                                                                                    |
|------------------------------------------------------------------------|----------------------------------------------------------------------------------------------------|----------------------------------------------------------------------------------------------------|
| A kurzor<br>a számbillentyűzet<br>nyílbillentyűivel nem<br>mozgatható. | Be van kapcsolva<br>a <b>Num Lock</b> funkció.                                                                          | Nyomja meg a <b>Num Lock</b><br>billentyűt. Ha használni szeretné<br>a nyílbillentyűket, a Num Lock nem<br>lehet aktív. A <b>Num Lock</b> billentyű<br>a Computer Setup segédprogramban<br>tiltható le, illetve engedélyezhető.                                                                                                    |
| Nem távolítható el<br>a számítógép fedele<br>vagy borítópanele.        | Az egyes számítógépeken<br>megtalálható intelligens<br>fedélzár (Smart Cover<br>Lock) szolgáltatás be van<br>kapcsolva. | A Computer Setup segédprogrammal<br>kapcsolja ki az intelligens fedélzár<br>(Smart Cover Lock) szolgáltatást.<br>Az intelligens fedélzár közvetlen<br>kikapcsolására használható biztonsági<br>kulcs (Smart Cover FailSafe Key)<br>megvásárolható a HP-tól. A biztonsági<br>kulcsra a jelszó elfelejtése, áramszünet<br>vagy a számítógép meghibásodása<br>esetén van szükség. Rendelje meg<br>a PN 166527-001 számú terméket,<br>ha csavarkulcs jellegű kulcsot szeretne,<br>vagy a PN 166527-002 számú terméket,<br>ha csavarhúzó jellegű kulcsot szeretne. |
| Romlik a számítógép<br>teljesítménye.                                  | A processzor forró.                                                                                                    | <ol> <li>Ellenőrizze, hogy akadálytalan-e<br/>a számítógép körül a légáramlás.</li> <li>Ellenőrizze, hogy<br/>a hűtőventilátorok csatlakoztatása<br/>és működése megfelelő-e (némelyik<br/>ventilátor csak akkor forog,<br/>ha hűtésre van szükség).</li> <li>Ellenőrizze, hogy a processzor<br/>hűtőbordája megfelelően van-e<br/>felszerelve.</li> </ol>                                                                                                    |
|                                                                        | Megtelt a merevlemez.                                                                                                   | Helyezzen át adatokat<br>a merevlemezről másik adathordozóra<br>a lemezterület felszabadításához.                                                                                                    |
|                                                                        | Kevés a memória.                                                                                                    | Telepítsen több memóriát.                                                                                                    |
|                                                                        | A merevlemez töredezett.                                                                                                | Töredezettségmentesítse a merevlemezt.                                                                                                    |

| Általános | hibák | elhárítása | (folytatás) |
|-----------|-------|------------|-------------|
|-----------|-------|------------|-------------|

| Hiba                                                                                                    | A hiba oka                                                                                            | Megoldás                                                                                                    |  |
|----------------------------------------------------------------------------------------------------|----------------------------------------------------------------------------------------------------|----------------------------------------------------------------------------------------------------|--|
| Romlik a számítógép<br>teljesítménye.<br>(folytatás)                                                                                                    | Egy korábban futtatott<br>program nem adja vissza<br>a lefoglalt memóriát<br>a rendszernek.           | Indítsa újra a számítógépet.                                                                                                    |  |
|                                                                                                    | Vírus rejtőzik<br>a merevlemezen.                                                                     | Futtassa a vírusvédelmi programot.                                                                                                    |  |
|                                                                                                    | Túl sok alkalmazás fut.                                                                               | <ol> <li>Zárja be a nem szükséges<br/>alkalmazásokat memória<br/>felszabadításához.</li> </ol>                                                                                                    |  |
|                                                                                                    |                                                                                                    | 2. Telepítsen több memóriát.                                                                                                    |  |
|                                                                                                    | Ok ismeretlen.                                                                                        | Indítsa újra a számítógépet.                                                                                                    |  |
| A számítógép<br>automatikusan<br>kikapcsolt, és<br>a tápfeszültséget jelző<br>LED két másodperc alatt<br>kétszer pirosan felvillan,<br>majd két másodperc<br>szünet következik, és a<br>számítógép kettőt sípol. | Bekapcsolt a processzor<br>túlmelegedése elleni<br>védelem.<br>A hűtőventilátor elakadt               | <ol> <li>Ellenőrizze, hogy a számítógép<br/>szellőzőnyílásai nincsenek-e<br/>eltakarva, és hogy a hűtőventilátor<br/>működik-e.</li> </ol>                                                                                                    |  |
|                                                                                                    | vagy más okból nem<br>forog,<br>VAGY<br>A hűtőborda helytelenül<br>van a processzorra<br>felszerelve. | <ol> <li>Nyissa fel a fedelet, nyomja meg<br/>a bekapcsológombot, és vizsgálja<br/>meg, hogy forog-e a processzor<br/>hűtőventilátora. Ha a processzor<br/>hűtőventilátora nem forog,<br/>ellenőrizze, hogy a ventilátor<br/>kábele csatlakozik-e az<br/>alaplaphoz. Győződjön meg róla,<br/>hogy a ventilátor megfelelően van<br/>beszerelve és rögzítve.</li> </ol> |  |
|                                                                                                    |                                                                                                    | <ol> <li>Ha a processzor hűtőventilátora<br/>megfelelően csatlakozik és<br/>megfelelően van rögzítve, mégsem<br/>forog, akkor cserélje ki.</li> </ol>                                                                                                    |  |
|                                                                                                    |                                                                                                    | <ol> <li>Igazítsa meg a processzor<br/>hűtőbordáját, és ellenőrizze,<br/>hogy a ventilátor megfelelően<br/>van-e felszerelve.</li> </ol>                                                                                                    |  |
|                                                                                                    |                                                                                                    | 5. Forduljon hivatalos<br>viszonteladóhoz vagy szervizhez.                                                                                                    |  |

### Általános hibák elhárítása (folytatás)

| Hiba                                                                      | A hiba oka                       | Megoldás                                                                                                    |
|---------------------------------------------------------------------------|----------------------------------|----------------------------------------------------------------------------------------------------|
| A számítógép nem<br>kapcsol be,<br>és a számítógép<br>előlapján található | A rendszer nem tud<br>elindulni. | Tartsa benyomva a bekapcsológombot<br>legalább négy másodpercig.<br>Ha a merevlemez-meghajtó LED-je<br>zöld színűre változik:                                                                                             |
| LED-ek nem villognak.                                                     |                                  | <ol> <li>Ellenőrizze, hogy az egyes<br/>modelleken a tápegység hátulján<br/>található feszültségválasztó<br/>a megfelelő feszültségre van-e<br/>beállítva. A megfelelő feszültség<br/>az adott országtól függ.</li> </ol> |
|                                                                           |                                  | <ol> <li>Távolítsa el a bővítőkártyákat<br/>egyenként, amíg be nem kapcsol<br/>a 3 V_aux jelzésű LED az alaplapon.</li> </ol>                                                                                             |
|                                                                           |                                  | 3. Cserélje ki az alaplapot.<br>VACY                                                                                                    |
|                                                                           |                                  | Tartsa benyomva a bekapcsológombot<br>legalább négy másodpercig.<br>Ha a merevlemez-meghajtó LED-je<br>nem változik zöld színűre:                                                                                         |
|                                                                           |                                  | <ol> <li>Ellenőrizze, hogy működik-e<br/>a használatban lévő váltakozó<br/>áramú csatlakozó.</li> </ol>                                                                                                    |
|                                                                           |                                  | <ol> <li>Nyissa fel a fedelet, és ellenőrizze,<br/>hogy a bekapcsológomb<br/>megfelelően csatlakozik-e az<br/>alaplaphoz.</li> </ol>                                                                                      |
|                                                                           |                                  | <ol> <li>Ellenőrizze, hogy a tápkábelek<br/>megfelelően csatlakoznak-e az<br/>alaplaphoz.</li> </ol>                                                                                                    |
|                                                                           |                                  | <ol> <li>Ellenőrizze, hogy az alaplapon<br/>található 3 V_aux jelzésű LED<br/>világít-e. Ha világít, cserélje ki<br/>a bekapcsológomb csatlakozóját.</li> </ol>                                                           |
|                                                                           |                                  | 5. Ha az alaplapon található<br>3 V_aux jelzésű LED nem világít,<br>akkor cserélje ki a tápegységet.                                                                                                    |
|                                                                           |                                  | 6. Cserélje ki az alaplapot.                                                                                                    |

### Általános hibák elhárítása (folytatás)

### A tápegységgel kapcsolatos hibák megoldása

| A tápegységgel kapcsolatos problémák megoldása                                                                                                    |                                                                                                    |                                                                                                    |
|----------------------------------------------------------------------------------------------------|----------------------------------------------------------------------------------------------------|----------------------------------------------------------------------------------------------------|
| Hiba                                                                                                    | A hiba oka                                                                                                    | Megoldás                                                                                                    |
| A tápegység<br>időnként kikapcsol.                                                                                                    | A számítógép hátlapján<br>a feszültségválasztó<br>kapcsoló nem a megfelelő<br>hálózati feszültségre van<br>beállítva (115 V vagy 230 V,<br>csak egyes modelleken). | A kapcsolóval válassza ki a megfelelő<br>hálózati feszültséget.                                                                                                    |
|                                                                                                    | Az áramellátás nem<br>kapcsol be a belső<br>tápegység hibája miatt.                                                                                                | A tápegység cseréjéhez forduljon egy<br>hivatalos szervizhez.                                                                                                    |
| A számítógép<br>automatikusan<br>kikapcsolt,                                                                                                    | Bekapcsolt a processzor<br>túlmelegedése elleni<br>védelem.                                                                                                    | <ol> <li>Ellenőrizze, hogy a számítógép<br/>szellőzőnyílásai nincsenek-e eltakarva,<br/>és hogy a hűtőventilátor működik-e.</li> </ol>                                                                                                    |
| és a tápfeszültséget<br>jelző LED két<br>másodperc alatt<br>kétszer pirosan<br>felvillan, majd két<br>másodperc<br>szünet következik,<br>és a számítógép<br>kettőt sípol. | A hűtőventilátor elakadt<br>vagy más okból nem<br>forog,<br>VAGY<br>A hűtőborda helytelenül<br>van a processzorra<br>felszerelve.                                  | 2. Nyissa fel a fedelet, nyomja meg<br>a bekapcsológombot, és vizsgálja<br>meg, hogy forog-e a processzor<br>hűtőventilátora. Ha a processzor<br>hűtőventilátora nem forog, ellenőrizze,<br>hogy a ventilátor kábele csatlakozik-e<br>az alaplaphoz. Győződjön meg róla,<br>hogy a ventilátor megfelelően van<br>beszerelve és rögzítve. |
|                                                                                                    |                                                                                                    | <ol> <li>Ha a processzor hűtőventilátora<br/>megfelelően csatlakozik és<br/>megfelelően van rögzítve, mégsem<br/>forog, akkor cserélje ki.</li> </ol>                                                                                                    |
|                                                                                                    |                                                                                                    | <ol> <li>Igazítsa meg a processzor<br/>hűtőbordáját, és ellenőrizze, hogy<br/>a ventilátor megfelelően van-e<br/>felszerelve.</li> </ol>                                                                                                    |
|                                                                                                    |                                                                                                    | <ol> <li>Forduljon hivatalos viszonteladóhoz<br/>vagy szervizhez.</li> </ol>                                                                                                    |

Az alábbi táblázat bemutatja a tápegységgel kapcsolatos leggyakoribb hibákat, és azok megoldását.

| Hiba                                                                                                    | A hiba oka                                 | Megoldás                                                                                                    |
|----------------------------------------------------------------------------------------------------|--------------------------------------------|----------------------------------------------------------------------------------------------------|
| A tápfeszültséget<br>jelző LED<br>másodpercenként<br>pirosan felvillan,<br>összesen négy<br>alkalommal, melyet | Áramkimaradás<br>(a tápegység túlterhelt). | <ol> <li>Ellenőrizze, hogy a tápegység<br/>hátulján található feszültségválasztó<br/>(egyes modelleken) a megfelelő<br/>feszültségre van-e beállítva.<br/>A megfelelő feszültség az adott<br/>országtól függ.</li> </ol>                                                                                                    |
| két másodperc<br>szünet követ,<br>eközben<br>a számítógép                                                      |                                            | <ol> <li>Nyissa fel a fedelet, és ellenőrizze,<br/>hogy a négyeres tápkábel<br/>csatlakozik-e az alaplapon található<br/>aljzatba.</li> </ol>                                                                                                    |
| negyet sipol.                                                                                                  |                                            | 3. Ellenőrizze, hogy nem az egyik<br>eszköz okozza-e a problémát:<br>távolítsa el az ÖSSZES csatlakoztatott<br>eszközt (merevlemez-,<br>hajlékonylemez- és optikai<br>meghajtókat, valamint<br>a bővítőkártyákat). Kapcsolja be<br>a számítógépet. Amikor a rendszer<br>elkezdi az indítás utáni önellenőrzési<br>folyamatot, kapcsolja ki a gépet és<br>egyenként cserélgesse az eszközöket<br>a hiba előfordulásáig. Cserélje ki<br>a hibát okozó eszközt. Helyezze<br>vissza egyenként az eszközöket, hogy<br>meggyőződjön azok megfelelő<br>működéséről. |
|                                                                                                    |                                            | <ol> <li>A tápegység cseréjéhez forduljon egy<br/>hivatalos szervizhez.</li> </ol>                                                                                                    |
|                                                                                                    |                                            | 5. Cserélje ki az alaplapot.                                                                                                    |

### A tápegységgel kapcsolatos problémák megoldása (folytatás)

### A hajlékonylemezzel kapcsolatos problémák megoldása

Az alábbi táblázat bemutatja a hajlékonylemezekkel kapcsolatos leggyakoribb hibákat, és azok megoldását.

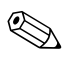

Hardver (például újabb lemezmeghajtó) hozzáadása vagy eltávolítása után szükséges lehet a számítógép újrakonfigurálása. További tudnivalók a következő részen találhatók: "Hardvertelepítési hibák elhárítása" oldal.

|  | A ha | <b>jlékon</b> y | ylemezzel | kapcso | olatos | problémák | megoldása |
|--|------|-----------------|-----------|--------|--------|-----------|-----------|
|--|------|-----------------|-----------|--------|--------|-----------|-----------|

| Hiba                                            | A hiba oka                                              | Megoldás                                                                                                    |
|-------------------------------------------------|---------------------------------------------------------|----------------------------------------------------------------------------------------------------|
| A lemezmeghajtó LED-je<br>folyamatosan világít. | Sérült a lemez.                                         | A Microsoft Windows XP-ben<br>kattintson a jobb gombbal a <b>Start</b><br>gombra, kattintson az <b>Intéző</b><br>parancsra, majd jelölje ki a kívánt<br>meghajtót. Kattintson a <b>Fájl &gt;</b><br><b>Tulajdonságok &gt; Eszközök</b><br>elemre. A <b>Hibaellenőrzés</b><br>csoportban kattintson az<br><b>Ellenőrzés</b> gombra. |
|                                                 | A lemez helytelenül van<br>behelyezve.                  | Vegye ki, majd helyezze be újból<br>a lemezt.                                                                                                    |
|                                                 | A meghajtókábel nincs<br>megfelelően<br>csatlakoztatva. | Csatlakoztassa újból a meghajtó<br>kábelét. Ellenőrizze, hogy<br>a hajlékonylemez tápkábelének<br>mind a négy tűje csatlakozik-e<br>a meghajtóhoz.                                                                                                    |
| A rendszer nem találja<br>a meghajtót.          | A kábel csatlakozása<br>meglazult.                      | lgazítsa meg<br>a hajlékonylemez-meghajtó adat- és<br>tápkábelét.                                                                                                    |
|                                                 | A cserélhető meghajtó<br>nincs rendesen<br>a helyén.    | Tolja rendesen a helyére<br>a meghajtót.                                                                                                    |

| Hiba                                | A hiba oka                                                                       | Megoldás                                                                                                    |
|-------------------------------------|----------------------------------------------------------------------------------|----------------------------------------------------------------------------------------------------|
| A hajlékonylemez-meghajtó           | A lemez nincs<br>megformázva.                                                    | Formázza a lemezt.                                                                                                    |
| nem tud írni a lemezre.             |                                                                                  | <ol> <li>A Windows Intézőben válassza<br/>az (A) meghajtót.</li> </ol>                                                                                                    |
|                                     |                                                                                  | <ol> <li>Kattintson jobb gombbal<br/>a meghajtó betűjelére, majd<br/>válassza a Formázás gombot.</li> </ol>                                                                                                    |
|                                     |                                                                                  | <ol> <li>Válassza ki a kívánt<br/>beállításokat, majd a formázás<br/>megkezdéséhez kattintson az<br/>Indítás gombra.</li> </ol>                                                                                                    |
|                                     | A lemez írásvédett.                                                              | Helyezzen be másik lemezt, vagy<br>távolítsa el az írásvédelmet.                                                                                                    |
|                                     | A számítógép tévesen<br>megadott meghajtóra<br>próbál írni.                      | Ellenőrizze az elérési útban<br>megadott meghajtóbetűjelet.                                                                                                    |
|                                     | Nincs elég szabad hely<br>a lemezen.                                             | 1. Helyezzen be másik lemezt.                                                                                                    |
|                                     |                                                                                  | <ol> <li>Törölje a fölösleges fájlokat<br/>a hajlékonylemezről.</li> </ol>                                                                                                    |
|                                     | A Computer Setupban<br>a régi típusú<br>hajlékonylemezek írása<br>le van tiltva. | Lépjen be a Computer Setup<br>programba, és engedélyezze<br>a <b>Legacy Diskette Write</b><br>lehetőséget a <b>Storage &gt; Storage</b><br><b>Options</b> alatt.                                                                                |
|                                     | Sérült a lemez.                                                                  | Cserélje ki a sérült lemezt.                                                                                                    |
| Nem formázható<br>a hajlékonylemez. | Érvénytelen<br>adathordozó.                                                      | Előfordulhat, hogy az MS-DOS<br>operációs rendszerben<br>a hajlékonylemez formázásakor<br>meg kell adni a lemez kapacitását.<br>Ha például 1,44 MB-os lemezt<br>szeretne formázni, írja be<br>a következő parancsot az MS-DOS<br>parancssorába: |
|                                     |                                                                                  | FORMAT A: /F:1440                                                                                                    |

#### A hajlékonylemezzel kapcsolatos problémák megoldása (folytatás)

| Hiba                                                        | A hiba oka                                                                                                    | Megoldás                                                                                                    |
|-------------------------------------------------------------|----------------------------------------------------------------------------------------------------|----------------------------------------------------------------------------------------------------|
| Nem formázható<br>a hajlékonylemez.<br>(folytatás)          | Lehet, hogy a lemez<br>írásvédett.                                                                                                | Nyissa ki a zárat<br>a hajlékonylemezen.                                                                                                    |
|                                                             | A lemez írásvédelme be<br>van kapcsolva.                                                                                          | Lépjen be a Computer Setup<br>programba, és engedélyezze<br>a <b>Legacy Diskette Write</b><br>lehetőséget a <b>Storage &gt; Storage</b><br><b>Options</b> alatt.                                                                                                    |
| Hiba történt lemezművelet<br>közben.                        | Rossz a könyvtárstruktúra<br>vagy hibás a fájl.                                                                                   | A Windows XP-ben kattintson<br>a jobb gombbal a <b>Start</b> gombra,<br>kattintson az <b>Intéző</b> parancsra,<br>majd jelölje ki a kívánt meghajtót.<br><b>Kattintson a Fájl &gt;</b><br><b>Tulajdonságok &gt; Eszközök</b><br>elemre. A <b>Hibaellenőrzés</b><br>csoportban kattintson az<br><b>Ellenőrzés</b> gombra. |
| A hajlékonylemez-meghajtó<br>nem tudja olvasni a lemezt.    | A használt lemez típusa<br>nem felel meg<br>a lemezmeghajtónak.                                                                   | Ellenőrizze a használt meghajtó<br>típusát, és használjon annak<br>megfelelő lemezt.                                                                                                    |
|                                                             | A számítógép rossz<br>meghajtót olvas.                                                                                            | Ellenőrizze az elérési útban<br>megadott meghajtóbetűjelet.                                                                                                    |
|                                                             | Sérült a lemez.                                                                                                    | Cserélje újra a hajlékonylemezt.                                                                                                    |
| Érvénytelen<br>rendszerlemezre utaló<br>üzenet jelenik meg. | Olyan hajlékonylemez<br>van a meghajtóban,<br>amely nem tartalmazza<br>a számítógép<br>indításához szükséges<br>rendszerfájlokat. | Amikor a meghajtó működése<br>megszűnik, vegye ki belőle<br>a hajlékonylemezt, és nyomja le<br>a <b>szóköz</b> billentyűt. A számítógép –<br>egyéb hiba híján – újraindul.                                                                                                    |
|                                                             | Hajlékonylemez-hiba<br>történt.                                                                                                   | A bekapcsológomb megnyomásával<br>indítsa újra a számítógépet.                                                                                                    |

#### A hajlékonylemezzel kapcsolatos problémák megoldása (folytatás)

| Hiba                                                   | A hiba oka                                                                                          | Megoldás                                                                                                    |
|--------------------------------------------------------|----------------------------------------------------------------------------------------------------|----------------------------------------------------------------------------------------------------|
| A rendszert nem lehet<br>a hajlékonylemezről indítani. | A lemez nem<br>rendszerindító lemez.                                                                | Helyezzen be egy rendszerindító<br>lemezt.                                                                                                    |
|                                                        | A lemezről történő<br>rendszerindítás nincs<br>engedélyezve<br>a Computer Setup<br>segédprogramban. | <ol> <li>Futtassa a Computer Setup<br/>segédprogramot, és a Storage<br/>(Tárolóeszközök) &gt; Boot<br/>Order (Rendszerindítási sorrend)<br/>menüpontban engedélyezze<br/>a hajlékonylemezről való indítást.</li> </ol>                                                                                                    |
|                                                        |                                                                                                    | <ol> <li>Futtassa a Computer Setup<br/>segédprogramot, és a Storage<br/>(Tárolóeszközök) &gt; Storage<br/>Options (Adattárolási<br/>lehetőségek) &gt; Removable<br/>Media Boot (Rendszerindítás<br/>cserélhető adathordozóról)<br/>menüpontban engedélyezze<br/>a hajlékonylemezről történő<br/>rendszerindítást.</li> </ol> |
|                                                        |                                                                                                    | Mindkét lépést meg kell tenni,<br>mert a Computer Setup<br>Removable Media Boot<br>funkciója felülbírálja a Boot<br>Order engedélyezési<br>parancsot.                                                                                                    |
|                                                        | A hálózati kiszolgáló<br>mód engedélyezve van<br>a Computer Setupban.                               | Futtassa a Computer Setupot,<br>és tiltsa le a <b>Network Server</b><br><b>Mode</b> beállítást a <b>Security</b> ><br><b>Password Options</b> menüben.                                                                                                    |
|                                                        | A lemezről történő<br>rendszerindítás nincs<br>engedélyezve<br>a Computer Setup<br>segédprogramban. | Futtassa a Computer Setup<br>segédprogramot, és a <b>Storage</b><br>(Tárolóeszközök) > <b>Storage</b><br><b>Options</b> (Adattárolási lehetőségek) ><br><b>Removable Media Boot</b><br>menüpontban engedélyezze<br>a rendszerindítást cserélhető<br>adathordozóról.                                                          |

### A hajlékonylemezzel kapcsolatos problémák megoldása (folytatás)

### A merevlemez-meghajtó hibáinak elhárítása

| Hiba                                              | A hiba oka                                                                              | Megoldás                                                                                                    |
|---------------------------------------------------|-----------------------------------------------------------------------------------------|----------------------------------------------------------------------------------------------------|
| Hiba<br>a merevlemez-meghajtón.                   | A merevlemez-meghajtón<br>hibás szektorok<br>találhatók, vagy a lemez<br>meghibásodott. | <ol> <li>A Windows XP-ben kattintson<br/>a jobb gombbal a Start<br/>gombra, kattintson az Intéző<br/>parancsra, majd jelölje ki<br/>a kívánt meghajtót. Kattintson<br/>a Fájl &gt; Tulajdonságok &gt;<br/>Eszközök elemre.<br/>A Hibaellenőrzés<br/>csoportban kattintson az<br/>Ellenőrzés gombra.</li> </ol>           |
|                                                   |                                                                                         | <ol> <li>Lemezkezelő segédprogram<br/>segítségével keresse meg<br/>a hibás szektorokat, és tiltsa le<br/>azok használatát. Szükség<br/>esetén formázza újra<br/>a merevlemez-meghajtót.</li> </ol>                                                                                                    |
| Hiba lemezművelet<br>közben.                      | Rossz a könyvtárstruktúra,<br>vagy hibás<br>valamelyik fájl.                            | A Windows XP-ben kattintson a jobb<br>gombbal a <b>Start</b> gombra,<br>kattintson az <b>Intéző</b> parancsra,<br>majd jelölje ki a kívánt meghajtót.<br>Kattintson a <b>Fájl &gt;</b><br><b>Tulajdonságok &gt; Eszközök</b><br>elemre. A <b>Hibaellenőrzés</b><br>csoportban kattintson az<br><b>Ellenőrzés</b> gombra. |
| Nem található (vagy nem azonosítható) a meghajtó. | Meglazulhatott a kábel.                                                                 | Ellenőrizze a kábelcsatlakozásokat.                                                                                                    |

#### Merevlemez-meghajtóval kapcsolatos problémák megoldása

| Hiba                                                                | A hiba oka                                                                                                    | Megoldás                                                                                                    |
|---------------------------------------------------------------------|----------------------------------------------------------------------------------------------------|----------------------------------------------------------------------------------------------------|
| Nem található (vagy nem<br>azonosítható) a meghajtó.<br>(folytatás) | A rendszer esetleg nem<br>ismerte fel az újonnan<br>telepített eszközt.                                          | Az újrakonfigurálással kapcsolatos<br>útmutatásért tanulmányozza<br>a "Hardvertelepítési hibák<br>elhárítása" című szakaszt.<br>Ha a rendszer továbbra sem ismeri<br>fel az új eszközt, ellenőrizze, hogy<br>az eszköz megjelenik-e a Computer<br>Setup segédprogramban.<br>Ha megjelenik, akkor a hibát<br>valószínűleg az eszközillesztő<br>hibája okozza. Ha nem jelenik meg,<br>akkor a hibát valószínűleg<br>hardverhiba okozza.<br>Újonnan beépített meghajtó esetén<br>lépjen be a Computer Setup<br>segédprogramba, majd az<br><b>Advanced (Speciális) &gt;</b><br><b>Power-On (Bekapcsolás)</b><br>menüben engedélyezze a POST<br>Delay (A POST késleltetése)<br>beállítást, és adjon meg valamilyen<br>késleltetési értéket. |
|                                                                     | A meghajtó<br>átkötéseinek (jumper)<br>beállítása valószínűleg<br>helytelen.                                     | Ha a meghajtó Master (Fő)<br>meghajtó, tegye a meghajtó<br>hátulján lévő átkötést a Master vagy<br>a Cable Select helyzetbe. Ha<br>meghajtó Slave (Alárendelt)<br>meghajtó, tegye a meghajtó<br>hátulján lévő átkötést a Slave vagy<br>a Cable Select helyzetbe.                                                                                                    |
|                                                                     | A Computer Setup<br>segédprogramban le<br>van tiltva az a vezérlő,<br>amelyhez a meghajtó<br>csatlakoztatva van. | Futtassa a Computer Setup<br>segédprogramot, és a <b>Storage</b><br>(Tárolóeszközök) > <b>Storage</b><br><b>Options (Adattárolási</b><br><b>lehetőségek)</b> menüben<br>engedélyezze az összes IDE és<br>SATA vezérlőt.                                                                                                    |

|                                                                                                    |                                                                                                | • • • •                                                                                                    |
|----------------------------------------------------------------------------------------------------|------------------------------------------------------------------------------------------------|----------------------------------------------------------------------------------------------------|
| Hiba                                                                                                    | A hiba oka                                                                                     | Megoldás                                                                                                    |
| Nem található (vagy nem<br>azonosítható) a meghajtó.<br>(folytatás)                                       | Bekapcsolás után<br>a meghajtó lassan<br>válaszol.                                             | Futtassa a Computer Setup<br>segédprogramot, és növelje a POST<br>Delay (A POST késleltetése) értékét<br>az <b>Advanced (Speciális) &gt;</b><br><b>Power-On Options</b><br>(Bekapcsolási beállítások) pontban.                                                                                                    |
| A Nem<br>rendszerlemez/hiányzik<br>az NTLDR fájl (Nonsystem<br>disk/NTLDR missing) üzenet<br>jelenik meg. | A számítógép<br>rendszerindításra nem<br>alkalmas lemezről<br>próbál indulni.                  | Vegye ki a lemezt<br>a lemezmeghajtóból.                                                                                                    |
|                                                                                                    | A rendszer<br>a merevlemezről<br>próbál indulni,<br>de a merevlemez-megh<br>ajtó sérült lehet. | <ol> <li>Helyezzen egy<br/>rendszerindításra alkalmas<br/>lemezt a lemezmeghajtóba,<br/>és indítsa újra a számítógépet.</li> <li>Ellenőrizze a merevlemez<br/>formátumát az fdisk<br/>segítségével:<br/>Ha NTFS formátumú, akkor egy<br/>megfelelő olvasóprogrammal<br/>értékelje ki a meghajtót.<br/>Ha FAT32 formátumú,<br/>a merevlemez-meghajtót nem<br/>lehet elérni. Cserélje ki a fő<br/>rendszerindító rekordot.</li> <li>Ha a hajlékonylemezről történő<br/>indítás után a merevlemez<br/>továbbra sem érhető el, és a fő<br/>rendszerindító rekord védelme<br/>be van kapcsolva, állítsa vissza<br/>az előzőleg mentett fő<br/>rendszerindító rekordot. Lépjen<br/>be a Computer Setup<br/>segédprogramba, és válassza<br/>a Security (Biztonság) &gt;<br/>Restore Master Boot<br/>Record (Fő rendszerindító<br/>rekord visszaállítása) parancsot.</li> </ol> |

| Hiba                                                                                                    | A hiba oka                                                                                          | Megoldás                                                                                                    |
|----------------------------------------------------------------------------------------------------|----------------------------------------------------------------------------------------------------|----------------------------------------------------------------------------------------------------|
| A Nem<br>rendszerlemez/hiányzik<br>az NTLDR fájl (Nonsystem<br>disk/NTLDR missing)<br>üzenet jelenik meg. | Egyes rendszerfájlok<br>hiányoznak vagy nem<br>megfelelően lettek<br>telepítve.                     | <ol> <li>Helyezzen egy<br/>rendszerindításra alkalmas<br/>lemezt a lemezmeghajtóba,<br/>és indítsa újra a számítógépet.</li> <li>Ellenőrizze a merudemez</li> </ol>                                                                                                    |
| (folytatás)                                                                                               |                                                                                                    | <ul> <li>2. Ellenonizze a merevientez<br/>formátumát az Fdisk<br/>segítségével:<br/>Ha NTFS formátumú, akkor egy<br/>megfelelő olvasóprogrammal<br/>értékelje ki a meghajtót.<br/>Ha FAT32 formátumú,<br/>a merevlemez-meghajtót nem<br/>lehet elérni. Cserélje ki a fő<br/>rendszerindító rekordot.</li> </ul>                                                                                                    |
|                                                                                                    |                                                                                                    | Ha a hajlékonylemezről történő<br>indítás után a merevlemez továbbra<br>sem érhető el, és a fő rendszerindító<br>rekord védelme be van kapcsolva,<br>állítsa vissza az előzőleg mentett<br>fő rendszerindító rekordot.<br>Lépjen be a Computer Setup<br>segédprogramba, és válassza<br>a <b>Security (Biztonság)</b> ><br><b>Restore Master Boot Record</b><br>(Fő rendszerindító rekord<br>visszaállítása) parancsot. |
|                                                                                                    | A lemezről történő<br>rendszerindítás nincs<br>engedélyezve<br>a Computer Setup<br>segédprogramban. | Futtassa a Computer Setup<br>segédprogramot, és engedélyezze<br>az adott merevlemez-meghajtóról<br>való indítást a <b>Storage</b><br>(Tárolóeszközök) <b>&gt; Boot Order</b><br>(Rendszerindítási sorrend) listán.                                                                                                    |

| Hiba                                                                                                    | A hiba oka                                                                                                    | Megoldás                                                                                                    |
|----------------------------------------------------------------------------------------------------|----------------------------------------------------------------------------------------------------|----------------------------------------------------------------------------------------------------|
| A Nem<br>rendszerlemez/hiányzik<br>az NTLDR fájl (Nonsystem<br>disk/NTLDR missing)<br>üzenet jelenik meg.<br>(folytatás) | A rendszerindításra<br>alkalmas<br>merevlemez-meghajtó<br>több meghajtós<br>konfigurációban nem<br>elsőként van<br>csatlakoztatva. | Ha IDE merevlemezről próbálja<br>a rendszert indítani, ellenőrizze,<br>hogy Primary Device O-ként van-e<br>csatlakoztatva. Ha SATA<br>merevlemezről próbálja a rendszert<br>indítani, ellenőrizze, hogy SATA O-ként<br>van-e csatlakoztatva.                                                               |
|                                                                                                    | Az indító<br>merevlemez-meghajtó<br>vezérlője nem elsőként<br>szerepel az indítási<br>listában (Boot Order).                       | Lépjen be a Computer Setupba,<br>válassza a <b>Storage &gt; Boot</b><br><b>Order</b> menüt, és változtassa meg<br>a sorrendet úgy, hogy az indító<br>merevlemez-meghajtó vezérlője<br>közvetlenül a <b>Hard Drive</b> felirat<br>alatt legyen.                                                             |
| A párhuzamos ATA (PATA)<br>merevlemez teljesítménye<br>alacsony.                                                         | Nem<br>a lemezmeghajtónak<br>megfelelő típusú kábelt<br>használ.                                                                   | Csatlakoztassa újra az Ultra ATA<br>merevlemezt 80 eres szalagkábellel.                                                                                                    |
| A számítógép nem indul el.                                                                                               | Sérült<br>a merevlemez-meghajtó.                                                                                                   | Figyelje meg, hogy az előlap<br>bekapcsolást jelző LED-je PIROSAN<br>villog-e, és hogy nem sípol-e<br>a számítógép. A fény- és<br>hangjelzések lehetséges okait lásd:<br>A függelék, "A POST hibaüzenetei".<br>A feltételeket és kikötéseket lásd az<br>egész világra érvényes korlátozott<br>jótállásban. |
| Úgy tűnik, mintha<br>a számítógép lefagyott<br>volna.                                                                    | Valamelyik<br>használatban lévő<br>program nem felel<br>a parancsokra.                                                             | Próbálkozzon a Windows szokásos<br>kikapcsolási eljárásával. Ha ez nem<br>sikerül, a számítógép<br>kikapcsolásához nyomja meg<br>a bekapcsológombot, és tartsa<br>benyomva legalább négy<br>másodpercig. A számítógép<br>újraindításához nyomja meg ismét<br>a bekapcsológombot.                           |
# A MultiBay egységgel kapcsolatos problémák megoldása

| A MultiBay egységgel kapcsolatos problémák megoldása |                                                                                                    |                                                                                                    |
|------------------------------------------------------|----------------------------------------------------------------------------------------------------|----------------------------------------------------------------------------------------------------|
| Hiba                                                 | A hiba oka                                                                                                    | Megoldás                                                                                                    |
| A rendszer nem találja<br>a meghajtót.               | Olyan cserélhető<br>merevlemez-meghajtót<br>próbált működés<br>közben csatlakoztatni<br>a számítógéphez,<br>amelyen engedélyezve<br>van a DriveLock<br>biztonsági szolgáltatás.<br>(Ez a szolgáltatás csak<br>bizonyos modelleknél<br>érhető el.) | Állítsa le a Windows rendszert,<br>és kapcsolja ki a számítógépet.<br>Helyezze a meghajtót a MultiBay<br>rekeszbe (ha eddig nem tette).<br>Kapcsolja be a számítógépet. |
|                                                      | A MultiBay nem látszik<br>a Computer Setupban.                                                                                                    | Lépjen be a Computer Setupba,<br>és állítsa a MultiBay állapotát<br>a <b>Device Available</b> értékre<br>a <b>Security &gt; Device Security</b><br>menüben.             |

# A megjelenítéssel kapcsolatos hibák elhárítása

Megjelenítéssel kapcsolatos problémák megoldása Hiba A hiba oka Megoldás A képernyő üres A monitor nincs Kapcsolja be a monitort, (nincs kép). bekapcsolva, és a rajta és ellenőrizze, hogy világít-e lévő LED sem világít. rajta a LED. Cserélje ki a monitort. Hibás a monitor. Nem megfelelő Ellenőrizze a monitort és a kábelek a számítógépet, valamint a monitort csatlakoztatása. és az elektromos hálózati aljzatot összekötő kábelek csatlakozásait. Lehet, hogy Nyomja le valamelyik billentyűt, képernyőkímélő vagy kattintson az egérrel, majd segédprogramot szükség esetén írja be a jelszót. telepített, vagy be vannak kapcsolva az energiatakarékossági szolgáltatások. A rendszer ROM hibás; Irja újra a ROM-ot egy ROMPag a rendszer hibatűrő lemez segítségével. További rendszerindítási blokk tudnivalókért tanulmányozza üzemmódban fut a dokumentációs CD Útmutató (melyet nyolc sípoló a számítógépek felügyeletéhez című leírásának "Hibatűrő hangjelzés jelez). rendszerindítási blokk ROM" szakaszát. Rögzített frekvenciájú Ellenőrizze, hogy a monitor képes-e monitort használ, amely működni a kiválasztott felbontásnak a kiválasztott megfelelő horizontális pásztázási felbontással nem sebességgel. használható.

A képernyővel kapcsolatos probléma esetén olvassa el a monitor dokumentációját, valamint az alábbi táblázatban felsorolt gyakori hibaforrásokat és azok elhárítását.

| Megjelenítéssel kapcsolatos problémák megoldása (folytatás) |                                                                            |                                                                                                    |
|-------------------------------------------------------------|----------------------------------------------------------------------------|----------------------------------------------------------------------------------------------------|
| Hiba                                                        | A hiba oka                                                                 | Megoldás                                                                                                    |
| A képernyő üres<br>(nincs kép).<br>(folytatás)              | A számítógép<br><b>készenléti</b><br>állapotban van.                       | A <b>készenléti</b> állapot<br>megszüntetéséhez nyomja meg<br>a bekapcsológombot.                                                                                                    |
| VIGYÁZAT! Ha k<br>a tápkapcsolót nég<br>elvesznek az adato  | t <b>észenléti</b> állapotból próbál<br>y másodpercnél tovább. Ellen<br>k. | meg visszatérni, ne tartsa lenyomva<br>kező esetben a számítógép leáll és                                                                                                    |
|                                                             | A monitorkábel nem<br>a megfelelő helyre<br>csatlakozik.                   | Ha a számítógépben van integrált<br>videocsatlakozó és egy további<br>videokártya-csatlakozó is,<br>a monitorkábelt a videokártya<br>csatlakozójához csatlakoztassa<br>a számítógép hátulján.                                               |
|                                                             |                                                                            | Ha a videokártya egy szabványos<br>PCI bővítőkártya, akkor a Computer<br>Setupban engedélyezni lehet az<br>integrált videovezérlőt. Ha<br>PCI-Express videokártya van<br>a gépben, az integrált<br>videovezérlőt nem lehet<br>engedélyezni. |

| Hiba                                                                        | A hiba oka                                                                | Megoldás                                                                                                    |
|-----------------------------------------------------------------------------|---------------------------------------------------------------------------|----------------------------------------------------------------------------------------------------|
| A képernyő üres<br>(nincs kép).<br><i>(folytatás)</i>                       | A számítógép<br>monitorbeállításai nem<br>kompatibilisek<br>a monitorral. | <ol> <li>Indítsa újra a számítógépet és<br/>indítás közben nyomja meg az</li> <li>F8 billentyűt, mikor meglátja<br/>a "Press F8" (Nyomja meg az<br/>F8 billentyűt) feliratot<br/>a képernyő jobb alsó sarkában.</li> </ol> |
|                                                                             |                                                                           | <ol> <li>A billentyűzet nyílgombjai<br/>segítségével válassza ki az</li> <li>Enable VGA Mode<br/>(VGA-üzemmód engedélyezése)<br/>lehetőséget, majd nyomja le az</li> <li>Enter billentyűt.</li> </ol>                      |
|                                                                             |                                                                           | <ol> <li>A Windows Vezérlőpultján<br/>kattintson duplán<br/>a <b>Megjelenítés</b> ikonra és<br/>válassza a <b>Beállítások</b> lapot.</li> </ol>                                                                            |
|                                                                             |                                                                           | <ol> <li>A csúszka segítségével állítsa át<br/>a felbontást.</li> </ol>                                                                                                    |
| A képernyő sötét marad,<br>és tápfeszültséget jelző LED                     | Megjelenítés előtti<br>memóriahiba.                                       | <ol> <li>Igazítsa meg a DIMM modulokat.<br/>Kapcsolja be a számítógépet.</li> </ol>                                                                                                    |
| másodpercenként pirosan<br>felvillan, összesen öt<br>alkalommal, melyet két |                                                                           | <ol> <li>Cserélje ki egyenként<br/>a memóriamodulokat a hibás<br/>modul megkereséséhez.</li> </ol>                                                                                                    |
| masoaperc szunet követ,<br>eközben a számítógép<br>ötöt sípol.              |                                                                           | <ol> <li>A más gyártó által készített<br/>memóriát cserélje HP memóriára.</li> </ol>                                                                                                    |
| · · · · · · · · · · · · · · · · · · ·                                       |                                                                           | 4. Cserélje ki az alaplapot.                                                                                                    |

| Hiba                                                                                                    | A hiba oka                                                                                                    | Megoldás                                                                                                    |
|----------------------------------------------------------------------------------------------------|----------------------------------------------------------------------------------------------------|----------------------------------------------------------------------------------------------------|
| A képernyő sötét marad,<br>és tápfeszültséget jelző LED<br>másodpercenként pirosan<br>felvillan, összesen hat<br>alkalommal, melyet két<br>másodperc szünet követ,<br>eközben a számítógép<br>hatot sípol. | Megjelenítés előtti<br>videokártyahiba.                                                                               | <ul> <li>Videokártyával rendelkező rendszer esetén:</li> <li>1. Igazítsa meg a videokártyát, és kapcsolja be a számítógépet.</li> <li>2. Cserélje ki a videokártyát.</li> <li>3. Cserélje ki az alaplapot.</li> <li>Integrált videokártyával rendelkező rendszer esetén cserélje ki az alaplapot.</li> </ul> |
| A képernyő sötét marad,<br>és tápfeszültséget jelző LED<br>másodpercenként pirosan<br>felvillan, összesen hét<br>alkalommal, melyet két<br>másodperc szünet követ,<br>eközben a számítógép<br>hetet sípol. | Alaplaphiba<br>(a ROM a megjelenítés<br>előtt hibát észlelt).                                                         | Cserélje ki az alaplapot.                                                                                                    |
| A monitor nem működik<br>megfelelően az<br>energiatakarékossági<br>beállítások használatakor.                                                                                                    | Az energiatakarékossági<br>beállításokat<br>energiatakarékos<br>üzemmóddal nem<br>rendelkező monitorral<br>használja. | Kapcsolja ki a monitorra vonatkozó<br>energiatakarékossági beállítást.                                                                                                    |
| Halványak a karakterek.                                                                                                    | A fényerő és a kontraszt<br>beállítása nem<br>megfelelő.                                                              | Állítsa be a monitor fényerejét<br>és kontrasztját.                                                                                                    |
|                                                                                                    | Nem megfelelő<br>a kábelek<br>csatlakoztatása.                                                                        | Ellenőrizze, hogy a monitorkábel<br>megfelelően csatlakozik-e<br>a videokártyához és a monitorhoz.                                                                                                    |

| - JI                                                                           |                                                                                                    | J                                                                                                    |
|--------------------------------------------------------------------------------|----------------------------------------------------------------------------------------------------|----------------------------------------------------------------------------------------------------|
| Hiba                                                                           | A hiba oka                                                                                                    | Megoldás                                                                                                    |
| A kép homályos, vagy nem<br>állítható be a kívánt<br>felbontás.                | Ha cserélte<br>a videokártyát,<br>előfordulhat, hogy<br>a videokártyához nincs<br>betöltve a megfelelő<br>illesztőprogram. | Telepítse a videokártya<br>illesztőprogramját a frissítőkészletben<br>található lemezről.                                                                                                    |
| -                                                                              | A monitor nem képes<br>a kívánt felbontású<br>megjelenítésre.                                                              | Módosítsa a felbontásra vonatkozó<br>beállítást.                                                                                                    |
| -                                                                              | Hibás a videokártya.                                                                                                    | Cserélje ki a videokártyát.                                                                                                    |
| A kép töredezett, fut, remeg<br>vagy villog.                                   | A monitor<br>csatlakoztatása, illetve<br>beállítása nem                                                                    | <ol> <li>Ellenőrizze, hogy<br/>a monitorkábel megfelelően<br/>csatlakozik-e a számítógéphez.</li> </ol>                                                                                                    |
|                                                                                | megrerero.                                                                                                    | <ol> <li>Két monitorból álló rendszernél,<br/>vagy ha a közelben van egy<br/>másik monitor is, a monitorok<br/>távolságának növelésével<br/>győződjön meg arról, hogy<br/>a monitorok elektromágneses<br/>tere nem zavarja-e egymást.</li> </ol> |
|                                                                                |                                                                                                    | <ol> <li>A monitor közelében<br/>neonlámpa vagy ventilátor<br/>található.</li> </ol>                                                                                                    |
| -                                                                              | A monitort<br>demagnetizálni kell.                                                                                         | Demagnetizálja a monitort.<br>A végrehajtás módját a monitor<br>dokumentációjában találja.                                                                                                    |
| A CRT monitorból bekapcsolt<br>állapotban rezgő vagy<br>sercegő hang hallható. | A monitor<br>demagnetizáló tekercse<br>aktiválódott.                                                                       | Nincs. A monitor bekapcsolt<br>állapotában a demagnetizáló tekercs<br>aktiválódása normális jelenség.                                                                                                    |
| A CRT monitor belsejéből<br>kattogó hang hallható.                             | A monitorban<br>aktiválódta az<br>elektronikus relék.                                                                      | Nincs. Bizonyos monitoroknál<br>normális jelenség, hogy be- és<br>kikapcsoláskor, készenléti<br>üzemmódra váltáskor és onnan való<br>visszatéréskor, valamint felbontás<br>módosításakor mindig kattognak.                                       |

| Hiba                                                                                                    | A hiba oka                                                                                                    | Megoldás                                                                                                    |
|----------------------------------------------------------------------------------------------------|----------------------------------------------------------------------------------------------------|----------------------------------------------------------------------------------------------------|
| Éles, sípoló hang a lapos<br>monitor belsejéből.                                                                                                    | A fényerő és/vagy<br>a kontraszt értéke<br>túl magas.                                                                                   | Állítsa alacsonyabb értékre<br>a fényerőt és/vagy a kontrasztot.                                                                                                    |
| Bizonytalan fókusz; csíkok,<br>szellemkép vagy árnyékok;<br>vízszintesen görgő csíkok;<br>függőleges, halvány sávok<br>vagy a kép nem állítható<br>a képernyő közepére.<br>(csak analóg<br>VGA-bemenetet használó<br>lapos monitoroknál) | A lapos monitorok belső<br>digitális konverziós<br>áramkörei nem<br>értelmezik megfelelően<br>a videokártya<br>kimenetszinkronizálását. | <ol> <li>Válassza a monitor<br/>Auto-Adjustment (Automatikus<br/>beállítás) lehetőségét a monitor<br/>képernyőn megjelenő<br/>menüjében.</li> <li>Szinkronizálja manuálisan<br/>a képernyőn megjelenő Clock<br/>(Óra) és Clock Phase (Órajel)<br/>beállítást. A szinkronizálásban<br/>segítséget nyújtó SoftPaq csomag<br/>letöltéséhez lépjen a következő<br/>weboldalra, válassza ki<br/>a megfelelő monitort és töltse<br/>le az SP20930 vagy SP22333<br/>csomagot:<br/>www.hp.com/support</li> </ol> |
|                                                                                                    | A videokártya nincs<br>rendesen a helyén,<br>vagy hibás.                                                                                | <ol> <li>Helyezze be újra<br/>a videokártyát.</li> <li>Cserélje ki a videokártyát.</li> </ol>                                                                                                    |
| Bizonyos beírt szimbólumok<br>nem megfelelően<br>jelennek meg.                                                                                                    | A használt betűtípus<br>nem támogatja az adott<br>szimbólumot.                                                                          | A Karaktertáblában keresse meg és<br>jelölje ki a megfelelő szimbólumot.<br>Kattintson a <b>Start &gt; Minden</b><br><b>program &gt; Kellékek &gt;</b><br><b>Rendszereszközök &gt;</b><br><b>Karaktertábla</b> elemre.<br>A szimbólumot a Karaktertáblából<br>átmásolhatja a dokumentumba.                                                                                                    |

# A hanggal kapcsolatos hibák elhárítása

Ha a számítógép hangszolgáltatásokkal is rendelkezik, és a hanggal kapcsolatos problémákat észlel, tanulmányozza a következő táblázatban felsorolt gyakori hibaforrásokat és a hibák elhárításának módját.

| Hiba                             | A hiba oka                                                         | Megoldás                                                                                                    |
|----------------------------------|--------------------------------------------------------------------|----------------------------------------------------------------------------------------------------|
| A hang szaggatottan<br>hallható. | A processzor<br>erőforrásait más<br>alkalmazások<br>használják.    | Kapcsolja ki a processzort nagy<br>mértékben terhelő alkalmazásokat.                                                                                                    |
|                                  | A hang késve szólal<br>meg több médialejátszó<br>alkalmazásban is. | Windows XP-ben:<br>1. A <b>Vezérlőpult</b> ablakban<br>válassza a <b>Hangok és</b><br><b>audioeszközök</b> ikont.                                                                            |
|                                  |                                                                    | <ol> <li>A Hang lapon válasszon ki<br/>egy eszközt a Hanglejátszás<br/>listából.</li> </ol>                                                                                                  |
|                                  |                                                                    | <ol> <li>Kattintson a Speciális gombra,<br/>és válassza a Teljesítmény<br/>fület.</li> </ol>                                                                                                 |
|                                  |                                                                    | <ol> <li>A Hardvergyorsítás<br/>csúszkát csúsztassa<br/>a Nincs állásba,<br/>a Mintavétel-konverziós<br/>minőség csúszkát pedig<br/>a Jó állásba, és tesztelje újra<br/>a hangot.</li> </ol> |
|                                  |                                                                    | A Hardvergyorsítás csúszkát<br>csúsztassa a Teljes állásba,<br>a Mintavétel-konverziós<br>minőség csúszkát pedig<br>a Legjobb állásba, és tesztelje<br>újra a hangot.                        |

### Hanghibák elhárítása

| Hiba                                                               | A hiba oka                                                                | Megoldás                                                                                                    |
|--------------------------------------------------------------------|---------------------------------------------------------------------------|----------------------------------------------------------------------------------------------------|
| Nem hallható hang sem<br>a hangszórókból, sem<br>a fejhallgatóból. | A szoftveres<br>hangerőszabályzó<br>le van halkítva.                      | Kattintson duplán a tálca<br><b>Hangszóró</b> ikonjára, majd<br>ellenőrizze, hogy nincs-e bejelölve<br>az Elnémítás jelölőnégyzet.<br>A hangerőcsúszkát elmozdítva<br>állíthatja a hangerőt. |
|                                                                    | Az Audio nem látszik<br>a Computer Setupban.                              | Engedélyezze a hangot a Computer<br>Setupban: <b>Security &gt;</b><br><b>Device Security &gt; Audio</b> .                                                                                    |
|                                                                    | A külső hangszórók<br>nincsenek bekapcsolva.                              | Kapcsolja be a külső hangszórókat.                                                                                                    |
|                                                                    | A külső hangszórók<br>nem a megfelelő<br>audiokimenethez<br>csatlakoznak. | A hangszórók helyes<br>csatlakoztatásának módját<br>a hangkártyához kapott<br>dokumentáció tartalmazza.                                                                                      |
|                                                                    | A digitális zenei CD-k<br>lejátszása nem<br>engedélyezett.                | Engedélyezze a digitális zenei CD-k<br>lejátszását:                                                                                                    |
|                                                                    |                                                                           | <ol> <li>Kattintson a Vezérlőpult,<br/>majd a Rendszer parancsra.</li> </ol>                                                                                                    |
|                                                                    |                                                                           | <ol> <li>Kattintson a Hardver fülre,<br/>végezetül az Eszközkezelő<br/>gombra.</li> </ol>                                                                                                    |
|                                                                    |                                                                           | <ol> <li>Kattintson jobb gombbal<br/>a CD/DVD-meghajtó betűjelére,<br/>majd válassza<br/>a <b>Tulajdonságok</b> elemet.</li> </ol>                                                           |
|                                                                    |                                                                           | <ol> <li>A Tulajdonságok lapon<br/>jelölje be a "Zenei CD<br/>digitális lejátszásának<br/>engedélyezése az<br/>eszközre" jelölőnégyzetet.</li> </ol>                                         |

#### ... الشرواني ا 11.1 يتحت يتحمل .1

| Hiba                                                                              | A hiba oka                                                                                             | Megoldás                                                                                                    |
|-----------------------------------------------------------------------------------|----------------------------------------------------------------------------------------------------|----------------------------------------------------------------------------------------------------|
| Nem hallható hang sem<br>a hangszórókból, sem<br>a fejhallgatóból.<br>(folytatás) | A vonalkimenetre<br>csatlakoztatott<br>fejhallgató vagy egyéb<br>eszköz némítja a belső<br>hangszórót. | Ha fejhallgatót vagy külső<br>hangszórókat kötött a kimenetre,<br>kapcsolja be és használja azokat,<br>vagy távolítsa el.                |
|                                                                                   | A hangerő el van<br>némítva.                                                                           | <ol> <li>A Vezérlőpulton kattintson<br/>a Hangok, beszéd és<br/>audioeszközök, majd<br/>a Hangok és<br/>audioeszközök elemre.</li> </ol> |
|                                                                                   |                                                                                                    | <ol> <li>Törölje a jelet az Elnémítás<br/>jelölőnégyzetből.</li> </ol>                                                                   |
|                                                                                   | A számítógép<br><b>készenléti</b><br>állapotban van.                                                   | A <b>készenléti</b> állapot<br>megszüntetéséhez nyomja meg<br>a bekapcsológombot.                                                        |

| Hanghibák elhárítása († | folytatás) |
|-------------------------|------------|
|-------------------------|------------|

| Hiba                                                                | A hiba oka                                                                                                    | Megoldás                                                                                                    |
|---------------------------------------------------------------------|----------------------------------------------------------------------------------------------------|----------------------------------------------------------------------------------------------------|
| A hangszóró vagy<br>a fejhallgató nem szól,<br>vagy zaj hallatszik. | Lehet, hogy<br>a számítógép nem<br>ismerte fel a megfelelő<br>hangszóró- vagy<br>fejhallgatótípust,<br>a kimenet le van tiltva,<br>vagy az analóg-digitális<br>kimenet automatikus | <ol> <li>Ha sztereó csatlakozóval<br/>rendelkező digitális hangszórókat<br/>használ, és azt szeretné, hogy az<br/>automatikus érzékelés megfelelően<br/>működjön, és a rendszer<br/>automatikusan átkapcsoljon<br/>digitális jelek használatára,<br/>használjon sztereó-monó átalakítót.</li> </ol> |
|                                                                     | érzékelése ki van<br>kapcsolva.                                                                                                    | <ol> <li>Ha nem rendelkezik sztereó-monó<br/>átalakítóval, a multimédiás eszköz<br/>tulajdonságainak beállításával<br/>manuálisan váltson át analógról<br/>digitális jel használatára.</li> </ol>                                                                                                   |
|                                                                     |                                                                                                    | <ol> <li>Ha a fejhallgató monó<br/>csatlakozóval rendelkezik,<br/>a multimédiás eszköz<br/>tulajdonságainak manuális<br/>megadásával kapcsolhat át az<br/>analóg kimenet használatára.</li> </ol>                                                                                                   |
|                                                                     |                                                                                                    | A hangkimenet <b>üzemmódjának</b><br>módosításával kapcsolatosan a további<br>tudnivalókat lásd: D függelék, "Analóg<br>vagy digitális hangkimenet beállítása".                                                                                                    |
| Ha a digitális kimer<br>külső hangszórók ner<br>analóg üzemmódra.   | <b>neti üzemmódot</b> állítja be<br>m szólnak addig, amíg visszo                                                                                                    | , a belső hangszóró és az analóg<br>a nem vált automatikus érzékelés vagy                                                                                                    |
| Analóg <b>kimeneti ü</b><br>amíg vissza nem vált                    | zemmód esetén a külső dig<br>automatikus érzékelés vagy                                                                                                    | gitális hangszórók nem használhatók,<br>digitális üzemmódba.                                                                                                    |

### Hanghibák elhárítása (folytatás)

További információt a következő témakörben talál: D függelék, "Analóg vagy digitális hangkimenet beállítása".

| Hanglemez írásakor úgy Lehet, hogy<br>tűnik, mintha a gép a merevlemez megtelt.<br>lefagyott volna. | A hanglemez írása előtt ellenőrizze,<br>hogy van-e elég szabad hely<br>a merevlemezen. Az audiofájlt<br>megpróbálhatja tömörített<br>formátumban felírni. |
|----------------------------------------------------------------------------------------------------|----------------------------------------------------------------------------------------------------|
|----------------------------------------------------------------------------------------------------|----------------------------------------------------------------------------------------------------|

# A nyomtatóval kapcsolatos hibák elhárítása

A nyomtatóval kapcsolatos problémák esetén olvassa el a nyomtató dokumentációját, és nézze át az alábbi táblázatban felsorolt gyakori hibaforrásokat és a hibák elhárítási módját.

| Hiba                                  | A hiba oka                                                                                  | Megoldás                                                                                                    |
|---------------------------------------|---------------------------------------------------------------------------------------------|----------------------------------------------------------------------------------------------------|
| A nyomtató nem nyomtat.               | A nyomtató nincs<br>bekapcsolva és nincs<br>on-line üzemmódban.                             | Kapcsolja be a nyomtatót,<br>és győződjön meg arról, hogy<br>on-line üzemmódban van.                                                 |
|                                       | Nincsenek telepítve<br>az alkalmazáshoz<br>szükséges                                        | <ol> <li>Telepítse az alkalmazásnak<br/>megfelelő nyomtatóillesztő<br/>programot.</li> </ol>                                         |
|                                       | nyomtatóillesztő<br>programok.                                                              | <ol> <li>Próbáljon a következő MS-DOS<br/>parancs segítségével nyomtatni:</li> </ol>                                                 |
|                                       |                                                                                             | DIR C:\ > [nyomtatóport],                                                                                                    |
|                                       |                                                                                             | ahol a <b>[nyomtatóport]</b><br>a használt nyomtató címe.<br>Ha a nyomtató működik, töltse be<br>újra a nyomtató illesztőprogramját. |
|                                       | Ha hálózatról próbál<br>nyomtatni, előfordulhat,<br>hogy nem csatlakozott<br>a nyomtatóhoz. | Hozza létre a megfelelő hálózati<br>csatlakozást a nyomtatóhoz.                                                                      |
|                                       | Meghibásodott<br>a nyomtató.                                                                | Hajtson végre önellenőrzést<br>a nyomtatón.                                                                                          |
| A nyomtatót nem lehet<br>bekapcsolni. | Nem megfelelő<br>a kábelek<br>csatlakoztatása.                                              | Csatlakoztassa újból az összes<br>kábelt, és ellenőrizze a tápkábelt<br>és a konnektort.                                             |
| Hibás a nyomtatás.                    | Nincs telepítve az<br>alkalmazásnak megfelelő<br>nyomtatóillesztő<br>program.               | Telepítse az alkalmazásnak megfelelő<br>nyomtatóillesztő programot.                                                                  |
|                                       | Nem megfelelő a kábelek<br>csatlakoztatása.                                                 | Csatlakoztassa újból az összes<br>kábelt.                                                                                            |

### A nyomtatóval kapcsolatos problémák elhárítása

| Hiba                                            | A hiba oka                                   | Megoldás                                                                                                 |
|-------------------------------------------------|----------------------------------------------|----------------------------------------------------------------------------------------------------|
| Hibás a nyomtatás.<br>(folytatás)               | Lehet, hogy a nyomtató<br>memóriája megtelt. | A nyomtató alaphelyzetbe állításához<br>kapcsolja ki a nyomtatót egy percre,<br>majd kapcsolja be ismét. |
| A nyomtató kapcsolat<br>nélküli üzemmódban van. | A nyomtatóból kifogyott<br>a papír.          | Ellenőrizze a papíradagoló tálcát,<br>és ha üres, töltse fel. Állítsa on-line<br>üzemmódba a nyomtatót.  |

### A nyomtatóval kapcsolatos problémák elhárítása (folytatás)

# A billentyűzettel és az egérrel kapcsolatos problémák megoldása

A billentyűzettel lés az egérrel kapcsolatos problémák esetén olvassa el az adott készülék dokumentációját, és nézze át az alábbi táblázatban felsorolt gyakori hibaforrásokat és a hibaelhárítás módját.

| Hiba                                                                | A hiba oka                                                           | Megoldás                                                                                                    |
|---------------------------------------------------------------------|----------------------------------------------------------------------|----------------------------------------------------------------------------------------------------|
| A billentyűparancsokat és<br>más egyéb billentyűk                   | A billentyűzet<br>helytelenül van<br>csatlakoztatva.                 | <ol> <li>A Windows asztalon kattintson<br/>a <b>Start</b> gombra.</li> </ol>                                                                                                    |
| leütését a számítógép<br>nem észleli.                               |                                                                      | <ol> <li>Kattintson a Leállítás parancsra.<br/>Megjelenik A Windows<br/>leállítása párbeszédpanel.</li> </ol>                                                                                                    |
|                                                                     |                                                                      | 3. Kattintson a <b>Leállítás</b> parancsra.                                                                                                    |
|                                                                     |                                                                      | <ol> <li>A leállást követően csatlakoztassa<br/>a billentyűzetet a számítógép<br/>hátlapján lévő aljzathoz,<br/>és indítsa újra számítógépet.</li> </ol>                                                                                       |
|                                                                     | Valamelyik használatban<br>lévő program nem reagál<br>a parancsokra. | Kapcsolja ki a számítógépet az egér<br>segítségével, és indítsa újra<br>a számítógépet.                                                                                                    |
|                                                                     | A billentyűzet javításra<br>szorul.                                  | A feltételeket és kikötéseket lásd<br>az egész világra érvényes<br>korlátozott jótállásban.                                                                                                    |
|                                                                     | A számítógép<br><b>készenléti</b><br>állapotban van.                 | A <b>készenléti</b> állapot<br>megszüntetéséhez nyomja meg<br>a bekapcsológombot.                                                                                                    |
| VIGYÁZAT! Ha kész<br>a tápkapcsolót négy má<br>elvesznek az adatok. | <b>enléti</b> állapotból próbál m<br>usodpercnél tovább. Ellenke     | eg visszatérni, ne tartsa lenyomva<br>ző esetben a számítógép leáll és                                                                                                    |
| A kurzor a számbillentyűzet<br>nyílbillentyűivel nem<br>mozgatható. | Be van kapcsolva<br>a <b>Num Lock</b> funkció.                       | Nyomja meg a <b>Num Lock</b> billentyűt.<br>Ha használni szeretné a nyílbillentyűket,<br>a Num Lock nem lehet aktív. Lehet,<br>hogy a <b>Num Lock</b> funkció ki van<br>kapcsolva (vagy be van kapcsolva)<br>a Computer Setup segédprogramban. |

#### A billentyűzettel kapcsolatos problémák elhárítása

| Hiba                                                               | A hiba oka                                                                                            | Megoldás                                                                                                    |
|--------------------------------------------------------------------|----------------------------------------------------------------------------------------------------|----------------------------------------------------------------------------------------------------|
| A kurzor nem, vagy csak<br>lassan válaszol az egér<br>mozgatására. | Az egér csatlakozója<br>helytelenül van<br>a számítógép hátulján<br>lévő aljzathoz<br>csatlakoztatva. | A billentyűzetet használva kapcsolja<br>ki a számítógépet.                                                                                                    |
|                                                                    |                                                                                                    | <ol> <li>A Start menü megnyitásához<br/>nyomja le egyszerre a Ctrl és<br/>az Esc billentyűt (vagy nyomja<br/>le a Windows emblémát<br/>ábrázoló billentyűt).</li> </ol>         |
|                                                                    |                                                                                                    | <ol> <li>A Fel és a Le nyílbillentyűkkel<br/>válassza a Leállítás lehetőséget,<br/>majd nyomja le az Enter<br/>billentyűt.</li> </ol>                                           |
|                                                                    |                                                                                                    | <ol> <li>A Fel és a Le nyílbillentyűkkel<br/>válassza a Leállítás lehetőséget,<br/>majd nyomja le az Enter<br/>billentyűt.</li> </ol>                                           |
|                                                                    |                                                                                                    | <ol> <li>A leállást követően<br/>csatlakoztassa az egeret<br/>a számítógép (vagy<br/>a billentyűzet) hátlapján lévő<br/>aljzathoz, és indítsa újra<br/>számítógépet.</li> </ol> |
|                                                                    | Valamelyik<br>használatban lévő<br>program nem reagál<br>a parancsokra.                               | Kapcsolja ki a számítógépet<br>a billentyűzet segítségével, majd<br>indítsa újra a számítógépet.                                                                                |
|                                                                    | Az egér lehet, hogy<br>tisztításra szorul.                                                            | Távolítsa el az egérben lévő golyó<br>zárólapját, és tisztítsa meg az egér<br>belső alkatrészeit.                                                                               |
|                                                                    | Az egér lehet, hogy<br>javításra szorul.                                                              | A feltételeket és kikötéseket lásd az<br>egész világra érvényes korlátozott<br>jótállásban.                                                                                     |
|                                                                    | A számítógép<br><b>készenléti</b><br>állapotban van.                                                  | A <b>készenléti</b> állapot<br>megszüntetéséhez nyomja meg<br>a bekapcsológombot.                                                                                               |

### Az egérrel kapcsolatos problémák megoldása

# Az egérrel kapcsolatos problémák megoldása (folytatás)

| Hiba                                                                                              | A hiba oka                                                       | Megoldás                                                                                                    |
|---------------------------------------------------------------------------------------------------|------------------------------------------------------------------|----------------------------------------------------------------------------------------------------|
| VIGYÁZAT! Ha kész<br>a tápkapcsolót négy má<br>elvesznek az adatok.                               | <b>enléti</b> állapotból próbál m<br>asodpercnél tovább. Ellenke | eg visszatérni, ne tartsa lenyomva<br>ző esetben a számítógép leáll és                                                                                                    |
| A kurzort csak<br>függőlegesen vagy<br>vízszintesen lehet<br>mozgatni, illetve ugrál<br>a kurzor. | Az egér golyója<br>szennyezett.                                  | Távolítsa el az egér alján lévő<br>fedelet, és tisztítsa meg a golyót<br>és a görgőket a legtöbb<br>számítástechnikai szaküzletben<br>kapható egértisztító készlet<br>segítségével. |

# Hardvertelepítési hibák elhárítása

Hardver (például újabb meghajtó vagy bővítőkártya) hozzáadása vagy eltávolítása után szükségessé válhat a számítógép újrakonfigurálása. Plug and Play eszköz telepítésekor a Windows XP automatikusan felismeri az eszközt, és konfigurálja a számítógépet. Nem Plug and Play eszköz telepítésekor az új hardver beépítése után újra be kell állítani a számítógépet. Windows XP rendszerben használja a **Hardver hozzáadása varázslót**, és kövesse a képernyőn megjelenő utasításokat.

| Hiba                                                                  | A hiba oka                                                                                                    | Megoldás                                                                                                    |
|-----------------------------------------------------------------------|----------------------------------------------------------------------------------------------------|----------------------------------------------------------------------------------------------------|
| Az új eszközt nem ismeri<br>fel a rendszer<br>a számítógép részeként. | Az eszköz nincs<br>rendesen a helyén,<br>vagy nem megfelelő<br>a csatlakozása.                                                                                             | Ellenőrizze, hogy megfelelőek és<br>stabilak-e az eszköz csatlakozásai,<br>és hogy a csatlakozó tüskéi nem<br>görbültek-e el.                                                                                                    |
|                                                                       | Az új külső eszköz<br>kábeleinek<br>csatlakoztatása laza, vagy<br>ki van húzva a tápkábel.                                                                                 | Ellenőrizze, hogy megfelelően<br>vannak-e csatlakoztatva a kábelek,<br>illetve a kábel és a csatlakozó tüskéi<br>nem görbültek-e el.                                                                                                    |
|                                                                       | Az új külső eszköz<br>nincs bekapcsolva.                                                                                                    | Kapcsolja ki a számítógépet, kapcsolja<br>be a külső eszközt, majd kapcsolja<br>be újból a számítógépet, hogy az<br>eszköz a rendszer részévé váljon.                                                                                                    |
|                                                                       | Amikor a rendszer<br>a konfiguráció<br>megváltoztatását<br>javasolta, nem fogadta<br>el azt.                                                                               | Indítsa újra a számítógépet,<br>és kövesse a módosítások<br>elfogadására vonatkozó<br>utasításokat.                                                                                                    |
|                                                                       | Előfordulhat, hogy<br>a Plug and Play kártya<br>beállítását nem végzi el<br>automatikusan<br>a rendszer, ha az<br>alapértelmezett<br>beállítás ütközik más<br>eszközökkel. | A Windows XP Eszközkezelő<br>segédprogramjával törölje<br>a kártyához tartozó automatikus<br>beállításokat, és válasszon olyan<br>alapbeállítást, amely nem okoz<br>erőforrás-ütközést. A Computer Setup<br>segédprogrammal is újból<br>beállíthatók vagy letilthatók az<br>eszközök az erőforrások ütközésének<br>megszüntetése érdekében. |

#### Hardverbeépítési problémák kijavítása

| Hiba                                                                                                 | A hiba oka                                                                                                    | Megoldás                                                                                                    |
|----------------------------------------------------------------------------------------------------|----------------------------------------------------------------------------------------------------|----------------------------------------------------------------------------------------------------|
| A számítógép nem indul el.                                                                           | A rendszer bővítéséhez<br>nem megfelelő<br>memóriamodulokat<br>használt, vagy rossz<br>helyre építette be<br>a modulokat. | <ol> <li>Nézze át a számítógéphez<br/>kapott dokumentumokat, hogy<br/>meg tudja állapítani: megfelelő<br/>memóriamodulokat használ-e,<br/>és hogy hova kell azokat<br/>beépíteni.</li> </ol>                                 |
|                                                                                                    |                                                                                                    | <ol> <li>Figyelje a hangjelzéseket<br/>és a számítógép előlapján<br/>található LED-eket. A lehetséges<br/>hibaokok meghatározásához<br/>nézze át a következő témakört:<br/>A függelék, "A POST<br/>hibaüzenetei".</li> </ol> |
|                                                                                                    |                                                                                                    | <ol> <li>Ha így sem tudja elhárítani<br/>a hibát, vegye fel a kapcsolatot<br/>az ügyfélszolgálattal.</li> </ol>                                                                                                    |
| A tápfeszültséget jelző LED<br>másodpercenként pirosan                                               | A memória helytelenül<br>van beépítve<br>vagy hibás.                                                                      | <ol> <li>Igazítsa meg a DIMM modulokat.<br/>Kapcsolja be a számítógépet.</li> </ol>                                                                                                    |
| felvillan, összesen öt<br>alkalommal, melyet két<br>másodperc szünet követ,                          |                                                                                                    | <ol> <li>Cserélje ki egyenként<br/>a memóriamodulokat a hibás<br/>modul megkereséséhez.</li> </ol>                                                                                                    |
| ötöt sípol.                                                                                          |                                                                                                    | <ol> <li>A más gyártó által készített<br/>memóriát cserélje HP memóriára.</li> </ol>                                                                                                    |
|                                                                                                    |                                                                                                    | 4. Cserélje ki az alaplapot.                                                                                                    |
| A tápfeszültséget jelző LED<br>másodpercenként pirosan                                               | A videokártya nem<br>megfelelően van<br>behelyezve vagy hibás,<br>vagy pedig hibás az                                     | Videokártyával rendelkező<br>rendszer esetén:                                                                                                    |
| felvillan, összesen hat<br>alkalommal, melyet két<br>másodperc szünet követ,<br>eközben a számítógép |                                                                                                    | <ol> <li>Igazítsa meg a videokártyát,<br/>és kapcsolja be a számítógépet.</li> </ol>                                                                                                    |
|                                                                                                    | alapiap.                                                                                                    | 2. Cserélje ki a videokártyát.                                                                                                    |
| hatot sípol.                                                                                         |                                                                                                    | 3. Cserélje ki az alaplapot.                                                                                                    |
|                                                                                                    |                                                                                                    | Integrált videokártyával rendelkező<br>rendszer esetén cserélje ki az<br>alaplapot.                                                                                                    |

# Hardverbeépítési problémák kijavítása (folytatás)

| Hiba                                                                                                    | A hiba oka          | Megoldás                                                                                                    |
|----------------------------------------------------------------------------------------------------|---------------------|----------------------------------------------------------------------------------------------------|
| A tápfeszültséget jelző LED<br>másodpercenként pirosan<br>felvillan, összesen tíz<br>alkalommal, melyet két<br>másodperc szünet követ,<br>és a számítógép<br>tízszer sípol. | Hibás bővítőkártya. | <ol> <li>Ellenőrizze a bővítőkártyákat:<br/>távolítsa el őket, de egyszerre<br/>mindig csak egyet (ha több is<br/>van belőlük), majd kapcsolja be<br/>a rendszert, hátha megszűnik<br/>a hiba.</li> </ol> |
|                                                                                                    |                     | <ol> <li>Amint megtalálta a hibás kártyát,<br/>cserélje ki egy jó kártyára.</li> </ol>                                                                                                    |
|                                                                                                    |                     | 3. Cserélje ki az alaplapot.                                                                                                    |

### Hardverbeépítési problémák kijavítása (folytatás)

# A hálózattal kapcsolatos hibák elhárítása

Az alábbi táblázat a hálózattal kapcsolatos problémák néhány gyakori okát és azok elhárítását mutatja be. Ez az útmutató nem foglalkozik a hálózati kábelezés hibáinak elhárításával.

| Hiba                                                                             | A hiba oka                                            | Megoldás                                                                                                    |
|----------------------------------------------------------------------------------|-------------------------------------------------------|----------------------------------------------------------------------------------------------------|
| Nem működik<br>a hálózatról történő<br>rendszerindítás<br>(Wake-on-LAN) funkció. | A hálózatról történő<br>rendszerindítás funkció       | Engedélyezze a hálózatról történő<br>indítást.                                                                                                    |
|                                                                                  | nincs engedélyezve.                                   | <ol> <li>A Start menüben kattintson<br/>a Vezérlőpult parancsra.</li> </ol>                                                                                                    |
|                                                                                  |                                                       | <ol> <li>Kattintson duplán a Hálózati<br/>kapcsolatok ikonra.</li> </ol>                                                                                                    |
|                                                                                  |                                                       | <ol> <li>Kattintson duplán a Helyi<br/>kapcsolat ikonra.</li> </ol>                                                                                                    |
|                                                                                  |                                                       | <ol> <li>Kattintson a Tulajdonságok<br/>gombra.</li> </ol>                                                                                                    |
|                                                                                  |                                                       | 5. Kattintson a <b>Konfigurálás</b><br>gombra.                                                                                                    |
|                                                                                  |                                                       | <ol> <li>Kattintson az</li> <li>Energiagazdálkodás<br/>fülre, majd jelölje be</li> <li>Az eszköz felélesztheti<br/>a számítógépet készenléti<br/>állapotból jelölőnégyzetet.</li> </ol> |
| A hálózat<br>illesztőprogramja nem<br>érzékeli a hálózati<br>kártyát.            | A hálózati kártya le<br>van tiltva.                   | <ol> <li>A Computer Setup<br/>segédprogrammal engedélyezze<br/>a hálózati kártyát.</li> </ol>                                                                                           |
|                                                                                  |                                                       | <ol> <li>Engedélyezze a hálózati vezérlőt<br/>az operációs rendszerben az<br/>Eszközkezelőn keresztül.</li> </ol>                                                                       |
|                                                                                  | Nem megfelelő a hálózati<br>kártya illesztőprogramja. | Nézze meg a hálózati kártya<br>kézikönyvében, hogy melyik<br>a megfelelő illesztőprogram, vagy<br>töltse le a legfrissebb illesztőprogramot<br>a gyártó webhelyéről.                    |

#### II. A. A.A.A. .... **4** ]

| Hiba                                                                                                    | A hiba oka                                                   | Megoldás                                                                                                    |
|----------------------------------------------------------------------------------------------------|--------------------------------------------------------------|----------------------------------------------------------------------------------------------------|
| <ul> <li>A hálózati kapcsolatot jelző LED nem villog.</li> <li>Innek a LED-nek hálózati tevékenység esetén villognia kell.</li> </ul> | Nincs aktív hálózat.                                         | Ellenőrizze, hogy megfelelő-e<br>a kábelezés és a hálózati eszközök<br>csatlakoztatása.                                                                                                    |
|                                                                                                    | Nem megfelelő a hálózati<br>kártya beállítása.               | Ellenőrizze az eszköz állapotát<br>a Windowsban, például az<br>Eszközkezelőben a betöltött<br>illesztőprogramot, és a Windows<br>Hálózati kapcsolatok<br>segédalkalmazásában a kapcsolat<br>állapotát. |
|                                                                                                    | A hálózati kártya le<br>van tiltva.                          | <ol> <li>A Computer Setup<br/>segédprogrammal<br/>engedélyezze a hálózati<br/>kártyát.</li> </ol>                                                                                                    |
|                                                                                                    |                                                              | <ol> <li>Engedélyezze a hálózati<br/>vezérlőt az operációs<br/>rendszerben az Eszközkezelőn<br/>keresztül.</li> </ol>                                                                                  |
|                                                                                                    | Nincs megfelelően<br>betöltve a hálózati<br>illesztőprogram. | Telepítse újra a hálózati<br>illesztőprogramot. Lásd az<br>Útmutató a hálózat és az internet<br>használatához című dokumentumot<br>a dokumentációs CD-n.                                               |
|                                                                                                    | A rendszer nem ismeri fel<br>automatikusan<br>a hálózatot.   | Kapcsolja ki az automatikus<br>érzékelést, és állítsa a rendszert<br>a megfelelő üzemmódra. Lásd az<br>Útmutató a hálózat és az internet<br>használatához című dokumentumot<br>a dokumentációs CD-n.   |

## A hálózati problémák elhárítása (folytatás)

| <b>p </b>                                                                |                                                                                                    |                                                                                                    |
|--------------------------------------------------------------------------|----------------------------------------------------------------------------------------------------|----------------------------------------------------------------------------------------------------|
| Hiba                                                                     | A hiba oka                                                                                                    | Megoldás                                                                                                    |
| A diagnosztika<br>hibát jelez.                                           | A kábel nem csatlakozik<br>megfelelően.                                                                                               | Ellenőrizze, hogy a kábel<br>megfelelően csatlakozik-e<br>a hálózati csatlakozóhoz,<br>és a kábel másik vége megfelelően<br>csatlakozik-e az eszközhöz.                      |
|                                                                          | A kábel nem a megfelelő<br>bemenethez csatlakozik.                                                                                    | Győződjön meg arról, hogy<br>a kábel a megfelelő bemenethez<br>csatlakozik.                                                                                                  |
|                                                                          | Hibás a kábel vagy<br>a kábel másik végén lévő<br>eszköz.                                                                             | Ellenőrizze, hogy a kábel és<br>a kábel másik végén lévő eszköz<br>megfelelően működik-e.                                                                                    |
|                                                                          | A hálózati kártya és<br>valamelyik bővítőkártya<br>azonos megszakításkérést<br>használ.                                               | A Computer Setup segédprogram<br><b>Advanced</b> (Speciális) menüjében<br>módosítsa a kártya<br>erőforrás-beállításait.                                                      |
|                                                                          | Hibás a hálózati kártya.                                                                                                    | Forduljon hivatalos szervizhez.                                                                                                    |
| A diagnosztika lefut,<br>de a számítógép nem<br>kommunikál a hálózattal. | A rendszer nem tölti<br>be a hálózati<br>illesztőprogramokat, vagy<br>az illesztőprogramok<br>beállítása nem felel<br>meg az aktuális | Ellenőrizze, hogy a rendszer<br>betöltötte-e a hálózati<br>illesztőprogramokat, és az<br>illesztőprogramok beállításai<br>megfelelnek-e a hálózati kártya<br>beállításainak. |
|                                                                          | konfigurációnak.                                                                                                    | Ellenőrizze, hogy telepítve van-e<br>a megfelelő hálózati ügyfél és<br>protokoll.                                                                                            |
|                                                                          | A számítógép hálózati<br>kártyája nincs beállítva.                                                                                    | Kattintson duplán a <b>Vezérlőpult</b><br><b>Hálózat</b> ikonjára, és állítsa be<br>a hálózati kártyát.                                                                      |
| A hálózati kártya nem<br>működik egy bővítőkártya<br>telepítése után.    | A hálózati kártya és<br>valamelyik bővítőkártya<br>azonos megszakítást<br>próbál használni.                                           | A Computer Setup segédprogram<br><b>Advanced</b> (Speciális) menüjében<br>módosítsa a kártya<br>erőforrás-beállításait.                                                      |

## A hálózati problémák elhárítása (folytatás)

| Hiba                                                                                     | A hiba oka                                                                                                   | Megoldás                                                                                                    |
|------------------------------------------------------------------------------------------|----------------------------------------------------------------------------------------------------|----------------------------------------------------------------------------------------------------|
| A hálózati kártya nem<br>működik egy bővítőkártya<br>telepítése után.<br>(folytatás)     | A hálózati kártyához<br>illesztőprogram szükséges.                                                           | Ellenőrizze, hogy nem törlődtek-e<br>véletlenül az illesztőprogramok<br>az új bővítőkártya<br>illesztőprogramjainak telepítésekor.                                                                                                    |
|                                                                                          | A számítógépbe helyezett<br>kártya egy hálózati<br>kártya, és ütközik az<br>integrált hálózati<br>kártyával. | A Computer Setup segédprogram<br><b>Advanced</b> (Speciális) menüjében<br>módosítsa a kártya<br>erőforrás-beállításait.                                                                                                    |
| A hálózati kártya<br>működése látszólag<br>ok nélkül megszűnt.                           | A hálózati<br>illesztőprogramok fájljai<br>megsérültek.                                                      | Telepítse újra a hálózati<br>illesztőprogramokat a <i>Restore Plus!</i><br>CD-hez kapott utasításokat.                                                                                                    |
|                                                                                          | A kábel nem csatlakozik<br>megfelelően.                                                                      | Ellenőrizze, hogy a kábel<br>megfelelően csatlakozik-e<br>a hálózati csatlakozóhoz,<br>és a kábel másik vége megfelelően<br>csatlakozik-e az eszközhöz.                                                                                               |
|                                                                                          | Hibás a hálózati kártya.                                                                                     | Forduljon hivatalos szervizhez.                                                                                                    |
| A rendszer nem indul el<br>az új hálózati kártyával.                                     | Az új hálózati kártya<br>hibás vagy nem felel meg<br>a szabványnak.                                          | Telepítsen működőképes,<br>szabványnak megfelelő hálózati<br>kártyát, vagy módosítsa<br>a rendszerindítási sorrendet úgy,<br>hogy a számítógép más eszközről<br>induljon.                                                                             |
| A távoli rendszertelepítés<br>megkísérlésekor nem<br>érhető el a hálózati<br>kiszolgáló. | A hálózati kártya<br>beállítása nem megfelelő.                                                               | Ellenőrizze a hálózati csatlakozást,<br>hogy a DHCP-kiszolgáló jelen<br>van-e, és hogy a távoli<br>rendszertelepítés kiszolgálója<br>(Remote System Installation Server)<br>tartalmazza-e a hálózati<br>kártyájához szükséges<br>illesztőprogramokat. |
| A Setup segédprogram<br>programozatlan<br>EEPROM-ot jelez.                               | Nincs programozva az<br>EEPROM.                                                                              | Forduljon hivatalos szervizhez.                                                                                                    |

| Α | hálózati | problémák | elhárítása | (fol | ytatás) |  |
|---|----------|-----------|------------|------|---------|--|
|---|----------|-----------|------------|------|---------|--|

# A memóriával kapcsolatos hibák elhárítása

Ha memóriával kapcsolatos hibát észlel, nézze át az alábbi táblázatban felsorolt gyakori hibaforrásokat és a hibák elhárításának módját.

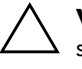

**VIGYÁZAT!** Az ECC-modulokat támogató rendszerek esetében a HP számítógépei nem támogatják a kétféle modul vegyes használatát. Ezen kívül az operációs rendszer indítása sem történik meg.

#### A memóriával kapcsolatos problémák elhárítása

| Hiba                                                                                                 | A hiba oka                                                                                                | Megoldás                                                                                                    |
|----------------------------------------------------------------------------------------------------|----------------------------------------------------------------------------------------------------|----------------------------------------------------------------------------------------------------|
| Újabb memóriamodulok<br>telepítése után a rendszer<br>nem indul el, vagy nem<br>működik megfelelően. | A memória típusa vagy<br>sebessége nem megfelelő,<br>vagy az új memóriamodul<br>helytelenül van beépítve. | Cserélje ki a modult<br>a számítógépben használható<br>szabványos modulra.                                          |
|                                                                                                    |                                                                                                    | Egyes modelleken az ECC és a nem<br>ECC típusú memóriamodulok nem<br>használhatók együtt.                           |
| Out of memory<br>(Nincs elegendő memória)<br>hibaüzenet jelenik meg.                                 | A memóriakonfiguráció<br>nem megfelelő.                                                                   | Az Eszközkezelő segédprogrammal<br>ellenőrizze a memóriakonfigurációt.                                              |
|                                                                                                    | Nincs elegendő<br>memória az alkalmazás<br>futtatásához.                                                  | Az alkalmazás dokumentációjában<br>ellenőrizze, hogy mennyi memóriára<br>van szükség a program futtatásához.        |
| A bekapcsolás utáni<br>önellenőrzés közben<br>a memóriaszámláló értéke<br>helytelen.                 | A memóriamodulok<br>nem megfelelően lettek<br>telepítve.                                                  | Ellenőrizze, hogy<br>a memóriamodulok helyesen<br>vannak-e telepítve, és a megfelelő<br>modulok vannak-e telepítve. |
|                                                                                                    | Az integrált videovezérlő<br>rendszermemóriát is<br>használhat.                                           | Nincs teendő.                                                                                                    |
| Működés közben elfogyott<br>a szabad memória.                                                        | Túl sok memóriarezidens<br>(TSR) program van<br>telepítve.                                                | Törölje a szükségtelen<br>memóriarezidens programokat.                                                              |
|                                                                                                    | Elfogyott az alkalmazás<br>számára rendelkezésre<br>álló memória.                                         | Ellenőrizze az alkalmazás<br>memóriaszükségletét, vagy bővítse<br>memóriával a számítógépet.                        |

| •                                                                                                    | •                                     | · · ·                                                                                              |
|----------------------------------------------------------------------------------------------------|---------------------------------------|----------------------------------------------------------------------------------------------------|
| Hiba                                                                                                 | A hiba oka                            | Megoldás                                                                                           |
| A tápfeszültséget jelző LED<br>másodpercenként pirosan                                               | A memória helytelenül<br>van beépítve | <ol> <li>Igazítsa meg a DIMM modulokat.<br/>Kapcsolja be a számítógépet.</li> </ol>                |
| felvillan, összesen öt<br>alkalommal, melyet két<br>másodperc szünet követ,<br>elvözben a számítágán | vagy hibás.                           | <ol> <li>Cserélje ki egyenként<br/>a memóriamodulokat a hibás<br/>modul megkereséséhez.</li> </ol> |
| ötöt sípol.                                                                                          |                                       | <ol> <li>A más gyártó által készített<br/>memóriát cserélje HP memóriára.</li> </ol>               |
|                                                                                                    |                                       | 4. Cserélje ki az alaplapot.                                                                       |
|                                                                                                    |                                       |                                                                                                    |

### A memóriával kapcsolatos problémák elhárítása (folytatás)

# A processzorral kapcsolatos problémák megoldása

Ha processzorral kapcsolatos problémákat észlel, nézze át az következő táblázatban felsorolt gyakori hibaforrásokat és a hibák elhárításának módját.

| Hiba                                                                                 | A hiba oka                          | Megoldás                                                                                                    |
|--------------------------------------------------------------------------------------|-------------------------------------|----------------------------------------------------------------------------------------------------|
| Romlik a számítógép<br>teljesítménye.                                                | A processzor forró.                 | <ol> <li>Ellenőrizze, hogy akadálytalan-e<br/>a számítógép körül a légáramlás.</li> </ol>                                                                                                    |
|                                                                                      |                                     | <ol> <li>Ellenőrizze, hogy         <ul> <li>a hűtőventilátorok csatlakoztatása</li> <li>és működése megfelelő-e</li> <li>(némelyik ventilátor csak akkor<br/>forog, ha hűtésre van szükség).</li> </ul> </li> </ol> |
|                                                                                      |                                     | <ol> <li>Ellenőrizze, hogy a processzor<br/>hűtőbordája megfelelően van-e<br/>felszerelve.</li> </ol>                                                                                                    |
| A tápfeszültséget jelző LED<br>egy másodperces                                       | A processzor nem<br>megfelelően van | <ol> <li>Ellenőrizze, hogy van-e<br/>processzor a számítógépben.</li> </ol>                                                                                                    |
| időközökkel háromszor<br>pirosan felvillan, majd két<br>másodperc szünet következik. | behelyezve vagy nincs<br>telepítve. | 2. Igazítsa meg a processzort.                                                                                                    |

#### .

# CD-ROM-mal és DVD-vel kapcsolatos hibák elhárítása

Ha CD-ROM-mal vagy DVD-vel kapcsolatos problémákat észlel, nézze át az alábbi táblázatban felsorolt gyakori hibaforrásokat és a hibák elhárításának módját, illetve az eszköz kézikönyvét.

| Hiba                                                                                                    | A hiba oka                                                                                                    | Megoldás                                                                                                    |
|----------------------------------------------------------------------------------------------------|----------------------------------------------------------------------------------------------------|----------------------------------------------------------------------------------------------------|
| A rendszer nem indul<br>CD-ROM- vagy<br>DVD-meghajtóról.                                                      | A Removable Media Boot<br>(Rendszerindítás<br>cserélhető<br>adathordozóról)<br>lehetőség le van tiltva<br>a Computer Setup<br>segédprogramban. | Futtassa a Computer Setup<br>segédprogramot, és engedélyezze<br>a cserélhető adathordozóról történő<br>rendszerindítást a <b>Storage</b> ><br><b>Storage Options</b> menüben.<br>Ellenőrizze, hogy az IDE CD-ROM<br>engedélyezve van-e a <b>Storage</b> ><br><b>Boot Order</b> menüben. |
|                                                                                                    | A hálózati kiszolgáló<br>mód engedélyezve van<br>a Computer Setupban.                                                                          | Futtassa a Computer Setupot,<br>és tiltsa le a Network Server Mode<br>beállítást a <b>Security &gt; Password</b><br><b>Options</b> menüben.                                                                                                    |
|                                                                                                    | A meghajtóban lévő<br>CD nem alkalmas<br>rendszerindításra.                                                                                    | Helyezzen rendszerindításra<br>alkalmas CD-t a meghajtóba.                                                                                                    |
|                                                                                                    | Nem jó<br>a rendszerindítási<br>sorrend.                                                                                                    | Futtassa a Computer Setup<br>segédprogramot, és változtassa<br>meg a rendszerindítási sorrendet<br>a <b>Storage &gt; Boot Order</b><br>menüben.                                                                                                    |
| A rendszer nem ismeri fel<br>a CD-ROM- vagy<br>a DVD-meghajtót,<br>vagy nem tölti be az<br>illesztőprogramot. | A meghajtó helytelenül<br>van csatlakoztatva vagy<br>beállítva.                                                                                | Olvassa el az eszköz kézikönyvét.                                                                                                    |
| Nem lehet filmet lejátszani<br>a DVD-meghajtóban.                                                             | A film<br>térségbeállításában<br>valószínűleg más<br>ország van megadva.                                                                       | Nézze át a DVD-meghajtó<br>kézikönyvét.                                                                                                    |

#### A CD-ROM-mal és DVD-vel kapcsolatos problémák elhárítása

| Hiba                                                                                                    | A hiba oka                                                                                                    | Megoldás                                                                                                    |
|----------------------------------------------------------------------------------------------------|----------------------------------------------------------------------------------------------------|----------------------------------------------------------------------------------------------------|
| Nem lehet filmet lejátszani<br>a DVD-meghajtóban.<br>(folytatás)                                                                                       | Nincs telepítve<br>a dekódolószoftver.                                                                                                    | Telepítse a dekódolószoftvert.                                                                                                    |
|                                                                                                    | Megsérült az<br>adathordozó.                                                                                                    | Cserélje ki az adathordozót.                                                                                                    |
|                                                                                                    | A film szülői zárolás<br>miatt nem játszható le.                                                                                                    | A DVD-szoftver segítségével oldja fel<br>a szülői zárolást.                                                                                                    |
|                                                                                                    | Az adathordozó fejjel<br>lefelé van behelyezve.                                                                                                    | Helyezze be újra az adathordozót.                                                                                                    |
| Nem vehető ki a CD lemez<br>(tálcás betöltésű eszköz<br>esetén).                                                                                       | A lemez nem<br>megfelelően<br>helyezkedik el<br>a meghajtóban.                                                                                                    | Kapcsolja ki a számítógépet és<br>helyezzen egy vékony pálcát a kézi<br>kiadónyílásba, majd erőteljesen<br>nyomja meg. Lassan húzza ki<br>a tálcát teljesen a meghajtóból,<br>majd vegye ki a lemezt.                          |
| A CD-ROM-meghajtó,<br>a DVD-ROM-meghajtó,<br>a CD-író vagy a DVD-író<br>nem tudja beolvasni az<br>adathordozót, illetve<br>elindulása túl sokáig tart. | Az adathordozót<br>fordítva helyezte be.                                                                                                    | Helyezze be az adathordozót<br>címkével felfelé.                                                                                                    |
|                                                                                                    | A DVD-ROM-meghajtó<br>kicsit lassabban indul<br>el, mert először meg<br>kell állapítania<br>a lejátszandó<br>adathordozó típusát<br>(azt, hogy például zenei<br>vagy video CD van-e<br>a meghajtóban). | Várjon legalább 30 másodpercet<br>arra, hogy a DVD-meghajtó<br>felismerje az adott<br>adathordozó-típust. Amennyiben<br>a lemez ezt követően sem indul el,<br>olvassa el a témakörben felsorolt<br>többi lehetséges megoldást. |
|                                                                                                    | A CD- vagy DVD-lemez<br>szennyezett.                                                                                                    | Tisztítsa meg a CD-t vagy DVD-t<br>a legtöbb számítástechnikai<br>szaküzletben kapható CD-tisztító<br>készlet segítségével.                                                                                                    |

# A CD-ROM-mal és DVD-vel kapcsolatos problémák elhárítása (folytatás)

| Hiba                                                                                                    | A hiba oka                                                         | Megoldás                                                                                                    |
|----------------------------------------------------------------------------------------------------|--------------------------------------------------------------------|----------------------------------------------------------------------------------------------------|
| A CD-ROM-meghajtó,<br>a DVD-ROM-meghajtó,<br>a CD-író vagy a DVD-író<br>nem tudja beolvasni az<br>adathordozót, illetve<br>elindulása túl sokáig tart.<br>(folytatás) | A Windows nem ismeri<br>fel a CD-ROM- vagy<br>a DVD-ROM-meghajtót. | <ol> <li>Az Eszközkezelő segítségével<br/>távolítsa el a kérdéses eszközt.</li> <li>Indítsa újra a számítógépet,<br/>és hagyja, hogy a Windows<br/>észlelje a CD vagy DVD<br/>illesztőprogramját.</li> </ol>                                                                                       |
| A zenei CD-k rögzítése<br>nehézségekbe ütközik,<br>vagy lehetetlen.                                                                                                   | Az adathordozó típusa<br>nem megfelelő vagy<br>gyenge minőségű.    | <ol> <li>Próbáljon meg a felvételt<br/>alacsonyabb sebességgel.</li> <li>Ellenőrizze, hogy<br/>a meghajtónak megfelelő<br/>adathordozót használja-e.</li> <li>Próbálkozzon másik márkájú<br/>adathordozóval. Az egyes<br/>gyártók termékei között jelentős<br/>minőségbeli eltérés van.</li> </ol> |

#### A CD-ROM-mal és DVD-vel kapcsolatos problémák elhárítása (folytatás)

# Drive Key problémák megoldása

. . .

Ha Drive Key adathordozóval kapcsolatos problémákat észlel, nézze át az következő táblázatban felsorolt gyakori hibaforrásokat és a hibák elhárításának módját.

| Drive Key problémák megoldása                                                                |                                                                          |                                                                                                   |  |
|----------------------------------------------------------------------------------------------|--------------------------------------------------------------------------|---------------------------------------------------------------------------------------------------|--|
| Hiba                                                                                         | A hiba oka                                                               | Megoldás                                                                                          |  |
| A Drive Key adathordozó<br>Windows XP-ben nincs<br>meghajtóbetűjellel jelölve.               | Az utolsó fizikai<br>meghajtó utáni<br>meghajtó-betűjel nem<br>elérhető. | Windows XP rendszerben módosítsa<br>a Drive Key adathordozó<br>alapértelmezett meghajtóbetűjelét. |  |
| A rendszerindító Drive Key<br>adathordozó létrehozása<br>után a számítógép DOS-ba<br>lép be. | A Drive Key<br>rendszerindításra képes.                                  | A Drive Key adathordozót csak<br>a rendszerindítás után telepítse.                                |  |

# Interneteléréssel kapcsolatos problémák megoldása

Interneteléréssel kapcsolatos hiba észlelése esetén lépjen kapcsolatba az internetszolgáltatóval vagy tanulmányozza az alábbi táblázatban bemutatott gyakori hibákat és azok elhárítását.

| interneteleressel kapcsolatos problemak megolaasa |                                                               |                                                                                                    |
|---------------------------------------------------|---------------------------------------------------------------|----------------------------------------------------------------------------------------------------|
| Hiba                                              | A hiba oka                                                    | Megoldás                                                                                                    |
| Nem sikerül az internethez<br>csatlakozni.        | Az internetszolgáltatói<br>fiók helytelenül van<br>beállítva. | Ellenőrizze az internetbeállításokat,<br>vagy forduljon segítségért az<br>internetszolgáltatóhoz.                              |
|                                                   | A modem helytelenül<br>van beállítva.                         | Csatlakoztassa újra a modemet.<br>A gyors üzembe helyezési útmutató<br>alapján ellenőrizze, hogy<br>a csatlakozás megfelelő-e. |

### 

|                                                               |                                                                                                    | 0 ( ) /                                                                                                    |
|---------------------------------------------------------------|----------------------------------------------------------------------------------------------------|----------------------------------------------------------------------------------------------------|
| Hiba                                                          | A hiba oka                                                                                                    | Megoldás                                                                                                    |
| Nem sikerül az internethez<br>csatlakozni. <i>(folytatás)</i> | A webböngésző<br>helytelenül van<br>beállítva.                                                                                              | Ellenőrizze, hogy a webböngésző<br>telepítése megtörtént-e, és be van-e<br>állítva az internetszolgáltatóval való<br>együttműködéshez.                                                                |
|                                                               | A kábel- vagy<br>DSL-modem nincs<br>csatlakoztatva.                                                                                         | Csatlakoztassa a kábel- vagy<br>DSL-modemet. A kábel- vagy<br>DSL-modem elülső oldalán lévő<br>tápfeszültségjelző LED-nek<br>világítania kell.                                                        |
|                                                               | A kábel- vagy<br>DSL-szolgáltatás nem<br>érhető el vagy rossz<br>időjárás miatt szünetel.                                                   | Próbáljon később csatlakozni az<br>internethez vagy forduljon az<br>internetszolgáltatóhoz. (Ha a kábel-<br>vagy DSL-modem csatlakozik, akkor<br>a modem elülső oldalán lévő<br>"kábel" LED világít.) |
|                                                               | A CAT5 UTP-kábel nincs<br>csatlakoztatva.                                                                                                   | Csatlakoztassa a CAT5 UTP-kábelt<br>a kábelmodembe és a számítógép<br>RJ-45 típusú csatlakozójába.<br>(Ha a csatlakozás megfelelő, akkor<br>a modem elülső oldalán lévő "PC"<br>LED világít.)         |
|                                                               | Az IP-cím helytelenül<br>van konfigurálva.                                                                                                  | A helyes IP-címért forduljon az<br>internetszolgáltatóhoz.                                                                                                    |
|                                                               | Megsérültek a cookie-k.                                                                                                    | Windows XP-ben:                                                                                                    |
|                                                               | (A "cookie" kis<br>mennyiségű információ,<br>amelyet a webkiszolgáló<br>ideiglenesen tárol<br>a webböngészővel<br>együtt. Ez gzért hasznos. | <ol> <li>A Start menüben<br/>kattintson a Vezérlőpult<br/>parancsra.</li> </ol>                                                                                                    |
|                                                               |                                                                                                    | <ol> <li>Kattintson duplán az<br/>Internet-beállítások ikonra.</li> </ol>                                                                                                    |
|                                                               | mert a böngészőben<br>tárolhatók bizonyos<br>információk, amelyeket<br>a webkiszolgáló később<br>visszakereshet.)                           | <ol> <li>Az Általános lapon kattintson<br/>a Cookie-k törlése gombra.</li> </ol>                                                                                                    |

### Interneteléréssel kapcsolatos problémák megoldása (folytatás)

| Hiba                                                             | A hiba oka                                                                            | Megoldás                                                                                                    |
|------------------------------------------------------------------|---------------------------------------------------------------------------------------|----------------------------------------------------------------------------------------------------|
| Nem sikerül automatikusan<br>internetes programokat<br>indítani. | Egyes programok<br>elindításához be kell<br>jelentkezni az<br>internetszolgáltatóhoz. | Jelentkezzen be az<br>internetszolgáltatóhoz, és indítsa el<br>a kívánt programot.                                                                         |
| Túl sokáig tart a weblapok<br>letöltése.                         | A modem helytelenül<br>van beállítva.                                                 | Ellenőrizze, hogy a megfelelő<br>modemsebesség és COM port van-e<br>beállítva.                                                                             |
|                                                                  |                                                                                       | Windows XP-ben:                                                                                                    |
|                                                                  |                                                                                       | <ol> <li>A Start menüben kattintson<br/>a Vezérlőpult parancsra.</li> </ol>                                                                                |
|                                                                  |                                                                                       | <ol> <li>Kattintson duplán<br/>a <b>Rendszer</b> ikonra.</li> </ol>                                                                                        |
|                                                                  |                                                                                       | 3. Kattintson a <b>Hardver</b> fülre.                                                                                                    |
|                                                                  |                                                                                       | <ol> <li>Az Eszközkezelő csoportban<br/>kattintson az <b>Eszközkezelő</b><br/>gombra.</li> </ol>                                                           |
|                                                                  |                                                                                       | <ol> <li>Kattintson duplán a Portok<br/>(COM és LPT) ikonra.</li> </ol>                                                                                    |
|                                                                  |                                                                                       | <ol> <li>Kattintson a jobb gombbal<br/>a modem által használt<br/>COM portra, majd kattintson<br/>a <b>Tulajdonságok</b> parancsra.</li> </ol>             |
|                                                                  |                                                                                       | <ol> <li>7. Az Eszközállapot csoportban<br/>ellenőrizze, hogy a modem<br/>helyesen működik-e.</li> </ol>                                                   |
|                                                                  |                                                                                       | <ol> <li>Az Eszköz használata<br/>listából olvassa le, hogy<br/>a modem engedélyezett-e.</li> </ol>                                                        |
|                                                                  |                                                                                       | <ol> <li>9. Ha további hibák merülnek fel,<br/>kattintson a <b>Hibaelhárítás</b><br/>gombra, és kövesse a képernyőn<br/>megjelenő utasításokat.</li> </ol> |

# Interneteléréssel kapcsolatos problémák megoldása (folytatás)

# A szoftverrel kapcsolatos hibák megoldása

A legtöbb szoftverhiba a következő okok valamelyikére vezethető vissza:

- Az alkalmazás telepítése vagy beállítása nem megfelelő.
- Nincs elegendő szabad memória az alkalmazás futtatásához.
- Ütközés van az alkalmazások között.
- Ellenőrizze, hogy az összes szükséges eszköz-illesztőprogram telepítve van-e.
- Ha egy másik operációs rendszert telepített a gyárilag a gépre telepített helyére, ellenőrizze, hogy az adott operációs rendszer használható-e ezen a számítógép-konfiguráción.

Ha rendelkezik konfigurációkezelő segédprogrammal (Configuration Record Utility), a program segítségével határozza meg, hogy történt-e olyan módosítás a szoftveren, amely hibát okozhat. További információ az útmutató "A Configuration Record segédprogram" című fejezetében található.

Ha szoftverrel kapcsolatos problémákat észlel, nézze át az következő táblázatban felsorolt hibaelhárítási módokat.

| Hiba                                                          | A hiba oka                       | Megoldás                                                                                                    |
|---------------------------------------------------------------|----------------------------------|----------------------------------------------------------------------------------------------------|
| A számítógép megáll,<br>és a HP emblémája nem<br>jelenik meg. | POST hiba történt.               | Figyelje a hangjelzéseket és<br>a számítógép előlapján található<br>LED-eket.                                                 |
|                                                               |                                  | A lehetséges hibaokok<br>meghatározásához nézze át<br>a következő témakört: A függelék,<br>"A POST hibaüzenetei".             |
|                                                               |                                  | A feltételeket és kikötéseket lásd<br>a helyreállító készletben vagy az<br>egész világra érvényes korlátozott<br>jótállásban. |
| A számítógép megáll,<br>miután a HP emblémája<br>megjelent.   | Megsérültek<br>a rendszerfájlok. | A helyreállító hajlékonylemezzel<br>ellenőrizze, hogy a merevlemezen<br>nincsenek-e hibák.                                    |

#### A szoftverrel kapcsolatos hibák megoldása

| Hiba                                                       | A hiba oka                                                                              | Megoldás                                                                                                    |  |  |
|------------------------------------------------------------|-----------------------------------------------------------------------------------------|----------------------------------------------------------------------------------------------------|--|--|
| Szabálytalan műveletet<br>jelző hibaüzenet<br>jelenik meg. | A használt szoftvert<br>a Microsoft az adott<br>Windows-verzióhoz<br>nem hitelesítette. | Ellenőrizze, hogy a Microsoft<br>a szoftvert az adott<br>Windows-verzióhoz hitelesítette-e<br>(erre vonatkozó információt<br>a szoftver csomagolásán találhat). |  |  |
|                                                            | Sérültek a konfigurációs<br>fájlok.                                                     | Ha lehetséges, mentsen minden<br>adatot, zárja be az összes<br>programot, és indítsa újra<br>a számítógépet.                                                    |  |  |

### A szoftverrel kapcsolatos hibák megoldása (folytatás)

# Kapcsolatfelvétel az ügyfélszolgálattal

Segítségért és szervizelésért forduljon egy hivatalos viszonteladóhoz vagy forgalmazóhoz. A legközelebbi viszonteladó vagy forgalmazó megkereséséhez látogasson el a www.hp.hu webhelyre.

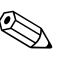

Ha a számítógépet hivatalos viszonteladóhoz, forgalmazóhoz vagy szervizhez viszi javításra, ne felejtse el megadni a beállítási és a bekapcsolási jelszót, ha azok be vannak állítva.

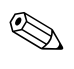

Lásd a garancialevélen található vagy a *dokumentációs CD Support Telephone Numbers* (Támogatási telefonszámok) című útmutatójában megadott telefonszámot.

A

# A POST hibaüzenetei

Ez a függelék bemutatja a bekapcsolási önellenőrzés (POST) vagy a számítógép újraindítása közben esetlegesen megjelenő hibakódokat, hibaüzeneteket, fény- és hangjelzéseket, valamint a hibák lehetséges okát, és a hibás működés elhárítása érdekében végezhető lépéseket.

A POST Message Disabled (POST-üzenetek letiltása) beállítás kiválasztása esetén a bekapcsolás utáni önellenőrzés közben a rendszerüzenetek többsége (például a memóriaszámláló és a nem hibákat jelző szöveges üzenetek) nem jelenik meg. Ha a POST hibát észlel, a képernyőn megjelenik a hibaüzenet. Ha már fut a bekapcsolás utáni önellenőrzés, és engedélyezni szeretné a POST üzenetek megjelenítését, nyomja le bármelyik billentyűt (az **F10** és **F12** billentyű kivételével). Alapértelmezés szerint a POST-üzenetek megjelenítése nincs bekapcsolva.

A kiválasztott POST-üzemmódtól függ, hogy a számítógép milyen gyorsan tölti be az operációs rendszert és mire terjed ki a rendszer ellenőrzése.

Gyors rendszerindítás (Quick Boot) esetén a számítógép nem futtat minden rendszerszintű ellenőrzést (például nem ellenőrzi a memóriát). Teljes rendszerindítás (Full Boot) esetén az összes ROM alapú rendszerellenőrzés lezajlik, így az ellenőrzés tovább tart.

Beállítható az is, hogy a teljes rendszerindítás 1-30 naponként rendszeresen lefusson. Az ütemezés megadásához a Computer Setup segédprogramban engedélyezze a Full Boot Every xx Days (Teljes rendszerindítás xx naponként) beállítást.

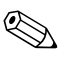

A Computer Setup segédprogrammal kapcsolatban további tájékoztatás a *dokumentációs CD Computer Setup (F10) Utility Guide* (Útmutató a Computer Setup (F10) segédprogramhoz) című dokumentumában található.

# A bekapcsolási önellenőrzés számkódjai és szöveges üzenetei

Ez a rész a bekapcsolási önellenőrzés számkódokkal ellátott hibaüzeneteit ismerteti. Ugyanitt megtalálható az önellenőrzés során előforduló szöveges üzenetek leírása is.

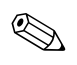

A számítógép rövid, sípoló hangot ad ki, miután az önellenőrzés szöveges üzenete megjelenik a képernyőn.

| Kód/üzenet                                                           | Lehetséges ok                              | Ajánlott művelet                                                                                                    |
|----------------------------------------------------------------------|--------------------------------------------|----------------------------------------------------------------------------------------------------|
| 101-Option ROM<br>Checksum Error<br>(ROM ellenőrző<br>összege hibás) | A rendszer ROM vagy<br>bővítőkártya-hibás. | 1. Ellenőrizze, hogy megfelelő-e a ROM.                                                                                                    |
|                                                                      |                                            | <ol> <li>Frissítse (írja újra) a ROM-ot,<br/>ha szükséges.</li> </ol>                                                                           |
|                                                                      |                                            | <ol> <li>Ha a közelmúltban telepített egy<br/>bővítőkártyát, távolítsa el és<br/>ellenőrizze, hogy a hiba továbbra<br/>is fennáll-e.</li> </ol> |
|                                                                      |                                            | <ol> <li>Törölje a CMOS-t. (Lásd: B függelék,<br/>"Jelszavas védelem és a CMOS<br/>alaphelyzetbe állítása".)</li> </ol>                         |
|                                                                      |                                            | <ol> <li>Ha az üzenet eltűnik, hibás lehet<br/>a bővítőkártya.</li> </ol>                                                                       |
|                                                                      |                                            | 6. Cserélje ki az alaplapot.                                                                                                    |
| 102-System<br>Board Failure<br>(103-Alaplaphiba)                     | DMA vagy időzítők.                         | <ol> <li>Törölje a CMOS-t. (Lásd: B függelék,<br/>"Jelszavas védelem és a CMOS<br/>alaphelyzetbe állítása".)</li> </ol>                         |
|                                                                      |                                            | 2. Vegye ki a bővítőkártyákat.                                                                                                    |
|                                                                      |                                            | 3. Cserélje ki az alaplapot.                                                                                                    |
| 103-System<br>Board Failure<br>(103-Alaplaphiba)                     | DMA vagy időzítők.                         | <ol> <li>Törölje a CMOS-t. (Lásd: B függelék,<br/>"Jelszavas védelem és a CMOS<br/>alaphelyzetbe állítása".)</li> </ol>                         |
|                                                                      |                                            | 2. Vegye ki a bővítőkártyákat.                                                                                                    |
|                                                                      |                                            | 3. Cserélje ki az alaplapot.                                                                                                    |

#### Számkódok és szöveges üzenetek

| Kód/üzenet                                                                                      | Lehetséges ok                                                                                                    | Ajánlott művelet                                                                                                    |
|-------------------------------------------------------------------------------------------------|----------------------------------------------------------------------------------------------------|----------------------------------------------------------------------------------------------------|
| 110-Out of Memory<br>Space for Option<br>ROMs (Kevés<br>a memória<br>a kiegészítő<br>ROM-okhoz) | Az új PCI bővítőkártya<br>olyan kiegészítő ROM-ot<br>tartalmaz, mely túl nagy<br>méretű a POST során<br>történő letöltéshez. | <ol> <li>Ha a közelmúltban telepített egy PCI<br/>bővítőkártyát, távolítsa el azt,<br/>és próbálja ki, hogy a hiba továbbra<br/>is fennáll-e.</li> </ol>                                                                                                    |
|                                                                                                 |                                                                                                    | 2. A Computer Setupban állítsa az<br>Advanced > Device Options ><br>NIC PXE Option ROM<br>Download értékét DISABLE-re,<br>hogy a belső hálókártya PXE<br>kiegészítő ROM-ja ne töltődjön le<br>a POST során, és hogy több memória<br>álljon rendelkezésre a bővítőkártya<br>kiegészítő ROM-ja számára. A belső<br>PXE kiegészítő ROM a hálókártyáról<br>a PXE kiszolgáló rendszerindítására<br>használható.                                                                                       |
|                                                                                                 |                                                                                                    | <ol> <li>Engedélyezze az ACPI/USB Buffers @<br/>Top of Memory beállítást a Computer<br/>Setupban.</li> </ol>                                                                                                    |
| 150-SafePost Active<br>(SafePost aktív)                                                         | Valamelyik<br>PCI-bővítőkártya nem<br>válaszol.                                                                              | <ol> <li>Indítsa újra a számítógépet.</li> </ol>                                                                                                    |
|                                                                                                 |                                                                                                    | 2. Tiltsa le a SafePost szolgáltatást.                                                                                                    |
|                                                                                                 |                                                                                                    | <ol> <li>Ha a bővítőkártya nem válaszol,<br/>cserélje ki a kártyát.</li> </ol>                                                                                                    |
| 162-System Options<br>Not Set (A rendszer<br>beállításai nincsenek<br>megadva)                  | A konfiguráció hibás.<br>Valószínűleg ki kell<br>cserélni a valós idejű<br>óra (RTC) elemét.                                 | Futtassa a Computer Setupot,<br>és ellenőrizze a konfigurációt az<br><b>Advanced &gt; Onboard Devices</b> alatt.<br>A <b>Vezérlőpulton</b> állítsa be újra<br>a dátumot és az időt. Ha a hiba továbbra<br>is fennáll, cserélje ki a valós idejű óra<br>(RTC) elemét. Az óra elemének cseréjével<br>kapcsolatos tudnivalókat megtalálhatja az<br>Útmutató a hardver használatához című<br>leírásban a Dokumentációs CD-n, de<br>fordulhat hivatalos forgalmazóhoz, illetve<br>viszonteladóhoz is. |

#### Számkódok és szöveges üzenetek (folytatás)
| Kód/üzenet                                                           | Lehetséges ok                                                                                                    | Ajánlott művelet                                                                                                    |
|----------------------------------------------------------------------|----------------------------------------------------------------------------------------------------|----------------------------------------------------------------------------------------------------|
| 163-Time & Date<br>Not Set (Az idő és<br>a dátum nincs<br>beállítva) | A konfigurációs<br>memóriában helytelen<br>az idő vagy a dátum.<br>Valószínűleg ki kell<br>cserélni a valós idejű<br>óra (RTC) elemét. | A <b>Vezérlőpulton</b> állítsa be újra<br>a dátumot és az időt (a Computer Setupot<br>is használhatja). Ha a hiba továbbra is<br>fennáll, cserélje ki a valós idejű óra (RTC)<br>elemét. Az óra elemének cseréjével<br>kapcsolatos tudnivalókat megtalálhatja az<br>Útmutató a hardver használatához című<br>leírásban a Dokumentációs CD-n,<br>de fordulhat hivatalos forgalmazóhoz,<br>illetve viszonteladóhoz is. |
|                                                                      | Előfordulhat, hogy<br>a CMOS átkötés<br>(jumper) elhelyezése<br>helytelen.                                                             | Ellenőrizze, hogy a CMOS átkötés<br>megfelelő helyre van-e helyezve (ha van).                                                                                                    |
| 164-MemorySize<br>Error (164-Hibás<br>memóriaméret)                  | A memória mennyisége<br>változott a legutóbbi<br>rendszerindítás óta<br>(memória lett hozzáadva<br>vagy eltávolítva).                  | Nyomja meg az <b>F1</b> billentyűt<br>a memóriaváltozás mentéséhez.                                                                                                    |
|                                                                      | Hibás a memória<br>konfigurációja.                                                                                                    | <ol> <li>Indítsa el a Computer Setup<br/>segédprogramot vagy egy Windows<br/>alapú segédprogramot.</li> </ol>                                                                                                    |
|                                                                      |                                                                                                    | <ol> <li>Ellenőrizze, hogy a memóriamodulok<br/>megfelelően vannak-e telepítve.</li> </ol>                                                                                                    |
|                                                                      |                                                                                                    | <ol> <li>Ha más gyártó által készített<br/>memóriát telepített, végezzen<br/>ellenőrzést csak HP memória<br/>használatával is.</li> </ol>                                                                                                    |
|                                                                      |                                                                                                    | <ol> <li>Ellenőrizze, hogy megfelelő-e<br/>a memóriamodul típusa.</li> </ol>                                                                                                    |

| Kód/üzenet                                                                       | Lehetséges ok                                                                 | Ajánlott művelet                                                                                                    |
|----------------------------------------------------------------------------------|-------------------------------------------------------------------------------|----------------------------------------------------------------------------------------------------|
| 201-Memory Error<br>(Memóriahiba)                                                | Hibás a memória.                                                              | <ol> <li>Indítsa el a Computer Setup<br/>segédprogramot vagy egy Windows<br/>alapú segédprogramot.</li> </ol>                        |
|                                                                                  |                                                                               | <ol> <li>Ellenőrizze, hogy a memóriamodulok<br/>helyesen vannak-e telepítve.</li> </ol>                                              |
|                                                                                  |                                                                               | <ol> <li>Ellenőrizze, hogy megfelelő-e<br/>a memóriamodul típusa.</li> </ol>                                                         |
|                                                                                  |                                                                               | <ol> <li>A hibás modul megkeresése<br/>érdekében távolítsa el, majd<br/>helyezze vissza egyenként<br/>a memóriamodulokat.</li> </ol> |
|                                                                                  |                                                                               | 5. Cserélje ki a hibás<br>memóriamodulokat.                                                                                          |
|                                                                                  |                                                                               | 6. Ha a hiba a memóriamodulok<br>cseréje után is fennáll, cserélje<br>ki az alaplapot.                                               |
| 202-Memory Type<br>Mismatch<br>(Memóriatípus-ütközés)                            | A memóriamodulok nem<br>használhatók együtt.                                  | Cserélje ki a memóriamodulokat<br>olyanokra, melyek kompatibilisek<br>egymással.                                                     |
| 213-Incompatible<br>Memory Module in<br>Memory Socket(s)<br>X, X,(Inkompatibilis | A hibaüzenetben<br>megnevezett<br>memóriafoglalatban lévő<br>memóriamodul nem | <ol> <li>Ellenőrizze, hogy megfelelő-e<br/>a memóriamodul típusa.</li> </ol>                                                         |
|                                                                                  |                                                                               | <ol> <li>Próbáljon ki egy másik<br/>memória-bővítőhelyet.</li> </ol>                                                                 |
| a következő<br>foglalat(ok)ban:<br>X, X,)                                        | SPD adatokat, vagy nem<br>kompatibilis<br>a chipkészlettel.                   | <ol> <li>Cserélje ki a memóriamodult az SPD<br/>szabványnak megfelelő modulra.</li> </ol>                                            |
| 214-DIMM<br>Configuration<br>Warning (DIMM<br>konfigurációs                      | Hiba történt a megadott<br>foglalatban lévő<br>memóriaeszközben.              | <ol> <li>Ellenőrizze, hogy megfelelő-e<br/>a memóriamodul típusa.</li> </ol>                                                         |
|                                                                                  |                                                                               | <ol> <li>Próbáljon ki egy másik<br/>memória-bővítőhelyet.</li> </ol>                                                                 |
| ngyennezietes)                                                                   |                                                                               | <ol> <li>Cserélje ki a memóriamodult,<br/>ha a hiba továbbra is fennáll.</li> </ol>                                                  |

| Kód/üzenet                                                                                           | Lehetséges ok                                    | Aignlott művelet                                                                                                   |
|----------------------------------------------------------------------------------------------------|--------------------------------------------------|----------------------------------------------------------------------------------------------------|
| 219.FCC Memory                                                                                       | Az új memóriamodul(ok)                           | 1 Ha a közelmúltban telepített                                                                                     |
| Module Detected ECC<br>Modules not                                                                   | támogatják az ECC<br>memóriahiba-javítást.       | memóriát, távolítsa el, és ellenőrizze,<br>hogy a hiba továbbra is fennáll-e.                                      |
| supported on this<br>Platform (Ez a platform<br>nem támogatja az<br>észlelt ECC<br>memóriamodulokat) |                                                  | <ol> <li>Ellenőrizze a termékdokumentációt,<br/>hogy a rendszer milyen memóriákat<br/>támogat.</li> </ol>          |
| 301-Keyboard Error<br>(Billentyűzethiba)                                                             | A billentyűzet<br>meghibásodott.                 | <ol> <li>A számítógép kikapcsolt állapotában<br/>csatlakoztassa újból a billentyűzetet.</li> </ol>                 |
|                                                                                                    |                                                  | <ol> <li>Ellenőrizze, hogy a csatlakozó<br/>valamelyik tűje nincs-e elgörbülve<br/>vagy nem hiányzik-e.</li> </ol> |
|                                                                                                    |                                                  | <ol> <li>Győződjön meg arról, hogy nincs<br/>lenyomva billentyű.</li> </ol>                                        |
|                                                                                                    |                                                  | 4. Cserélje ki a billentyűzetet.                                                                                   |
| 303-Keyboard<br>Controller Error                                                                     | Az I/O-kártyán található<br>billentyűzetvezérlő. | <ol> <li>A számítógép kikapcsolt állapotában<br/>csatlakoztassa újból a billentyűzetet.</li> </ol>                 |
| (Billentyűzetvezérlő-<br>hiba)                                                                       |                                                  | 2. Cserélje ki az alaplapot.                                                                                       |
| 304-Keyboard or<br>System Unit Error<br>(Billentyűzet- vagy<br>rendszeregység-hiba)                  | A billentyűzet<br>meghibásodott.                 | <ol> <li>A számítógép kikapcsolt állapotában<br/>csatlakoztassa újból a billentyűzetet.</li> </ol>                 |
|                                                                                                    |                                                  | <ol> <li>Győződjön meg arról, hogy nincs<br/>lenyomva billentyű.</li> </ol>                                        |
|                                                                                                    |                                                  | 3. Cserélje ki a billentyűzetet.                                                                                   |
|                                                                                                    |                                                  | 4. Cserélje ki az alaplapot.                                                                                       |

|                                                                                                    | • • • •                                                  |                                                                                                    |
|----------------------------------------------------------------------------------------------------|----------------------------------------------------------|----------------------------------------------------------------------------------------------------|
| Kód/üzenet                                                                                            | Lehetséges ok                                            | Ajánlott művelet                                                                                                    |
| 404-Parallel Port<br>Address Conflict                                                                 | A külső és belső portok<br>egyaránt az X.                | <ol> <li>Távolítsa el a párhuzamos porton<br/>lévő bővítőkártyákat.</li> </ol>                                                                                         |
| Detected (Utközés<br>a párhuzamos port<br>címhozzárendelésé-                                          | párhuzamos porthoz<br>vannak rendelve.                   | <ol> <li>Törölje a CMOS-t. (Lásd: B függelék,<br/>"Jelszavas védelem és a CMOS<br/>alaphelyzetbe állítása".)</li> </ol>                                                |
|                                                                                                    |                                                          | <ol> <li>Állítsa be újból a kártya erőforrásait,<br/>illetve futtassa a Computer Setup<br/>segédprogramot.</li> </ol>                                                  |
| 410-Audio Interrupt<br>Conflict<br>(Audiomegszakítás-<br>ütközés)                                     | Az IRQ-cím ütközik egy<br>másik eszköz címével.          | Lépjen be a Computer Setupba,<br>és állítsa eredeti értékére az IRQ-t az<br><b>Advanced &gt; Onboard Devices</b> alatt.                                                |
| 411-Network<br>Interface Card<br>Interrupt Conflict<br>(Ütközik a hálózati<br>kártya<br>megszakítása) | Az IRQ-cím ütközik egy<br>másik eszköz címével.          | Lépjen be a Computer Setupba,<br>és állítsa eredeti értékére az IRQ-t az<br><b>Advanced &gt; Onboard Devices</b> alatt.                                                |
| 501-Display<br>Adapter Failure<br>(Videokártya-hiba)                                                  | Probléma lépett fel<br>a videokártyával<br>kapcsolatban. | <ol> <li>lgazítsa meg a videokártyát (ha van).</li> <li>Törölje a CMOS-t. (Lásd: B függelék,<br/>"Jelszavas védelem és a CMOS<br/>alaphelyzetbe állítása".)</li> </ol> |
|                                                                                                    |                                                          | <ol> <li>Ellenőrizze, hogy csatlakoztatva van-e<br/>a monitor, és be van-e kapcsolva.</li> </ol>                                                                       |
|                                                                                                    |                                                          | <ol> <li>Cserélje ki a videokártyát<br/>(ha lehetséges).</li> </ol>                                                                                                    |
| 510-Splash Screen<br>Image Corrupted<br>(A bejelentkező<br>képernyőkép sérült)                        | A bejelentkező<br>képernyőkép hibás.                     | A kép helyreállításához telepítse<br>a ROMPaq legújabb verzióját.                                                                                                    |

| Kód/üzenet                                                                                                    | Lehetséges ok                                                                    | Ajánlott művelet                                                                                                    |
|----------------------------------------------------------------------------------------------------|----------------------------------------------------------------------------------|----------------------------------------------------------------------------------------------------|
| 511-CPU, CPUA,                                                                                                    | A processzorhűtő nincs                                                           | <ol> <li>Igazítsa meg a processzorhűtő kábelét.</li> </ol>                                                              |
| or CPUB Fan not<br>Dotoctod                                                                                                    | csatlakoztatva vagy<br>moghibásodott                                             | 2. Igazítsa meg a ventilátor kábelét.                                                                                   |
| Derectea megn<br>(A processzorhűtő,<br>az első vagy a hátsó<br>ventilátor nem<br>található)                                                                            | megmbasodoli.                                                                    | 3. Cserélje ki a processzorhűtőt.                                                                                       |
| 512-Chassis, Rear<br>Chassis, or Front<br>Chassis Fan not                                                                                                    | A ház hűtőventilátora,<br>első ventilátora vagy<br>hátsó ventilátora nincs       | <ol> <li>lgazítsa meg a ház hűtőventilátorát,<br/>első ventilátorát vagy hátsó<br/>ventilátorát.</li> </ol>             |
| Detected (A ház                                                                                                    | csatlakoztatva vagy                                                              | 2. Igazítsa meg a ventilátor kábelét.                                                                                   |
| hűtőventilátora, első me<br>ventilátora vagy<br>hátsó ventilátora<br>nem található)                                                                                    | megnibasodoff.                                                                   | <ol> <li>Cserélje ki a ház hűtőventilátorát,<br/>első ventilátorát vagy hátsó<br/>ventilátorát.</li> </ol>              |
| 514-CPU or Chassis A processzorhűtő vagy<br>Fan not detected a ház ventilátora nincs<br>(A processzorhűtő csatlakoztatva vagy<br>vagy a ház ventilátora nem található) | A processzorhűtő vagy<br>a ház ventilátora nincs                                 | <ol> <li>Igazítsa meg a processzorhűtő vagy<br/>a ház hűtőventilátorának kábelét.</li> </ol>                            |
|                                                                                                    | 2. Igazítsa meg a ventilátor kábelét.                                            |                                                                                                    |
|                                                                                                    | megnibasodoff.                                                                   | <ol> <li>Cserélje ki a processzorhűtőt vagy<br/>a ház hűtőventilátorát.</li> </ol>                                      |
| 601-Diskette<br>Controller Error<br>(Lemezvezérlő-hiba)                                                                                                    | A hajlékonylemez-vezérlő<br>vagy<br>a hajlékonylemez-meghajtó<br>áramköre hibás. | <ol> <li>Futtassa a Computer Setup<br/>segédprogramot.</li> </ol>                                                       |
|                                                                                                    |                                                                                  | <ol> <li>Ellenőrizze és/vagy cserélje ki<br/>a kábeleket.</li> </ol>                                                    |
|                                                                                                    |                                                                                  | <ol> <li>Törölje a CMOS-t. (Lásd: B függelék,<br/>"Jelszavas védelem és a CMOS<br/>alaphelyzetbe állítása".)</li> </ol> |
|                                                                                                    |                                                                                  | 4. Cserélje ki a lemezmeghajtót.                                                                                        |
|                                                                                                    |                                                                                  | 5. Cserélje ki az alaplapot.                                                                                            |

|                                                                                                    |                                                                                                    | /                                                                                                    |
|----------------------------------------------------------------------------------------------------|----------------------------------------------------------------------------------------------------|----------------------------------------------------------------------------------------------------|
| Kód/üzenet                                                                                                    | Lehetséges ok                                                                                                  | Ajánlott művelet                                                                                                    |
| 605-Diskette Drive<br>Type Error (Nem                                                                                                    | Nem megfelelő típusú<br>a meghajtó.                                                                            | <ol> <li>Futtassa a Computer Setup<br/>segédprogramot.</li> </ol>                                                                             |
| megtelelő típusú<br>lemezmeghajtó)                                                                                                    |                                                                                                    | <ol> <li>Távolítsa el a többi lemezvezérlő<br/>eszközt (és szalagos meghajtót).</li> </ol>                                                    |
|                                                                                                    |                                                                                                    | <ol> <li>Törölje a CMOS-t. (Lásd: B függelék,<br/>"Jelszavas védelem és a CMOS<br/>alaphelyzetbe állítása".)</li> </ol>                       |
| 610-External<br>Storage Device<br>Failure (Hiba a külső<br>tárolóeszközben)                                                                                | A külső szalagos<br>meghajtó nincs<br>csatlakoztatva.                                                          | Telepítse újra a szalagos meghajtót,<br>vagy nyomja le az <b>F1</b> billentyűt<br>a rendszer meghajtó nélkül történő újbóli<br>beállításához. |
| 611-Primary Floppy<br>Port Address<br>Assignment Conflict<br>(611-Ütközés az<br>elsődleges hajlékonyl-<br>emezes meghajtóhoz<br>rendelt címmel)            | Konfigurációs hiba.                                                                                            | Futtassa a Computer Setupot,<br>és ellenőrizze a konfigurációt az<br><b>Advanced &gt; Onboard Devices</b> alatt.                              |
| 660-Display cache is<br>detected unreliable<br>(Nem megbízható<br>a videokártya<br>gyorsítótára)                                                           | Az integrált videokártya<br>képernyő-gyorsítótára<br>nem működik<br>megfelelően, ezért<br>a rendszer letiltja. | Ha a képminőség kis mértékű<br>romlása problémát okoz, cserélje ki az<br>alaplapot.                                                           |
| 912-Computer<br>Cover Has Been<br>Removed Since Last<br>System Startup<br>(A számítógép<br>fedelét eltávolították<br>a rendszer legutóbbi<br>indítása óta) | A számítógép fedelét<br>a legutóbbi<br>rendszerindítás óta<br>eltávolították.                                  | Nincs teendő.                                                                                                    |
| 914-Hood Lock Coil<br>is not Connected                                                                                                    | Az intelligens fedélzár<br>mechanikája hiányzik                                                                | <ol> <li>Csatlakoztassa újra, vagy cserélje ki<br/>a fedélzár mechanikáját.</li> </ol>                                                        |
| (A tedélzár tekercse<br>nem csatlakozik)                                                                                                    | vagy nem csatlakozik.                                                                                          | <ol> <li>Igazítsa meg, vagy cserélje ki<br/>a fedélzár mechanikáját.</li> </ol>                                                               |

| Kod/üzenet                                                                                                    | Lehetséges ok                                                                                    | Ajanlott müvelet                                                                                                    |
|----------------------------------------------------------------------------------------------------|--------------------------------------------------------------------------------------------------|----------------------------------------------------------------------------------------------------|
| 916-Power Button<br>Not Connected<br>(Nincs bekötve<br>a bekapcsológomb)                                          | A bekapcsológomb<br>érintkezője nem<br>csatlakozik az<br>alaplaphoz.                             | Csatlakoztassa vagy cserélje ki<br>a bekapcsológomb érintkezőjét.                                                                                                    |
| 917-Front Audio Not<br>Connected (Az elülső<br>audiokábel nincs<br>csatlakoztatva)                                | Az elülső audiokábel<br>érintkezője nem<br>csatlakozik az<br>alaplaphoz.                         | Csatlakoztassa vagy cserélje ki az elülső<br>audiokábel érintkezőjét.                                                                                                    |
| 918-Front USB Not<br>Connected<br>(Az elülső USB-kábel<br>nincs csatlakoztatva)                                   | Az elülső USB-kábel<br>érintkezője nem<br>csatlakozik az<br>alaplaphoz.                          | Csatlakoztassa vagy cserélje ki az elülső<br>USB-kábel érintkezőjét.                                                                                                    |
| 919-Multi-Bay Riser<br>not Connected<br>(A Multi-Bay<br>bővítőhelykártya<br>nincs csatlakoztatva)                 | A bővítőkártyát<br>eltávolították vagy nem<br>telepítették újra<br>megfelelően<br>a rendszerben. | Helyezze vissza a bővítőkártyát.                                                                                                    |
| 1151-Serial Port<br>A Address Conflict<br>Detected (Ütközés<br>az A jelű soros port<br>címhozzárendelésé-<br>ben) | A COM1 porthoz külső<br>és belső soros portok<br>egyaránt vannak<br>rendelve.                    | <ol> <li>Távolítsa el a soros portot tartalmazó<br/>bővítőkártyákat.</li> <li>Törölje a CMOS-t. (Lásd: B függelék,<br/>"Jelszavas védelem és a CMOS<br/>alaphelyzetbe állítása".)</li> <li>Konfigurálja újra a kártyákat és/vagy<br/>futtassa a Computer Setup<br/>segédprogramot, illetve a Windows<br/>segédprogramjait.</li> </ol> |
| 1152-Serial Port B<br>Address Conflict<br>Detected (Ütközés<br>a B jelű soros port<br>címhozzárendelésé-<br>ben)  | A COM2 porthoz külső<br>és belső portok egyaránt<br>vannak rendelve.                             | <ol> <li>Távolítsa el a soros portot tartalmazó<br/>bővítőkártyákat.</li> <li>Törölje a CMOS-t. (Lásd: B függelék,<br/>"Jelszavas védelem és a CMOS<br/>alaphelyzetbe állítása".)</li> <li>Konfigurálja újra a kártyákat és/vagy<br/>futtassa a Computer Setup<br/>segédprogramot, illetve a Windows<br/>segédprogramjait.</li> </ol> |

|                                                                                                    | 5                                                                                                    | ,                                                                                                    |
|----------------------------------------------------------------------------------------------------|----------------------------------------------------------------------------------------------------|----------------------------------------------------------------------------------------------------|
| Kód/üzenet                                                                                                    | Lehetséges ok                                                                                                    | Ajánlott művelet                                                                                                    |
| 1155-Serial Port<br>Address Conflict<br>Detected (Ütközés<br>a soros port<br>címhozzárendelésé-                     | Ugyanahhoz az IRQ<br>megszakításhoz külső és<br>belső portok is vannak<br>rendelve.                                                                                             | <ol> <li>Távolítsa el a soros portot tartalmazó<br/>bővítőkártyákat.</li> </ol>                                                                                                    |
|                                                                                                    |                                                                                                    | <ol> <li>Törölje a CMOS-t. (Lásd: B függelék,<br/>"Jelszavas védelem és a CMOS<br/>alaphelyzetbe állítása".)</li> </ol>                                                                                               |
| ben)                                                                                                    |                                                                                                    | <ol> <li>Konfigurálja újra a kártyákat és/vagy<br/>futtassa a Computer Setup<br/>segédprogramot, illetve a Windows<br/>segédprogramjait.</li> </ol>                                                                   |
| 1201-System Audio<br>Address Conflict<br>Detected<br>(Az audioeszközhöz<br>rendelt cím ütközik)                     | Az eszköz IRQ-címe<br>ütközik egy másik eszköz<br>címével.                                                                                                    | Lépjen be a Computer Setupba,<br>és állítsa eredeti értékére az IRQ-t az<br><b>Advanced &gt; Onboard Devices</b> alatt.                                                                                               |
| 1202-MIDI Port<br>Address Conflict<br>Detected (A MIDI<br>porthoz rendelt<br>cím ütközik)                           | Az eszköz IRQ-címe<br>ütközik egy másik eszköz<br>címével.                                                                                                    | Lépjen be a Computer Setupba,<br>és állítsa eredeti értékére az IRQ-t az<br><b>Advanced &gt; Onboard Devices</b> alatt.                                                                                               |
| 1203-Game Port<br>Address Conflict<br>Detected<br>(A játékporthoz<br>rendelt cím ütközik)                           | Az eszköz IRQ-címe<br>ütközik egy másik eszköz<br>címével.                                                                                                    | Lépjen be a Computer Setupba,<br>és állítsa eredeti értékére az IRQ-t az<br><b>Advanced &gt; Onboard Devices</b> alatt.                                                                                               |
| 1720-SMART Hard<br>Drive Detects<br>Imminent Failure<br>(A SMART<br>merevlemez-meghajt<br>ó várható<br>hibát jelez) | A merevlemez-meghajtó<br>meg fog hibásodni.<br>(Bizonyos<br>merevlemez-meghajtók<br>belső<br>vezérlőprogramjához<br>létezik javítás, amely<br>a hibás hibaüzenetet<br>javítja.) | <ol> <li>Ellenőrizze, hogy a merevlemez-meghajtó<br/>helyes hibaüzenetet ad-e. Lépjen be<br/>a Computer Setupba, és futtassa<br/>a Drive Protection System tesztet<br/>a Storage &gt; DPS Self-test alatt.</li> </ol> |
|                                                                                                    |                                                                                                    | <ol> <li>Telepítse a merevlemez-meghajtó belső<br/>vezérlőprogramjának javítását<br/>(ha elérhető). (Letölthető<br/>a www.hp.com/support webhelyről.)</li> </ol>                                                      |
|                                                                                                    |                                                                                                    | <ol> <li>Készítsen biztonsági másolatot és<br/>cserélje ki a merevlemez-meghajtót.</li> </ol>                                                                                                    |

| Kód/üzenet                                                                                                    | Lehetséges ok                                                                                                    | Ajánlott művelet                                                                                                    |
|----------------------------------------------------------------------------------------------------|----------------------------------------------------------------------------------------------------|----------------------------------------------------------------------------------------------------|
| 1785-Multibay<br>incorrectly installed<br>(Hibásan telepített                                                                                                    | (a Multibay eszközzel<br>felszerelt/nem USDT<br>rendszerekben)                                                                                                    | <ol> <li>Ellenőrizze, hogy a Multibay az<br/>IDE-kábelre 0. eszközként van-e<br/>csatlakoztatva.</li> </ol>                                                                  |
| Multibay)                                                                                                    | <ol> <li>Az Multibay modul<br/>szalagkábelei<br/>nincsenek</li> </ol>                                                                                                    | <ol> <li>Ellenőrizze, hogy nincs-e más eszköz<br/>ugyanarra az IDE-kábelre<br/>csatlakoztatva.</li> </ol>                                                                    |
|                                                                                                    | megfelelően<br>csatlakoztatva.<br>2. A Multibay eszköz<br>nincs megfelelően<br>a helyén.                                                                                                    | <ol> <li>Ellenőrizze, hogy az IDE és Multibay<br/>szalagkábelek mindkét vége<br/>meafelelően csatlakozik-e.</li> </ol>                                                       |
|                                                                                                    |                                                                                                    | <ol> <li>Ellenőrizze, hogy a Multibay eszköz<br/>teljesen a helyén van-e.</li> </ol>                                                                                         |
|                                                                                                    | 3. A Multibay eszközben<br>hajlékony-lemez van.                                                                                                    | <ol> <li>Ellenőrizze, hogy nincs-e Multibay<br/>lemez a meghajtóban (a Multibay<br/>hajlékonylemez-meghajtókat<br/>a Multibay modul nem támogatja.)</li> </ol>               |
|                                                                                                    | (integrált Multibay/USDT<br>rendszerek esetén)                                                                                                    | <ol> <li>Ellenőrizze, hogy a Multibay eszköz<br/>teljesen a helyén van-e.</li> </ol>                                                                                         |
|                                                                                                    | <ol> <li>A Multibay eszköz<br/>nincs megfelelően<br/>a helyén.</li> </ol>                                                                                                    | <ol> <li>Ellenőrizze, hogy a Multibay<br/>bővítőhelykártya megfelelően van-e<br/>a beszerelve.</li> </ol>                                                                    |
|                                                                                                    | <ol> <li>A Multibay<br/>bővítőhelykártya nincs<br/>megfelelően a helyén.</li> </ol>                                                                                                    |                                                                                                    |
| 1794-Inaccessible<br>devices attached to<br>SATA 1 and/or<br>SATA 3 (Elérhetetlen<br>eszköz a SATA 1<br>és/vagy SATA 3<br>porton)<br>(a 4 SATA porttal<br>rendelkező | A SATA 1 és/vagy<br>a SATA 3 porton eszköz<br>található. Ezek az<br>eszközök elérhetetlenek<br>lesznek, míg a Computer<br>Setupban a "SATA<br>Emulation" értéke<br>"Combined IDE<br>Controller". | <ol> <li>Ha Windows 2000 vagy Windows<br/>XP rendszert használ, a Computer<br/>Setupban állítsa a "SATA Emulation"<br/>értékét "Separate IDE Controller"-re.</li> </ol>      |
|                                                                                                    |                                                                                                    | <ol> <li>Ha nem Windows 2000 vagy<br/>Windows XP rendszert használ,<br/>az érintett eszközöket helyezze át<br/>a SATA 0 vagy SATA 2 portokra<br/>(ha elérhetőek).</li> </ol> |
| rendszerek esetén)                                                                                                    |                                                                                                    | <ol> <li>Távolítsa el az érintett eszközöket<br/>a SATA 1 és SATA 3 portról.</li> </ol>                                                                                      |

| Kód/üzenet                                                                                                    | Lehetséges ok                                                                                                    | Aignlott művelet                                                                                                    |
|----------------------------------------------------------------------------------------------------|----------------------------------------------------------------------------------------------------|----------------------------------------------------------------------------------------------------|
| 1794-Inaccessible<br>device attached to<br>SATA 1 (Elérhetetlen<br>eszköz a SATA 1<br>porton)<br>(a 2 SATA porttal<br>rendelkező | A SATA 1 porton eszköz<br>található. Ez az eszköz<br>addig elérhetetlen lesz,<br>míg a Computer<br>Setupban a "SATA<br>Emulation" értéke<br>"Combined IDE                                              | <ol> <li>Ha Windows 2000 vagy Windows XP<br/>rendszert használ, a Computer<br/>Setupban állítsa a "SATA Emulation"<br/>értékét "Separate IDE Controller"-re.</li> <li>Ha nem Windows 2000 vagy<br/>Windows XP rendszert használ,<br/>az érintett eszközt helvezze át a SATA 0</li> </ol> |
| rendszerek esetén)                                                                                                    | Controller".                                                                                                    | portra (ha elérhető).<br>3. Az érintett eszközt távolítsa el a SATA 1<br>portról.                                                                                                    |
| 1796-SATA Cabling<br>Error<br>(SATA-kábelezési<br>hiba)                                                                          | Egy vagy több SATA<br>eszköz nincs megfelelően<br>csatlakoztatva.<br>Az optimális teljesítmény<br>érdekében a SATA 2 és<br>SATA 3 portok előtt előbb<br>a SATA 0 és SATA 1<br>portokat kell használni. | Ellenőrizze, hogy a SATA-csatlakozók<br>növekvő sorrendben vannak-e<br>felhasználva. Egy eszköz esetén használja<br>a SATA 0-t. Két eszközhöz használja<br>a SATA 0-t és a SATA 1-et. Három<br>eszközhöz használja a SATA 0-t,<br>SATA 1-et és SATA 2-t.                                 |
| 1800-Temperature<br>Alert<br>(Hőmérséklet-túllépés)                                                                              | A belső hőmérséklet<br>túllépi a megengedett<br>értéket.                                                                                                    | <ol> <li>Ellenőrizze, hogy a számítógép<br/>szellőzőnyílásai nincsenek-e<br/>eltorlaszolva, és a hűtőventilátor<br/>működik-e.</li> <li>Ellenőrizze a kiválasztott<br/>processzorsebességet.</li> <li>Cserélje ki a processzort.</li> </ol>                                              |
| 1801-Mikrokódjavít<br>ási hiba                                                                                                   | A ROM BIOS nem ismeri<br>az adott processzort.                                                                                                    | <ol> <li>1. Frissítse a BIOS-t a megfelelő<br/>verzióra.</li> <li>2. Cserélje ki a processzort.</li> </ol>                                                                                                    |
| 1998 - Master Boot<br>Record has<br>been Lost (A fő<br>rendszerindító<br>rekord elveszett)                                       | A fő rendszerindító<br>rekord előzőleg elmentett<br>példánya megsérült.                                                                                                    | Futtassa a Computer Setup<br>segédprogramot, és mentse az aktuális,<br>rendszerindításra alkalmas lemez fő<br>rendszerindító rekordját.                                                                                                    |

| Kód/üzenet                                                                                                    | Lehetséges ok                                                                                                    | Ajánlott művelet                                                                                                    |
|----------------------------------------------------------------------------------------------------|----------------------------------------------------------------------------------------------------|----------------------------------------------------------------------------------------------------|
| 1999 - Master Boot<br>Record has<br>Changed<br>(A fő rendszerindító<br>rekord megváltozott)                          | Az aktuális fő<br>rendszerindító rekord<br>nem egyezik a korábban<br>mentettel.                                                            | Legyen nagyon óvatos. Előfordulhat,<br>hogy a fő rendszerindító rekord normál<br>lemezkarbantartó tevékenység hatására<br>frissült (lemezkezelő segédprogram, illetve<br>fdisk vagy format parancs használatakor).                                                                                                    |
|                                                                                                    |                                                                                                    | Ilyen helyzetekben az előzőleg mentett<br>fő rendszerindító rekord visszaírása<br>adatvesztéshez vezethet.                                                                                                    |
|                                                                                                    |                                                                                                    | Ha biztos benne, hogy nem szándékos,<br>illetve nem kívánt módosításról van szó<br>(pl. egy vírus hajtotta azt végre), futtassa<br>a Computer Setup segédprogramot, és<br>állítsa vissza a korábban mentett másolatot.<br>Ellenkező esetben a Computer Setup<br>segédprogramban tiltsa le a fő rendszerindító<br>rekord védelmét, vagy mentse az aktuális<br>lemez fő rendszerindító rekordját. |
| 2000-Master Boot<br>Record Hard Drive<br>has Changed<br>(A merevlemez fő<br>rendszerindító<br>rekordja megváltozott) | Az aktuális<br>rendszerindításra alkalmas<br>merevlemez nem ugyanaz,<br>mint a fő rendszerindító<br>rekord védelmének<br>engedélyezésekor. | A Computer Setup<br>segédprogramban tiltsa le a fő<br>rendszerindító rekord védelmét, vagy<br>mentse az aktuális lemez fő rendszerindító<br>rekordját.                                                                                                    |
| Invalid Electronic<br>Serial Number<br>(Érvénytelen az<br>elektronikus<br>gyári szám)                                | Az elektronikus gyári<br>szám megsérült.                                                                                                   | <ol> <li>Futtassa a Computer Setup<br/>segédprogramot. Ha a Setup<br/>segédprogram megfelelő mezője már<br/>tartalmaz adatot, vagy nem teszi<br/>lehetővé a gyári szám beírását,<br/>a www.hp.com címről töltse le és futtassa<br/>az SP5572.EXE (SNZERO.EXE) fájlt.</li> </ol>                                                                                                    |
|                                                                                                    |                                                                                                    | <ol> <li>Futtassa a Computer Setup<br/>segédprogramot, és a Security<br/>(Biztonság) menü System ID<br/>(Rendszerazonosító) pontjánál írja<br/>be a gyári számot, majd mentse<br/>a módosításokat.</li> </ol>                                                                                                    |

|                                                                                            | - ,                                                                                     |                                                                                                    |
|--------------------------------------------------------------------------------------------|-----------------------------------------------------------------------------------------|----------------------------------------------------------------------------------------------------|
| Kód/üzenet                                                                                 | Lehetséges ok                                                                           | Ajánlott művelet                                                                                                    |
| Network Server<br>Mode Active and<br>No Keyboard<br>Attached (A hálózati<br>kiszolgáló mód | Billentyűzethiba<br>a hálózati kiszolgáló<br>módban.                                    | <ol> <li>A számítógép kikapcsolt állapotában<br/>csatlakoztassa újból a billentyűzetet.</li> </ol>                                                                                                    |
|                                                                                            |                                                                                         | <ol> <li>Ellenőrizze, hogy a csatlakozó<br/>valamelyik tűje nincs-e elgörbülve<br/>vagy nem hiányzik-e.</li> </ol>                                                                                                    |
| billentyűzet<br>csatlakoztatva)                                                            |                                                                                         | <ol> <li>Győződjön meg arról, hogy nincs<br/>lenyomva billentyű.</li> </ol>                                                                                                    |
|                                                                                            |                                                                                         | 4. Cserélje ki a billentyűzetet.                                                                                                    |
| Parity Check 2<br>(Paritásellenőrzés 2)                                                    | Paritáshiba<br>a memóriában.                                                            | Futtassa a Computer Setup<br>segédprogramot és a diagnosztikai<br>segédprogramokat.                                                                                                    |
| System will not boot<br>without fan<br>(A rendszer nem indul<br>el ventilátor nélkül)      | A processzor ventilátora<br>nincs a helyén vagy<br>nincs bekötve<br>a kisméretű házban. | <ol> <li>Nyissa fel a fedelet, nyomja meg<br/>a bekapcsológombot, és vizsgálja<br/>meg, hogy forog-e a processzor<br/>hűtőventilátora. Ha a processzor<br/>hűtőventilátora nem forog,<br/>ellenőrizze, hogy a ventilátor kábele<br/>csatlakozik-e az alaplaphoz.<br/>Győződjön meg róla, hogy<br/>a ventilátor megfelelően van<br/>beszerelve és rögzítve.</li> </ol> |
|                                                                                            |                                                                                         | <ol> <li>Ha a processzor hűtőventilátora<br/>megfelelően csatlakozik és<br/>megfelelően van rögzítve, mégsem<br/>forog, akkor cserélje ki.</li> </ol>                                                                                                    |

# Önellenőrzési fényjelzések az előlap LED-jein és hangjelzések

Ez a rész azokat az önellenőrzés előtt és közben az előlap LED-jein látható fényjelzéseket, illetve hangjelzéseket ismerteti, amelyekhez nem feltétlenül tartozik hibakód vagy szöveges üzenet.

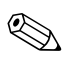

Ha PS/2 billentyűzeten villognak a LED-ek, ellenőrizze a számítógép előlapján található LED-eket is, és az alábbi táblázat alapján állapítsa meg a jelzés jelentését.

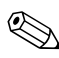

A táblázatban szereplő ajánlott műveletek a javasolt végrehajtási sorrendben vannak felsorolva.

| Jelzés                                                                              | Hang-<br>jelzés | Lehetséges oka                                                                                                    | Ajánlott művelet                                                                                                    |
|-------------------------------------------------------------------------------------|-----------------|----------------------------------------------------------------------------------------------------|----------------------------------------------------------------------------------------------------|
| Folyamatosan<br>világít<br>a tápfeszültséget<br>jelző zöld<br>színű LED.            | Nincs           | A számítógép be<br>van kapcsolva.                                                                                   | Nincs                                                                                                    |
| Két<br>másodpercenként<br>felvillan<br>a tápfeszültséget<br>jelző zöld<br>színű LED | Nincs           | A számítógép<br>felfüggesztés<br>a RAM-ba<br>(egyes típusoknál)<br>vagy normál<br>felfüggesztett<br>üzemmódban van. | Nem szükséges. Nyomja meg<br>valamelyik billentyűt, vagy mozdítsa<br>meg az egeret a számítógép<br>felébresztéséhez. |

| Jelzés                                                                                                    | Hang-<br>jelzés | Lehetséges oka                                                                                                    | Ajánlott művelet                                                                                                    |
|----------------------------------------------------------------------------------------------------|-----------------|----------------------------------------------------------------------------------------------------|----------------------------------------------------------------------------------------------------|
| A tápfeszültséget<br>jelző LED egy<br>másodperces<br>időközzel kétszer                                     | 2               | Bekapcsolt<br>a processzor<br>túlmelegedése<br>elleni védelem.                                                                               | <ol> <li>Ellenőrizze, hogy a számítógép<br/>szellőzőnyílásai nincsenek-e<br/>eltakarva, és hogy a hűtőventilátor<br/>működik-e.</li> </ol>                                                                                                    |
| pırosan telvillan,<br>majd két<br>másodperc szünet<br>következik.                                          |                 | A hűtőventilátor<br>elakadt vagy más<br>okból nem forog,<br>VAGY<br>A hűtőborda vagy<br>a ventilátoregység<br>helytelenül van<br>felszerelve | <ol> <li>Nyissa fel a fedelet, nyomja meg<br/>a bekapcsológombot, és vizsgálja<br/>meg, hogy forog-e a processzor<br/>hűtőventilátora. Ha a processzor<br/>hűtőventilátora nem forog,<br/>ellenőrizze, hogy a ventilátor<br/>kábele csatlakozik-e az<br/>alaplaphoz. Győződjön meg róla,<br/>hogy a ventilátor megfelelően van</li> </ol> |
|                                                                                                    |                 | a processzorra.                                                                                                    | beszerelve és rögzítve.                                                                                                    |
|                                                                                                    |                 |                                                                                                    | <ol> <li>Ha a processzor hűtőventilátora<br/>megfelelően csatlakozik és<br/>megfelelően van rögzítve, mégsem<br/>forog, akkor cserélje ki.</li> </ol>                                                                                                    |
|                                                                                                    |                 |                                                                                                    | <ol> <li>Igazítsa meg a processzor<br/>hűtőbordáját, és ellenőrizze, hogy<br/>a ventilátor megfelelően van-e<br/>felszerelve.</li> </ol>                                                                                                    |
|                                                                                                    |                 |                                                                                                    | <ol> <li>Forduljon hivatalos viszonteladóhoz<br/>vagy szervizhez.</li> </ol>                                                                                                    |
| A tápfeszültséget<br>jelző LED egy                                                                         | 3               | 3 Nincs beszerelve<br>processzor                                                                                                    | <ol> <li>Ellenőrizze, hogy van-e processzor<br/>a számítógépben.</li> </ol>                                                                                                    |
| másodperces<br>időközönként<br>háromszor pirosan<br>felvillan, majd két<br>másodperc szünet<br>következik. |                 | (nem a hibás<br>processzort jelzi).                                                                                                    | 2. Igazítsa meg a processzort.                                                                                                    |

|                                                                            | Hang-  |                                               |                                                                                                    |
|----------------------------------------------------------------------------|--------|-----------------------------------------------|----------------------------------------------------------------------------------------------------|
| Jelzés                                                                     | jelzés | Lehetséges oka                                | Ajánlott művelet                                                                                                    |
| A tápfeszültséget<br>jelző LED egy<br>másodperces<br>időközönként          | 4      | Áramkimaradás<br>(a tápegység<br>túlterhelt). | <ol> <li>Nyissa fel a fedelet, és ellenőrizze,<br/>hogy a négyeres tápkábel<br/>csatlakozik-e az alaplapon<br/>található aljzatba.</li> </ol>                                                                                                    |
| négyszer pirosan<br>felvillan, majd két<br>másodperc szünet<br>következik. |        |                                               | 2. Ellenőrizze, hogy nem az egyik<br>eszköz okozza-e a problémát:<br>távolítsa el az ÖSSZES<br>csatlakoztatott eszközt<br>(merevlemez-, hajlékonylemez- és<br>optikai meghajtókat, valamint<br>a bővítőkártyákat). Kapcsolja be<br>a számítógépet. Amikor a rendszer<br>elkezdi az indítás utáni<br>önellenőrzési folyamatot, kapcsolja<br>ki a gépet és egyenként cserélgesse<br>az eszközöket a hiba<br>előfordulásáig. Cserélje ki a hibát<br>okozó eszközt. Helyezze vissza<br>egyenként az eszközöket, hogy<br>meggyőződjön azok megfelelő<br>működéséről. |
|                                                                            |        |                                               | <ol><li>Cserélje ki a tápegységet.</li></ol>                                                                                                    |
|                                                                            |        |                                               | 4. Cserélje ki az alaplapot.                                                                                                    |
| A tápfeszültséget<br>jelző LED egy                                         | 5      | Megjelenítés előtti<br>memóriahiba.           | <ol> <li>Igazítsa meg a DIMM modulokat.<br/>Kapcsolja be a számítógépet.</li> </ol>                                                                                                    |
| másodperces<br>időközzel ötször<br>pirosan felvillan,<br>maid két          |        |                                               | <ol> <li>Cserélje ki egyenként<br/>a memóriamodulokat a hibás<br/>modul megkereséséhez.</li> </ol>                                                                                                    |
| másodperc szünet<br>következik.                                            |        |                                               | <ol> <li>A más gyártó által készített<br/>memóriát cserélje HP memóriára.</li> </ol>                                                                                                    |
|                                                                            |        |                                               | 4. Cserélje ki az alaplapot.                                                                                                    |

| Jelzés                                                                                                    | Hang-<br>jelzés | Lehetséges oka                                                   | Ajánlott művelet                                                                                                    |
|----------------------------------------------------------------------------------------------------|-----------------|------------------------------------------------------------------|----------------------------------------------------------------------------------------------------|
| A tápfeszültséget<br>jelző LED egy                                                                                                    | 6               | Megjelenítés előtti<br>videokártyahiba.                          | Videokártyával rendelkező rendszer<br>esetén:                                                                                                    |
| másodperces<br>időközzel hatszor<br>pirosan felvillan,<br>maid két                                                                                |                 |                                                                  | <ol> <li>Igazítsa meg a videokártyát,<br/>és kapcsolja be a számítógépet.</li> </ol>                                                                                                    |
|                                                                                                    |                 |                                                                  | 2. Cserélje ki a videokártyát.                                                                                                    |
| másodperc szünet                                                                                                    |                 |                                                                  | 3. Cserélje ki az alaplapot.                                                                                                    |
| következik.                                                                                                    |                 |                                                                  | Integrált videokártyával rendelkező<br>rendszer esetén cserélje ki az alaplapot.                                                                                                    |
| A tápfeszültséget<br>jelző LED egy<br>másodperces<br>időközzel hétszer<br>pirosan felvillan,<br>majd két<br>másodperc szünet<br>következik.       | 7               | Alaplaphiba<br>(a ROM<br>a megjelenítés<br>előtt hibát észlelt). | Cserélje ki az alaplapot.                                                                                                    |
| A tápfeszültséget<br>jelző LED egy<br>másodperces<br>időközzel nyolcszor<br>pirosan felvillan,<br>majd két<br>másodperc szünet<br>következik.     | 8               | Érvénytelen<br>a ROM (hibás<br>ellenőrzőösszeg).                 | <ol> <li>Írja újra a ROM-ot egy ROMPaq<br/>lemez segítségével. További<br/>tudnivalók a Dokumentációs CD<br/>Útmutató a számítógépek<br/>felügyeletéhez című<br/>dokumentumának "A ROM<br/>frissítése" című fejezetében<br/>találhatók.</li> </ol>                                              |
|                                                                                                    |                 |                                                                  | 2. Cserélje ki az alaplapot.                                                                                                    |
| A tápfeszültséget<br>jelző LED egy<br>másodperces<br>időközönként<br>kilencszer pirosan<br>felvillan, majd két<br>másodperc szünet<br>következik. | 9               | A rendszer<br>bekapcsolódik,<br>de nem indul el.                 | <ol> <li>Ellenőrizze, hogy a tápegység<br/>hátulján található feszültségválasztó<br/>(egyes modelleken) a megfelelő<br/>feszültségre van-e beállítva.<br/>A megfelelő feszültség az adott<br/>országtól függ.</li> <li>Cserélje ki az alaplapot.</li> <li>Cserélje ki a processzort.</li> </ol> |

| Diagnosztikai fényjelzések az előlap LED-jein | és hangjelzések (folytatás) |
|-----------------------------------------------|-----------------------------|
|-----------------------------------------------|-----------------------------|

| Jelzés                                                                                   | Hang-<br>jelzés | Lehetséges oka                   | Ajánlott művelet                                                                                                    |
|------------------------------------------------------------------------------------------|-----------------|----------------------------------|----------------------------------------------------------------------------------------------------|
| <br>A tápfeszültséget<br>jelző LED egy<br>másodperces<br>időközönként<br>tízszer pirosan | 10              | Hibás<br>bővítőkártya.           | <ol> <li>Ellenőrizze a videokártyákat:<br/>távolítsa el őket (de egyszerre mindig<br/>csak egyet, ha több is van belőlük),<br/>majd kapcsolja be a rendszert,<br/>hátha megszűnik a hiba.</li> </ol> |
| telvillan, majd két<br>másodperc szünet                                                  |                 |                                  | <ol> <li>Amint megtalálta a hibás kártyát,<br/>cserélje ki egy jó kártyára.</li> </ol>                                                                                                    |
| KOVEIKEZIK.                                                                              |                 |                                  | 3. Cserélje ki az alaplapot.                                                                                                    |
| A számítógép nem<br>kapcsol be és<br>a LED-ek nem<br>villognak.                          | Nincs           | A rendszer nem<br>tud elindulni. | Tartsa benyomva a bekapcsológombot<br>legalább négy másodpercig.<br>Ha a merevlemez-meghajtó LED-je zöld<br>színűre változik:                                                                        |
|                                                                                          |                 |                                  | <ol> <li>Ellenőrizze, hogy a tápegység<br/>hátulján található feszültségválasztó<br/>a megfelelő feszültségre van-e<br/>beállítva. A megfelelő feszültség<br/>az adott országtól függ.</li> </ol>    |
|                                                                                          |                 |                                  | <ol> <li>Távolítsa el a bővítőkártyákat<br/>egyenként, amíg be nem kapcsol<br/>a 3 V_aux jelzésű LED az alaplapon.</li> </ol>                                                                        |
|                                                                                          |                 |                                  | 3. Cserélje ki az alaplapot.                                                                                                    |
|                                                                                          |                 |                                  | VAGY                                                                                                    |
|                                                                                          |                 |                                  | Tartsa benyomva a bekapcsológombot<br>legalább négy másodpercig.<br>Ha a merevlemez-meghajtó LED-je nem<br>változik zöld színűre:                                                                    |
|                                                                                          |                 |                                  | <ol> <li>Ellenőrizze, hogy működik-e<br/>a használatban lévő váltakozó<br/>áramú csatlakozó.</li> </ol>                                                                                              |
|                                                                                          |                 |                                  | <ol> <li>Nyissa fel a fedelet, és ellenőrizze,<br/>hogy a bekapcsológomb<br/>megfelelően csatlakozik-e<br/>az alaplaphoz.</li> </ol>                                                                 |

| Jelzés                                            | Hang-<br>jelzés | Lehetséges oka                                                                                                    | Ajánlott művelet                                                                                                    |
|---------------------------------------------------|-----------------|----------------------------------------------------------------------------------------------------|----------------------------------------------------------------------------------------------------|
| A számítógép nem<br>kapcsol be és<br>a LED-ek nem | Nincs           | A rendszer nem<br>tud elindulni.                                                                                        | <ol> <li>Ellenőrizze, hogy a tápkábelek<br/>megfelelően csatlakoznak-e<br/>az alaplaphoz.</li> </ol>                                                            |
| villognak.<br>(folytatás)                         | nak.<br>atás)   |                                                                                                    | <ol> <li>Ellenőrizze, hogy az alaplapon<br/>található 3 V_aux jelzésű LED<br/>világít-e. Ha világít, cserélje ki<br/>a bekapcsológomb csatlakozóját.</li> </ol> |
|                                                   |                 | <ol> <li>Ha az alaplapon található 3 V_aux<br/>jelzésű LED nem világít, akkor<br/>cserélje ki a tápegységet.</li> </ol> |                                                                                                    |
|                                                   |                 |                                                                                                    | 6. Cserélje ki az alaplapot.                                                                                                    |

B

# Jelszavas védelem és a CMOS alaphelyzetbe állítása

A számítógép támogatja a jelszavas védelem használatát, amely a Computer Setup segédprogram menüjében állítható be.

A számítógép kétfajta jelszavas védelem használatát támogatja, amelyek a Computer Setup segédprogramon keresztül állíthatók be: a beállítási jelszót és a bekapcsolási jelszót. Beállítási jelszó megadásakor a felhasználók a Computer Setup segédprogramon kívül bármit elérhetnek a számítógépen. Ha csak a bekapcsolási jelszót adja meg, akkor a Computer Setup segédprogram és a számítógépen lévő összes többi adat használatához a bekapcsolási jelszó szükséges. Mindkét jelszó beállítása esetén a Computer Setup segédprogram csak a beállítási jelszó megadásával használható.

Ha mindkét jelszó be van állítva, akkor a beállítási jelszó a bekapcsolási jelszó helyett használható, így be lehet jelentkezni a számítógépre a bekapcsolási jelszó megkerülésével. Ez a szolgáltatás a rendszergazdák számára hasznos.

Ha elfelejti a számítógép jelszavát, kétféleképpen törölheti a jelszót és érheti el a számítógépen tárolt adatokat:

- a jelszóátkötés alapértékre állításával, vagy
- a Clear CMOS (CMOS törlése) gomb segítségével

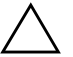

VIGYÁZAT! VIGYÁZAT! A CMOS törlése gomb a gyári alapbeállításokra állítja be a CMOS értékeit, és törli a testreszabott beállításokat, például a jelszavakat, leltárszámokat és speciális beállításokat. Mielőtt visszaállítaná a CMOS alapbeállításait, feltétlenül készítsen róluk másolatot – a későbbiekben szüksége lehet rájuk. A biztonsági másolat egyszerűen elkészíthető a Computer Setup segédprogramban. A CMOS-beállítások biztonsági másolatának elkészítését a *dokumentációs CD-n* található *Útmutató a Computer Setup (F10) segédprogram használatához* című dokumentum ismerteti.

# A jelszóátkötés alapértékre állítása

A bekapcsolási és a beállítási jelszó használatának kikapcsolásához, illetve a jelszavak törléséhez végezze el az alábbi lépéseket:

- 1. Állítsa le a megfelelő módon az operációs rendszert, kapcsolja ki a számítógépet és a külső eszközöket, majd húzza ki a tápkábelt az elektromos hálózati aljzatból.
- 2. Miután kihúzta a tápkábelt, nyomja be újra a bekapcsológombot, hogy minden maradék energia távozzon a rendszerből.

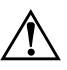

**FIGYELEM!** Az áramütés és a forró felületek által okozott sérülések megelőzése érdekében ellenőrizze, hogy a tápvezeték ki van-e húzva a fali aljzatból, és csak akkor érintse meg a rendszer belső alkatrészeit, ha azok már lehűltek.

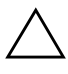

**VIGYÁZAT!** Ha a számítógép csatlakozik a konnektorhoz, az alaplap akkor is feszültség alatt van, amikor a számítógép ki van kapcsolva. Ha nem húzza ki a csatlakozót a konnektorból, a rendszer károsodhat.

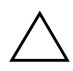

**VIGYÁZAT!** Az elektrosztatikus töltés károsíthatja a számítógép és a külső eszközök elektronikus alkatrészeit. A műveletek végrehajtása előtt a sztatikus elektromosság kisütése érdekében érintsen meg egy földelt fémtárgyat. További információk a *dokumentációs CD-n A biztonságos munkavégzéssel és a vonatkozó előírásokkal kapcsolatos tudnivalók* című útmutatóban találhatók.

3. Távolítsa el a számítógép fedelét vagy borítópanelét.

4. Keresse meg a címkét és az átkötést.

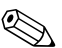

A jelszó átkötője zöld, így könnyen azonosítható. A jelszóátkötés és az alaplap egyéb részegységeinek beazonosításához tekintse meg az adott rendszerhez készült alkatrészábrát. Az alkatrészábra letölthető a www.hp.com/support webhelyről.

- 5. Távolítsa el az 1 és 2 jelű tüskét összekötő átkötést, és helyezze azt el (hogy el ne vesszen) vagy az 1, vagy a 2 jelű tüskén, de ne mindkettőn.
- 6. Helyezze vissza a számítógép fedelét vagy borítólemezét.
- 7. Csatlakoztassa újból a külső eszközöket.

- Csatlakoztassa a számítógépet a hálózati aljzathoz, majd kapcsolja be. Várja meg, amíg elindul az operációs rendszer. A rendszer törli az aktuális jelszót és kikapcsolja a jelszavas védelmet.
- 9. Új jelszavak beállításához ismételje meg az 1–4. lépést, helyezze vissza a jelszóátkötést a 1 és 2 jelű tüskékre, majd ismételje meg a 6–8. lépést. Az új jelszavakat a számítógép Setup programjában tudja beállítani. A Computer Setuppal kapcsolatban további információ a *dokumentációs CD*-n található, az Útmutató a Computer Setup (F10) segédprogramhoz című dokumentumban.

# A CMOS törlése és alaphelyzetbe állítása

A számítógép-konfigurációs memória (CMOS) tárolja a jelszavakat és a számítógép beállításaira vonatkozó adatokat.

# A CMOS gomb használata

- 1. Kapcsolja ki a számítógépet és a külső eszközöket, majd húzza ki a tápkábelt a konnektorból.
- Húzza ki a számítógépből a billentyűzet, a képernyő és a számítógéphez csatlakozó többi külső eszköz csatlakozóját.

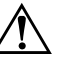

**FIGYELEM!** Az áramütés és a forró felületek által okozott sérülések megelőzése érdekében ellenőrizze, hogy a tápvezeték ki van-e húzva a fali aljzatból, és csak akkor érintse meg a rendszer belső alkatrészeit, ha azok már lehűltek.

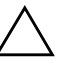

**VIGYÁZAT!** Ha a számítógép csatlakozik a konnektorhoz, az alaplap akkor is feszültség alatt van, amikor a számítógép ki van kapcsolva. Ha nem húzza ki a csatlakozót a konnektorból, a rendszer károsodhat.

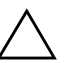

**VIGYÁZAT!** Az elektrosztatikus töltés károsíthatja a számítógép és a külső eszközök elektronikus alkatrészeit. A műveletek végrehajtása előtt a sztatikus elektromosság kisütése érdekében érintsen meg egy földelt fémtárgyat. További információk a *dokumentációs CD-n* találhatók A *biztonságos munkavégzéssel* és a vonatkozó előírásokkal kapcsolatos tudnivalók című útmutatóban.

3. Távolítsa el a számítógép fedelét vagy borítópanelét.

 $\triangle$ 

**VIGYÁZAT!** VIGYÁZAT! A CMOS törlése gomb a gyári alapbeállításokra állítja be a CMOS értékeit, és törli a testreszabott beállításokat, például a jelszavakat, leltárszámokat és speciális beállításokat. Mielőtt visszaállítaná a CMOS alapbeállításait, feltétlenül készítsen róluk másolatot – a későbbiekben szüksége lehet rájuk. A biztonsági másolat egyszerűen elkészíthető a Computer Setup segédprogramban. A CMOS-beállítások biztonsági másolatának elkészítését a dokumentációs CD-n található Útmutató a Computer Setup (F10) segédprogram használatához című dokumentum ismerteti.

4. Keresse meg és tartsa lenyomva 5 másodpercig a CMOS gombot.

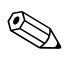

Győződjön meg arról, hogy a hálózati csatlakozózsinór nem csatlakozik a fali konnektorhoz. A CMOS gomb lenyomásával nem törli a CMOS-t, ha a hálózati csatlakozózsinór csatlakozik a fali konnektorhoz.

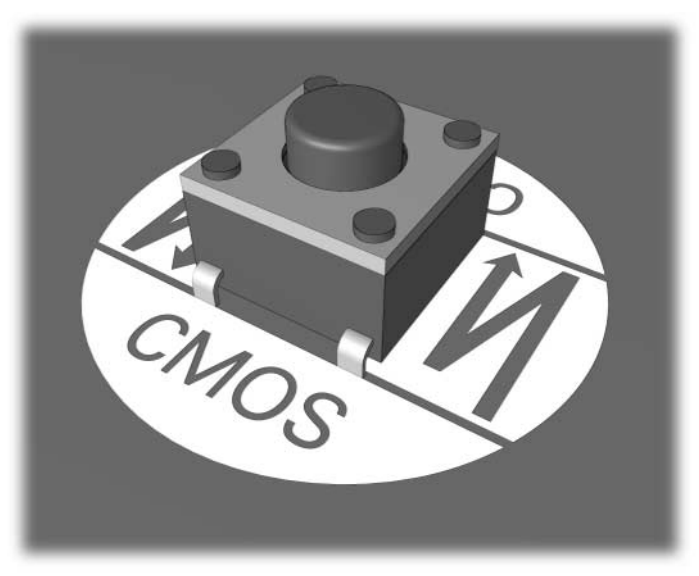

#### CMOS gomb

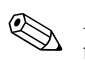

A CMOS gomb és egyéb alaplap-részegységek beazonosításához tekintse meg az adott rendszerhez készült alkatrészábrát.

- 5. Helyezze vissza a számítógép fedelét vagy borítólemezét.
- 6. Csatlakoztassa újból a külső eszközöket.
- 7. Csatlakoztassa a számítógépet a hálózati aljzathoz, majd kapcsolja be.

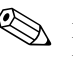

A CMOS törlése és az újraindítás után nem fog POST hibaüzeneteket kapni, melyek a konfiguráció változásairól értesítenék. A Computer Setupban újból meg kell adni a jelszavakat és a speciális rendszerbeállításokat, valamint a dátumot és időt is.

A jelszavak újbóli megadásával kapcsolatos további tudnivalókért tanulmányozza az *Útmutató a számítógépek felügyeletéhez* című leírást a *dokumentációs CD-n*. A Computer Setup segédprogrammal kapcsolatban a *dokumentációs CD Computer Setup (F10) Utility Guide* (Útmutató a Computer Setup (F10) segédprogramhoz) című dokumentumában találhat információkat.

# A CMOS alapértékre állítása a Setup segédprogrammal

A CMOS Computer Setup program segítségével történő alaphelyzetbe állításához először jelenítse meg a Computer Setup segédprogram menüjét.

Ha a képernyő jobb alsó sarkában megjelenik a Computer Setup üzenet, nyomja meg az **F10** billentyűt. Szükség esetén nyomja le az **Enter** billentyűt a kezdőképernyő kihagyásához.

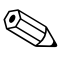

Ha nem nyomja le az **F10** billentyűt, amíg az üzenet a képernyőn látható, a segédprogram elindításához újra kell indítania a számítógépet.

A Computer Setup segédprogram menüben öt beállítás jelenik meg: File (Fájl), Storage (Tárolás), Security (Biztonság), Power (Tápellátás) és Advanced (Speciális).

A CMOS eredeti gyári alapbeállításainak visszaállításához előbb állítsa be az időt és a dátumot, majd a nyílbillentyűkkel vagy a **Tab** billentyűvel válassza ki a **File (Fájl) > Set Defaults and Exit** (Alapértelmezett beállítások és kilépés) parancsot. Ez a parancs visszaállítja az olyan módosítható beállításokat, mint a rendszerindítási sorrend, és más gyári beállítások, a hardver újrafelismerését azonban nem kényszeríti.

A jelszavak újbóli megadásával kapcsolatos további tudnivalókért tanulmányozza az *Útmutató a számítógépek felügyeletéhez* című leírást a *dokumentációs CD-n*. A Computer Setup segédprogrammal kapcsolatban a *dokumentációs CD Computer Setup (F10) Utility Guide* (Útmutató a Computer Setup (F10) segédprogramhoz) című dokumentumában találhat információkat.

C

# Meghajtóvédelmi rendszer (DPS)

A Meghajtóvédelmi rendszer (DPS) egy diagnosztikai eszköz, amelyet egyes számítógépekben lévő merevlemez-meghajtók tartalmaznak. A DPS olyan hibák felismerésére alkalmas, amelyek a merevlemez-meghajtó nem garanciális cseréjéhez vezethetnek.

A fenti számítógépcsaládok tagjainak összeszerelésénél minden beépített merevlemez-meghajtót a DPS segítségével tesztelnek. A legfontosabb adatokat egy állandó rekordban rögzítik a meghajtón. A DPS minden futtatásánál a merevlemez-meghajtóra kerülnek az ellenőrzés eredményei. A szervizben ezen adatok segítségével diagnosztizálhatók azok a körülmények, amelyek miatt a DPS szoftvert futtatni kellett.

A DPS futtatása nem érinti a merevlemez-meghajtón tárolt programokat és adatokat. A tesztet a merevlemez-meghajtó belső vezérlőprogramja tartalmazza, és akkor is végrehajtható, ha a számítógép nem képes elindítani az operációs rendszert. A teszt végrehajtásához szükséges idő a merevlemez-meghajtó gyártójától és méretétől függ, többnyire gigabájtonként mintegy 2 percig tart.

A DPS programot akkor használja, amikor úgy gondolja, hogy hibás a merevlemez-meghajtó. Ha a számítógép a SMART Hard Drive Detect Imminent Failure (A SMART merevlemez-meghajtó a működés várható leállását jelzi) hibaüzenetet jeleníti meg, nem kell a DPS programot futtatni. Ilyenkor készítsen biztonsági másolatot a merevlemez-meghajtón tárolt adatokról, és cseréltesse ki a merevlemez-meghajtót a szervizben.

# A DPS használata a Diagnostics for Windows programból

A DPS a következőlépésekkel indítható el a Diagnostics for Windows programból:

1. Kapcsolja be a számítógépet, majd válassza a **Start > Vezérlőpult > Diagnostics for Windows** elemet.

A **Diagnostics** (Diagnosztika) képernyőn öt menü közül választhat: **Overview** (Áttekintés), **Test** (Teszt), **Status** (Állapot), **Log** (Napló) és **Error** (Hiba).

2. Kattintson a Test (Teszt) > Type of Test (Teszttípus) menüparancsra

Az alábbi három lehetőség közül választhat: **Quick Test** (Gyorsteszt), **Complete Test** (Teljes teszt) és **Custom Test** (Egyéni teszt).

3. Kattintson a Custom Test (Egyéni teszt) elemre.

Két tesztüzemmód közül választhat: **Interactive Mode** (Interaktív üzemmód) és **Unattended Mode** (Felügyelet nélküli üzemmód).

- 4. Válassza az Interactive Test (Interaktív teszt) > Storage (Tárolóeszközök) > Hard Drives (Merevlemez-meghajtók) lehetőséget.
- Válassza ki a tesztelni kívánt meghajtókat, majd kattintson a > Drive Protection System Test (Tesztelés a meghajtóvédelmi rendszerrel) > Begin Testing (A teszt indítása) parancsra.

A teszt befejezése után minden ellenőrzött meghajtóhoz megjelenik az alábbi három üzenet egyike:

- Test Succeeded. Completion Code 0. (A teszt sikeres. Kilépési kód: 0.)
- Test Aborted. Completion Code 1 or 2. (A teszt megszakadt. Kilépési kód: 1 vagy 2.)
- Test Failed. Drive Replacement Recommended. Completion Code 3 through 14. (A teszt sikertelen. Javasolt a meghajtó cseréje. Kilépési kód: 3-14.)

Ha a teszt sikertelen, fel kell jegyezni a kilépési kód értékét, és a hiba meghatározásának elősegítése érdekében jelezni kell azt a szerviznek.

# A DPS használata a Computer Setup segédprogramból

Ha a számítógép nem indul el megfelelően, a Computer Setup segédprogramból használható a DPS program. A DPS az alábbi lépésekkel indítható el:

- 1. Kapcsolja be vagy indítsa újra a számítógépet.
- 2. Ha a képernyő jobb alsó sarkában megjelenik az "F10 Setup" üzenet, nyomja meg az **F10** billentyűt.

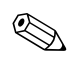

Ha nem nyomja le az **F10** billentyűt, amíg az üzenet a képernyőn látható, a segédprogram elindításához újra kell indítania a számítógépet.

A Computer Setup segédprogram menüben öt beállítás jelenik meg: File (Fájl), Storage (Tárolás), Security (Biztonság), Power (Tápellátás) és Advanced (Speciális).

3. Válassza a **Storage > DPS Self-Test** (Tárolóeszközök > DPS önellenőrzés) parancsot.

A képernyőjén megjelenik a számítógépben lévő, DPS futtatására alkalmas merevlemezes meghajtók listája.

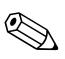

Ha nincs olyan merevlemez-meghajtó a számítógépben, amely a DPS futtatására alkalmas, az **DPS Self-Test** (DPS önellenőrzés) parancs nem jelenik meg a képernyőn.

4. Válassza ki az ellenőrizni kívánt merevlemez-meghajtót, és az ellenőrzési folyamat befejezéséhez kövesse a képernyőn megjelenő utasításokat.

A teszt befejezése után az alábbi három üzenet valamelyike jelenik meg:

- Test Succeeded. Completion Code 0. (A teszt sikeres. Kilépési kód: 0.)
- Test Aborted. Completion Code 1 or 2. (A teszt megszakadt. Kilépési kód: 1 vagy 2.)
- Test Failed. Drive Replacement Recommended. Completion Code 3 through 14. (A teszt sikertelen. Javasolt a meghajtó cseréje. Kilépési kód: 3-14.)

Ha a teszt sikertelen, fel kell jegyezni a kilépési kód értékét, és a hiba meghatározásának elősegítése érdekében jelezni kell azt a szerviznek.

D

# Analóg vagy digitális hangkimenet beállítása

Egyes számítógépek olyan integrált hangrendszerrel rendelkeznek, amely támogatja analóg vagy digitális külső sztereó hangszórók használatát. Ezek a rendszerek automatikusan érzékelik a hangszóró típusát, és a megfelelő jelet szolgáltatják. Az analóg és digitális kimenet, illetve az automatikus érzékelés közötti manuális átváltáshoz az operációs rendszertől függően kövesse az alábbi eljárások valamelyikét.

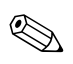

Ha a digitális **kimeneti üzemmódot** állítja be, a belső hangszóró és az analóg külső hangszórók nem szólnak addig, amíg vissza nem vált automatikus érzékelés vagy analóg üzemmódra. Analóg **kimeneti üzemmód** esetén a külső digitális hangszórók nem használhatók, amíg vissza nem vált automatikus érzékelés vagy digitális üzemmódba.

Microsoft Windows XP-ben:

- 1. Kattintson a **Start > Vezérlőpult** parancsra, majd kattintson duplán a **Hangok, beszéd és audioeszközök** ikonra.
- 2. Kattintson a **Hardver** fülre.
- 3. Jelölje ki a megfelelő hangeszközt.
- 4. A **Tulajdonságok** gombra kattintva nyissa meg az **Eszköz** tulajdonságai párbeszédpanelt.
- 5. Kattintson a **Tulajdonságok** fülre.
- 6. A Hangeszközök elem melletti "+" jelre kattintva bontsa ki azt.
- 7. Kattintással jelölje ki a megfelelő eszközillesztőt.
- 8. Kattintson a Tulajdonságok gombra.
- 9. Kattintson a **Beállítások** gombra.
- 10. Adja meg a kimenet üzemmódjának kívánt beállítását.
- 11. A párbeszédpanel bezárásához kattintson az **OK** gombra.
- 12. Zárja be a **Vezérlőpult** ablakot.

# Tárgymutató

Diagnostics for Windows észlelés 1–2 menüsor 1–5 telepítés 1–3 Drive Key problémák 2–52

# E

egérrel kapcsolatos problémák 2–37 elem, csere 2–7

# F

fedőlap eltávolítása 2-8

# Gy

gyors rendszerindítás (Quick Boot) A-1

### Н

hajlékonylemez-problémák 2–14 hanghibák 2–30 hangjelzések A–16 hangkimenet D–1 hardvertelepítési problémák 2–40 hasznos tanácsok 2–5 hálózati hibák 2–43 Hálózatról történő rendszerindítás funkció 2–43 hibakódok A–1

# I

Internetelérési problémák 2-52

# J

jelszó alaphelyzetbe állítás, átkötés B–2 beállítási B–1 bekapcsolási B–1 jellemzők B–1 törlése B–1

# A

alaphelyzetbe állítás CMOS B–1 jelszó átkötés B–1 alaplap, hibakódok A–2

# Á

általános hibák 2–7 átkötések beállításai 2–19

### B

beállítási jelszó B–1 bekapcsolási jelszó B–1 billentyűzet ellenőrzés 2–5 hibakód A–6 problémamegoldás 2–37 biztonsági jelszó B–1

# С

CD-ROM- vagy DVD-problémák 2–49 CMOS biztonsági mentés B–1 gomb B–1, B–3 törlés és alaphelyzetbe állítás B–3 Configuration Record (konfigurációkezelő) segédprogram áttekintés 1–10 futtatás 1–11 telepítés 1–11

### D

dátum és idő kijelzése 2–7 Diagnostics for Windows áttekintés 1–1 ellenőrzések futtatása 1–7 eszköztár 1–5

# L

LED-ek villogó PS/2-billentyűzet A–16 villogó tápfeszültségjelző LED A–16

#### Μ

Meghajtóvédelmi rendszer (DPS) áttekintés C–1 módja C–2 memória hibakódok A–4, A–5 problémamegoldás 2–47 merevlemez-meghajtó, problémák 2–18 monitor csatlakozások ellenőrzése 2–6 halványak a karakterek 2–27 homályos kép 2–28 üres képernyő 2–24 monitor, problémák 2–24 MultiBay problémák 2–23, A–12

### Ny

nyomtatóhibák 2-35

### 0

optikai meghajtóval kapcsolatos problémák 2–49

### P

POST hibaüzenetek A–1 hibaüzenetek engedélyezése A–1 problémák általános 2–7 billentyűzet 2–37 CD-ROM és DVD 2–49 Drive Key 2–52 egér 2–38 egyszerűen megoldható 2–5 problémák problémák hajlékonylemez 2–14 hang 2–30 hardverbeépítés 2–40 hálózati cég 2–43 internetelérés 2–52 megjelenítés 2–24 memória 2-47 merevlemez 2–18 MultiBay 2–23, A–12 nyomtató 2–35 optikai meghajtók 2-49 processzor 2-48 szoftver 2–55 tápegység 2–11 processzor, problémák 2–48

# R

rendszerindítási lehetőségek gyors rendszerindítás (Quick Boot) A–1 Teljes betöltés A–1

### Sz

számkódok A–2 szoftver védelem 1–12 visszaállítás 1–12 szoftverhibák 2–55

### T

tápegységgel kapcsolatos problémák 2–11 Teljes betöltés A–1

# Ü

Ügyfélszolgálat 2–2, 2–56 üres képernyő 2–24

### V

valós idejű óra eleme A–4 villogó LED-ek A–16